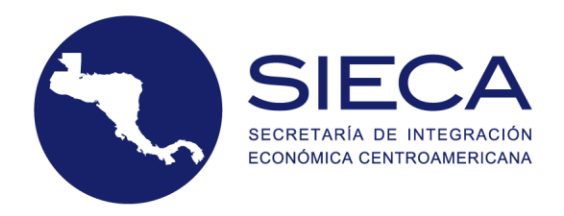

# Manual de Usuario NOTIFICACIONES MSF

Dirección de Integración Económica y Facilitación del Comercio

Octubre de 2019

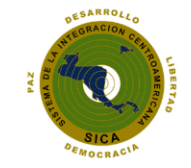

La Secretaría de Integración Económica Centroamericana forma parte del Sistema de la Integración Centroamericana.

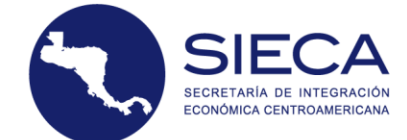

# CONTENIDO

| 1.    | SISTEMA DE NOTIFICACIONES MSF                                     |
|-------|-------------------------------------------------------------------|
| 1.1   | Notificaciones MSF para la FYDUCA de oficio5                      |
| 1.2   | Notificaciones MSF para la FYDUCA normal5                         |
| 1.3   | Notificaciones MSF para la FYDUCA especial5                       |
| 1.4   | Documento de paso                                                 |
| 1.5   | Envíos MSF y Mercancías MSF que no requieren Notificación MSF     |
| 2.    | PRODUCTOS A LOS QUE APLICAN                                       |
| 3.    | PRODUCTOS QUE APLICAN SEGÚN LA CLASIFICACIÓN DE NOTIFICACIÓN MSF7 |
| 4.    | CATÁLOGO DE PRODUCTOS7                                            |
| 5.    | CATEGORÍAS DE RIESGO10                                            |
| 6.    | CONTRIBUYENTE O NO DEL IVA O ISV                                  |
| 7.    | INICIO PARA EL LLENADO DE LA NOTIFICACIÓN MSF10                   |
| 7.1   | Ingresar Datos11                                                  |
| 7.2   | Nueva Solicitud                                                   |
| 7.3   | Datos de la Operación16                                           |
| 7.3.1 | Transferente16                                                    |
| 7.3.2 | Adquiriente                                                       |
| 7.3.3 | Puesto Fronterizo/Aduana17                                        |
| 7.3.4 | Clasificación                                                     |
| 8.    | ENVÍOS MSF19                                                      |
| 7.1   | Nombre Común                                                      |
| 7.2   | Código Arancelario 21                                             |
| 7.3   | Registro de Autorización                                          |

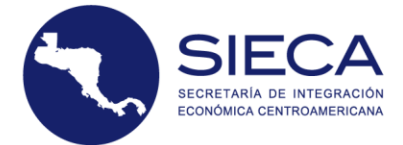

| 7.4   | Procedencia del Producto                                                |
|-------|-------------------------------------------------------------------------|
| 7.5   | Totales y Descripción 25                                                |
| 7.6   | Máximo de Productos Permitidos25                                        |
| 7.7   | Finalizar Proceso                                                       |
| 9.    | MERCANCÍAS                                                              |
| 9.1   | Nombre Común 29                                                         |
| 9.2   | Código arancelario                                                      |
| 9.3   | Registro de Autorización (Alimentos para animales)                      |
| 9.4   | Registro de autorización (Inocuidad – Alimentos para consumo humano) 31 |
| 9.5   | Procedencia del Producto                                                |
| 9.6   | Totales y Descripción                                                   |
| 9.7   | Máximo de Productos Permitidos35                                        |
| 9.8   | Finalizar Proceso                                                       |
| 10.   | RECTIFICACIÓN DE NOTIFICACIONES MSF                                     |
| 10.1  | Rectificaciones por Alerta MSF                                          |
| 10.2  | Ingreso a opción de Rectificación                                       |
| 10.3  | Rectificar Notificación                                                 |
| 10.4  | Detalle de Solicitud                                                    |
| 10.5  | Opciones de Rectificación 41                                            |
| 10.5. | 1 Descripción 41                                                        |
| 10.5. | 2 Aumentar Cantidades 42                                                |
| 10.5. | 3 Disminuir Cantidades                                                  |
| 10.5. | 4 Modificar Producto                                                    |
| 10.6  | Cancelar Rectificación                                                  |
| 10.7  | Notificación Rectificada43                                              |
| 10.8  | Rectificar Notificación MSF por Producto Alertado43                     |

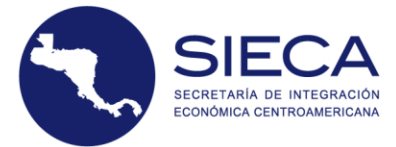

| 11.             | ANULACIÓN DE NOTIFICACIONES                                                                                |
|-----------------|----------------------------------------------------------------------------------------------------|
| 11.1            | Ingreso a opción de Anulación 44                                                                           |
| 12.             | CONSULTA – NOTIFICACIONES                                                                                  |
| 13.             | CONSULTA – SOLICITUDES                                                                                     |
| 13.1            | Pago de Notificaciones                                                                                     |
| 13.1.1          | Pago Manual de Notificaciones MSF en Guatemala51                                                           |
| 13.1.2          | Pago Manual de Notificaciones MSF en Honduras53                                                            |
| 13.1.3          | Pago Automático de Notificación MSF en Honduras55                                                          |
| 13.2            | Creación de Notificación                                                                                   |
| 14.<br>De la II | FORMATOS DE IMPRESIÓN DE NOTIFICACIONES MSF, APROBADOS POR LA RESOLUCIÓN<br>NSTANCIA MINISTERIAL 15-201759 |
| 14.1            | Formato de Impresión de Notificación MSF de Envíos59                                                       |
| 14.2            | Formato de Impresión de Notificación MSF de Mercancías60                                                   |

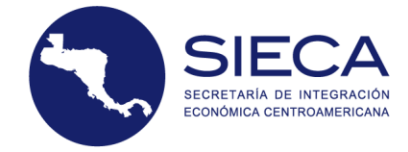

El sistema de notificaciones -MSF- es un sistema informático vinculado con la FYDUCA, administrado por las entidades que se encargan de regular las medidas sanitarias y fitosanitarias para la autorización del comercio de mercancías con libre circulación en el marco de la unión aduanera entre los Estados Parte.

La notificación (MSF) sustituye los permisos, licencias, constancias u autorizaciones que han venido siendo utilizadas por las Autoridades Sanitarias y fitosanitarias de los Estados Parte, para aprobar las importaciones de envíos (MSF), mercancías (MSF) e insumos agropecuarios originarios de los Estados Parte o nacionalizados en ellos; así como los certificados sanitarios, fitosanitarios y de insumos agropecuarios utilizados para amparar las exportaciones, por medio de la cual las autoridades sanitarias y fitosanitarias se comunican y se autorizan el envío de mercancías (MSF), envíos (MSF) e insumos agropecuarios con libre circulación, establecidas por las autoridades sanitarias y fitosanitarias de los Estados Parte, exceptuando lo dispuesto en el Protocolo Habilitante y lo que determine la Instancia Ministerial de la Unión Aduanera.

## 1.1 Notificaciones MSF para la FYDUCA de oficio

Las notificaciones MSF se utilizan para la FYDUCA de oficio, la cual es la Factura y Declaración Única Centroamericana que la administración tributaria del país de destino de las mercancías con libre circulación emite para que los no contribuyentes de IVA o ISV cumplan con sus obligaciones tributarias. Las notificaciones MSF para la FYDUCA de oficio las emiten los funcionarios de Medidas Sanitarias y Fitosanitarias de los Estados Parte ubicados en los centros de control de los puestos fronterizos integrados, quienes constarán la información que suministren sobre los datos del producto, cantidad, entre otros.

## 1.2 Notificaciones MSF para la FYDUCA normal

Las notificaciones MSF se utilizan para La FYDUCA normal, la cual es la Factura y Declaración Única Centroamericana emitida por un contribuyente de IVA o ISV de un Estado Parte (transferente) a otro contribuyente de IVA o ISV del otro Estado Parte (adquirente), para documentar la transferencia y adquisición de dominio de mercancías con libre circulación y cumplir con sus obligaciones tributarias. Estas Notificaciones MSF las deben de realizar los contribuyentes de IVA o ISV y deben de consignarse con el código de la misma en la FYDUCA y son verificadas en los centros de facilitación del comercio de los puestos fronterizos por las autoridades tributarias.

## **1.3** Notificaciones MSF para la FYDUCA especial

Son aquellas que se utilizan para las notificaciones MSF se utilizan para La FYDUCA especial, la cual es la Factura y Declaración Única Centroamericana que un contribuyente de IVA o ISV de un Estado Parte emite cuando en el otro Estado Parte adquiere mercancías con libre circulación a los no contribuyentes. Las notificaciones MSF para la FYDUCA especial, las deben de realizar los contribuyentes del país adquiriente y deben de consignarse en la FYDUCA. En los centros de facilitación del comercio de los puestos fronterizos las autoridades tributarias verificarán la FYDUCA.

Nota: La FYDUCA especial está sujeta a la aprobación por parte de la Instancia Ministerial.

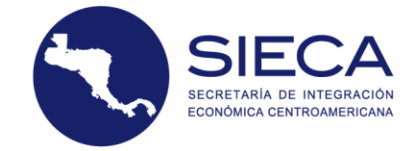

## 1.4 Documento de paso

Este documento se utiliza para los **no contribuyentes** cuando utilizan uno de los Estados Parte **como tránsito (paso) de los productos con libre circulación entre los Estados Parte**, para llegar al país de destino (adquiriente). En el país de tránsito, las autoridades competentes tributarias le emiten el documento de paso, hasta que llega al Estado Parte de destino.

En el puesto de control del puesto fronterizo integrado del país de destino, el no contribuyente deberá solicitar la notificación MSF para la FYDUCA de oficio, a los funcionarios de Medidas Sanitarias y Fitosanitarias de los Estados Parte en los centros de control de los puestos fronterizos integrados, quienes constarán la información que suministren sobre los datos del producto, cantidad, entre otros.

Las autoridades tributarias a través de la plataforma informática comunitaria, comparten con las autoridades de Medidas Sanitarias y Fitosanitarias MSF el documento de paso.

Nota: El Documento de Paso está sujeto a la aprobación por parte de la Instancia Ministerial.

## 1.5 Envíos MSF y Mercancías MSF que no requieren Notificación MSF

Según lo dispuesto en la Resolución de la Instancia Ministerial-UA No. 40-2018, los envíos (MSF) y mercancías (MSF) sujetos a libre circulación cuyo peso no exceda de diez kilogramos en total y sean transportados sin fines comerciales por personas naturales, estarán exentos de la notificación MSF.

Una misma persona natural goza de la exención a que se refiere el párrafo 1 de dicha resolución, una vez por mes, de exceder esta cantidad y la frecuencia, deberá tramitar una notificación MSF.

Se exceptúan de dicha disposición las plantas vivas, el material propagativo de origen vegetal, los animales vivos y el material reproductivo de origen animal.

Cuando exista una alerta sanitaria o fitosanitaria esta disposición quedará sin efecto, por tanto, los envíos MSF y las mercancías MSF estarán sujetas a las medidas técnicas cuarentenarias.

# 2. Productos a los que aplican

La notificación MSF aplica a todos los envíos MSF, mercancías MSF e insumos agropecuarios con libre circulación. Los productos se pueden consultar en los siguientes sitios web:

- <u>https://www.ua.sieca.int/PIC</u>
- <u>https://www.ua.sieca.int/NotificacionesMSF/LISTADO/ConsultaListados</u>

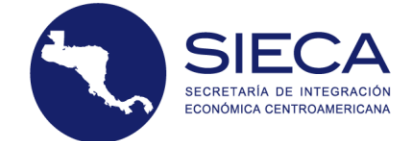

# 3. Productos que aplican según la clasificación de Notificación MSF

El sistema de notificaciones aplica a las mercancías reguladas por las autoridades sanitarias y fitosanitarias de los Estados Parte, de acuerdo a la Resolución 15 de la Instancia Ministerial, se dividen en 4 módulos, los cuales son:

- Envíos MSF: Son las plantas, productos vegetales, y/u otros artículos que se movilizan entre los Estados Parte, incluyendo las semillas; se entiende por semilla toda estructura vegetal destinada a la reproducción sexual o multiplicación asexual de una especie, tales como semilla botánica, esquejes, estacas, injertos-patrones, yemas, bulbos, rizomas, tubérculos, in vitro y otros. Estos están amparados, en caso necesario, por un solo certificado fitosanitario (notificación MSF). El envío (MSF) puede estar compuesto por uno o más productos básicos o lotes, Regulados por las autoridades competentes en materia de medidas sanitarias y fitosanitarias de los Estados Parte.
- Mercancías MSF: Son los animales vivos, los productos de origen animal, el material genético de animales, los productos biológicos y el material patológico, incluyendo los alimentos. Estos alimentos son regulados por la dirección de inocuidad de los alimentos de las autoridades competentes de los Estados Parte.
- Insumos Pecuarios: Son todas las sustancias y materiales de cualquier origen, de composición natural o sintética que se utilicen en animales con fines profilácticos, terapéuticos, de reproducción, de alimentación, nutrición, mejoradores de la producción, belleza, higiene y los que se empleen en reactivos de diagnóstico e investigación en el campo pecuario y dispositivos electrónicos de identificación.
- Insumos Agrícolas: Son los plaguicidas químicos, biológicos, microbiológicos y bioquímicos, sustancias afines formuladas, ingrediente activo grado técnico, fertilizantes, sus materias primas y enmiendas de uso agrícola. Entendiéndose por sustancia afín los coadyuvantes, deshojadores, aceites minerales y vegetales u otros.

Las clasificaciones se han definido de esta forma debido a la reglamentación, procesos y procedimientos aplicables de acuerdo a la legislación vigente en el marco del proceso de integración profunda entre los Estados Parte.

## 4. Catálogo de Productos

El usuario podrá encontrar los productos válidos para poder realizar la Notificación MSF ingresando en el siguiente link:

https://www.ua.sieca.int/NotificacionesMSF/LISTADO/ConsultaListados

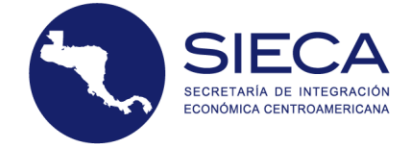

Los productos están divididos por país, el usuario podrá elegir entre Guatemala y Honduras para consultar los productos que son válidos en dichos países. Los productos que se muestran por página son 10.

|                                             | Catalogo d                                          | e Prod         | UCTOS<br>ealizar su Notificaci | MSF                |                           |                         |
|---------------------------------------------|-----------------------------------------------------|----------------|--------------------------------|--------------------|---------------------------|-------------------------|
| Listado c<br>País<br>GUATEMALA<br>Excel PDF | de Productos                                        |                |                                |                    |                           |                         |
| Partida<br>Arancelaria ↓                    | Producto                                            | Presentación 🎝 | Clasificación 🕼                | SubClasificación 🔱 | Categoría<br>de Riesgo ↓↑ | Nombre<br>Científico ↓î |
|                                             |                                                     |                |                                |                    |                           |                         |
| 0101210000                                  | Caballos vivos reproductores (Equus caballus)       |                | Mercancías                     | ANIMALES VIVOS     | A                         |                         |
| 0101210000                                  | Reproductores de raza pura                          |                | Mercancías                     | ANIMALES VIVOS     | А                         |                         |
| 0101290000                                  | Caballos vivos, de competencia (Equus caballus)     |                | Mercancías                     | ANIMALES VIVOS     | А                         |                         |
| 0101290000                                  | Equinos para destace (Equus caballus)               |                | Mercancías                     | ANIMALES VIVOS     | в                         |                         |
| 0101290000                                  | Los demás                                           |                | Mercancías                     | ANIMALES VIVOS     | А                         |                         |
| 0101300000                                  | Asnos (Equus asinus)                                |                | Mercancías                     | ANIMALES VIVOS     | А                         |                         |
| 0101300000                                  | Equinos para destace (Equus caballus)               |                | Mercancías                     | ANIMALES VIVOS     | в                         |                         |
| 0101300000                                  | - Asnos                                             |                | Mercancías                     | ANIMALES VIVOS     | А                         |                         |
| 0101900000                                  | Equinos para destace (Equus caballus)               |                | Mercancías                     | ANIMALES VIVOS     | в                         |                         |
| 0101900000                                  | Mulas (os) Hibrido de Equus caballus y Equus asinus |                | Mercancías                     | ANIMALES VIVOS     | A                         |                         |

Mostrando registros del 1 al 10 de un total de 1,788 registros

Anterior 1 2 3 4 5 ... 179 Siguiente

El usuario podrá buscar los productos mediante distintos campos, los cuales son:

- Partida Arancelaria: Es la clasificación numérica la cual sirve para identificar los productos.
- **Producto:** Los productos se pueden buscar por medio del nombre común.
- **Presentación:** Es el estado en el que el producto se encuentra para poder ser transferido entre países.
- **Clasificación:** Los productos pueden ser buscados si entran en la clasificación de envíos, mercancías, insumos pecuarios e insumos agrícolas.
- **Sub Clasificación:** Se pueden buscar según el tipo de producto que es y que sea parte de una de las clasificaciones.

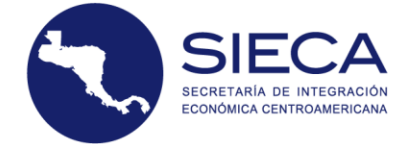

Anterior 1 2 3 4 5 ... 179 Siguiente

- **Categoría de Riesgo:** Los productos se pueden buscar mediante su categoría de riesgo, las cuales son A, B y C.
- Nombre Científico: Los productos se pueden buscar por medio de su nombre científico.

## Listado de Productos

| GUATEMALA                | <b>_</b>                                        |                |                 |                    |                          |                        |
|--------------------------|-------------------------------------------------|----------------|-----------------|--------------------|--------------------------|------------------------|
| Excel PDF                |                                                 |                |                 |                    |                          |                        |
| Partida<br>Arancelaria 斗 | Producto                                        | Presentación 🌙 | Clasificación 🎝 | SubClasificación 🎵 | Categoría<br>de Riesgo 🎝 | Nombre<br>Científico 🎼 |
|                          |                                                 |                |                 |                    |                          |                        |
| 0101210000               | Reproductores de raza pura                      |                | Mercancías      | ANIMALES VIVOS     | A                        |                        |
| 0101210000               | Caballos vivos reproductores (Equus caballus)   |                | Mercancías      | ANIMALES VIVOS     | А                        |                        |
| 0101290000               | Los demás                                       |                | Mercancías      | ANIMALES VIVOS     | А                        |                        |
| 0101290000               | Caballos vivos, de competencia (Equus caballus) |                | Mercancías      | ANIMALES VIVOS     | A                        |                        |
| 0101290000               | Equinos para destace (Equus caballus)           |                | Mercancías      | ANIMALES VIVOS     | в                        |                        |
| 0101300000               | - Asnos                                         |                | Mercancías      | ANIMALES VIVOS     | А                        |                        |
| 0101300000               | Asnos (Equus asinus)                            |                | Mercancías      | ANIMALES VIVOS     | A                        |                        |
| 0101300000               | Equinos para destace (Equus caballus)           |                | Mercancías      | ANIMALES VIVOS     | в                        |                        |
| 0101900000               | - Los demás                                     |                | Mercancías      | ANIMALES VIVOS     | А                        |                        |
| 0101900000               | Equinos para destace (Equus caballus)           |                | Mercancías      | ANIMALES VIVOS     | в                        |                        |

El usuario podrá exportar la lista de productos completa en formato **Excel** y **PDF** haciendo click en los siguientes botones.

| Listado o<br>País<br>GUATEMALA        | le Productos                                    |                |               |                        |                           |                         |
|---------------------------------------|-------------------------------------------------|----------------|---------------|------------------------|---------------------------|-------------------------|
| Excel PDF<br>Partida<br>Arancelaria 딅 | Producto 11                                     | Presentación 🎝 | Clasificación | 11 SubClasificación ↓1 | Categoría<br>de Riesgo ↓↑ | Nombre<br>Científico ↓↑ |
|                                       |                                                 |                |               |                        |                           |                         |
| 0101210000                            | Reproductores de raza pura                      |                | Mercancías    | ANIMALES VIVOS         | A                         |                         |
| 0101210000                            | Caballos vivos reproductores (Equus caballus)   |                | Mercancías    | ANIMALES VIVOS         | А                         |                         |
| 0101290000                            | Los demás                                       |                | Mercancías    | ANIMALES VIVOS         | А                         |                         |
| 0101290000                            | Caballos vivos, de competencia (Equus caballus) |                | Mercancías    | ANIMALES VIVOS         | А                         |                         |
| 0101290000                            | Equinos para destace (Equus caballus)           |                | Mercancías    | ANIMALES VIVOS         | в                         |                         |
| 0101300000                            | - Asnos                                         |                | Mercancías    | ANIMALES VIVOS         | A                         |                         |
| 0101300000                            | Asnos (Equus asinus)                            |                | Mercancías    | ANIMALES VIVOS         | A                         |                         |
| 0101300000                            | Equinos para destace (Equus caballus)           |                | Mercancías    | ANIMALES VIVOS         | в                         |                         |
| 0101900000                            | - Los demás                                     |                | Mercancías    | ANIMALES VIVOS         | А                         |                         |
| 0101900000                            | Equinos para destace (Equus caballus)           |                | Mercancías    | ANIMALES VIVOS         | в                         |                         |
| Mostrando registr                     | os del 1 al 10 de un total de 1,788 registros   |                | Ā             | Anterior 1 2 3 4       | 5 17                      | 9 Siguiente             |

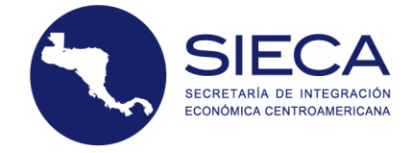

# 5. Categorías de Riesgo

Los Envíos (MSF) y mercancías (MSF) están clasificados por Categorías, las cuales son:

- Categoría A: Productos de Alto Riesgo
- Categoría B: Productos de Mediano Riesgo
- Categoría C: Productos de Bajo Riesgo

Las mercancías contenidas en las categorías A y B requieren pago para la emisión de la notificación MSF, sin embargo, las mercancías en categoría C no lo requieren.

El sistema permite crear Notificaciones MSF únicamente por categoría, quiere decir que una notificación solo permite tener productos de la misma categoría, por ejemplo: Jengibre Seco empacado, para consumo (Categoría C) no puede estar en una notificación con Hortalizas (Categoría B), es decir que no permite mezclar mercancías con categoría que requiere pago con las que no lo requieren.

Las tarifas/tasas para el pago de la notificación MSF, están sujetas a la legislación de cada uno de los Estados Parte.

# 6. Contribuyente o No del IVA o ISV

Las personas que estén registradas como Contribuyentes en la respectiva administración tributaria de los Estados Parte o las personas que son No Contribuyentes pueden hacer uso de las notificaciones MSF bajo las siguientes condiciones:

## • Contribuyente.

Las personas que sean contribuyentes del IVA o ISV son los únicos que pueden emitir sus notificaciones MSF.

## No Contribuyente

Las personas que sean No Contribuyentes del IVA o ISV únicamente hacen uso de la notificación MSF solicitándola en el Puesto Fronterizo Integrado, la autoridad de Medidas Sanitarias y Fitosanitarias le emite la notificación MSF para que luego la administración tributaria le emita la FYDUCA de Oficio para que cumpla con sus obligaciones tributarias y otras de acuerdo a la legislación vigente.

# 7. Inicio para el llenado de la Notificación MSF

Mediante el uso de computadoras o dispositivos electrónicos, los contribuyentes ya sean de Guatemala u Honduras ingresarán al portal del Sistema de Notificaciones MSF por medio del siguiente enlace:

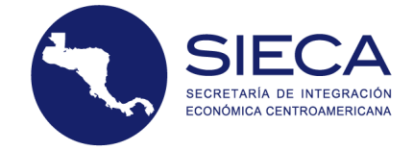

## https://www.ua.sieca.int/NotificacionesMSF/

Se puede ingresar al portal mediante los siguientes navegadores: Google Chrome, Mozilla Firefox y Safari.

Nota: Estos pasos explicados a continuación, son únicamente para realizar una Notificación MSF para FYDUCA Normal o especial. Para generar una Notificación MSF para FYDUCA de oficio, debe avocarse a un funcionario según lo mencionado en el punto 1.2.

| Siste                                                                                                    | ema d                                                                                                    | e Notificaciones                                                         | MSF         |  |  |  |
|----------------------------------------------------------------------------------------------------|----------------------------------------------------------------------------------------------------|--------------------------------------------------------------------------|-------------|--|--|--|
|                                                                                                    |                                                                                                    |                                                                          |             |  |  |  |
|                                                                                                    | ý                                                                                                    | UNIÓN<br>ADUANERA<br>GUATEMALA<br>HONDURAS<br>Dos países, un territorio. |             |  |  |  |
| Sistema de Notificaciones MSF                                                                                                    |                                                                                                    |                                                                          |             |  |  |  |
| El sistema de Notificaciones MSF se utiliza en el marco de<br>Sanitarias y Fitosanitarias entre Guatemala y Honduras.                                                            | El sistema de Notificaciones MSF se utiliza en el marco de la Unión Aduanera para registrar sus operaciones de comercio de productos a los cuales aplican Medidas<br>Sanitarias y Fitosanitarias entre Guatemala y Honduras. |                                                                          |             |  |  |  |
| Para poder ingresar debe registrar su correo electrónico y                                                                                                    | / su código trib                                                                                                    | outario.                                                                 |             |  |  |  |
| Si desea ver el manual de usuario puede hacer click aquí<br>O ver la página de la Plataforma Infomática Comunitaria a<br>Para ver el LISTADO de PRODUCTOS registrados en el sist | aquí<br>ema aquí                                                                                                    |                                                                          |             |  |  |  |
|                                                                                                    | CORREO                                                                                                    | correo@correo.com                                                        |             |  |  |  |
|                                                                                                    | CLAVE                                                                                                    | •••••                                                                    |             |  |  |  |
|                                                                                                    |                                                                                                    | Ingresar                                                                 |             |  |  |  |
| 1                                                                                                    | Registro                                                                                                    | Recupera<br>Ingreso                                                      | ar Clave de |  |  |  |

## 7.1 Ingresar Datos

Dentro del portal de Notificaciones MSF deberá de proporcionar su CORREO y CLAVE como contribuyente o como colaborador con permiso delegado ante las entidades de MAGA o SENASA.

Si es la primera vez que ingresa al portal, deberá hacer click en **Registro** y se desplegará una pantalla donde deberá de proporcionar un correo válido, teléfono, NIT o RTN de la persona natural o jurídica, para la creación de su Usuario y Clave.

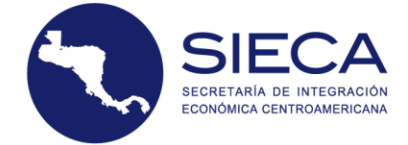

NOTIFICACIONES MSF

| ý                                                                                                    | UNIÓN<br>ADUATEMALA<br>HONDURAS<br>Dos pales, un territorio.                                                                                                    |
|----------------------------------------------------------------------------------------------------|----------------------------------------------------------------------------------------------------|
| Registrese!<br>Para poder notificar sus productos MSF necesita registrar un usuario co<br>El sistema le enviará por correo electrónico el procedimiento para ingre<br>usted.<br>Gracias. | n su correo electrónico y nu código tributario (NIT o RTN) el cual ser validará en línea.<br>so por lo cual los datos ingresados deben ser veridicos para que podamos comunicarnos con |
|                                                                                                    |                                                                                                    |
| CORREO                                                                                                    |                                                                                                    |
| NIT o RTN DE LA EMPRESA O RAZON SOCIAL A LA QUE<br>REPRESENTA                                                                                                    |                                                                                                    |
| NOMBRE                                                                                                    |                                                                                                    |
| TELEFONO                                                                                                    |                                                                                                    |
| PAIS                                                                                                    | GUATEMALA                                                                                                    |
|                                                                                                    | Registrar Usuario                                                                                                    |
| Regresar a ing                                                                                                    | reso del sistema                                                                                                    |

El NIT o RTN que incorporen en el sistema será verificado automáticamente en el sistema, si está registrado se desplegará automáticamente el Nombre Completo del Contribuyente.

Si el sistema despliega en su NIT o RTN: NO ENCONTRADO tendrá que avocarse a la entidad tributaria de su país para verificar el estatus de su código tributario.

| CORREO                                                        | correo@correo     |
|---------------------------------------------------------------|-------------------|
| NIT o RTN DE LA EMPRESA O RAZON SOCIAL A LA QUE<br>REPRESENTA | NO ENCONTRADO     |
| NOMBRE                                                        |                   |
| TELEFONO                                                      |                   |
| PAIS                                                          | GUATEMALA         |
|                                                               | Registrar Usuario |
|                                                               |                   |

Regresar a ingreso del sistema

El usuario está llenando una notificación MSF por lo que debe ser "contribuyente del IVA o ISV", en caso se incorpore un NIT o RTN de NO CONTRIBUYENTE el sistema no lo aceptará.

Al finalizar de ingresar los datos para el Registro, se podrá hacer click en Registrar Usuario y el sistema emitirá un mensaje mencionando que le enviará un correo para validar el registro mediante un enlace.

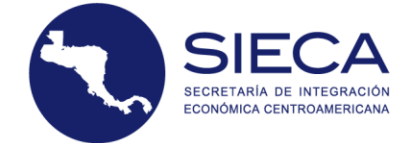

## NOTIFICACIONES MSF

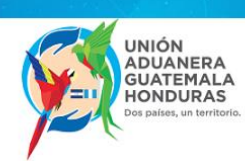

## Registro de usuario

Pronto recibirá un correo para confirmar su registro, por lo cual debe tomar en cuenta que los datos ingresados en la pantalla de registro deben ser los correctos. Si no recibe correo de confirmación por favor verifique su bandeja de correos no deseados y si aún no aparece ahí escribanos a soporte\_sieca@sieca.int para poder ayudarlo. Regresar a ingreso del sistema

El correo que el sistema le envía para validar el usuario es el siguiente:

| Registro de usuarios Notificaciones MSF                                                                                                    |
|----------------------------------------------------------------------------------------------------|
| Estimado usuario:                                                                                                    |
| Hemos recibido una solicitud de recuperación de clave con el correo electrónico que registro<br>en el sistema, si necesita recuperar su contraseña, haga clicitadu para cambiarla.                              |
| Recibirá un correo con una nueva contraseña la cual debe cambiar al ingresar al sistema<br>para mayor seguridad. Si usted no ha iniciado el proceso de recuperacion de clave haga<br>caso omiso de éste correo. |
| Cualquier duda o consulta hágala a éste correo: <u>soporte_sieca@sieca.int</u> . Gracias por su registro.                                                                                                    |
| Atentamente,                                                                                                    |
| Notificaciones MSF                                                                                                    |

Tras hacer click en el enlace, se le redirigirá a un sitio mostrando que la validación ha sido exitosa y volverá a recibir otro correo indicandole su contraseña temporal de acceso al sistema.

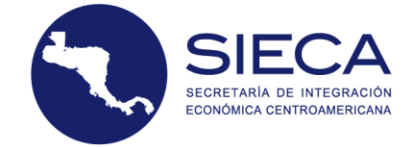

# Envío de contraseña Notificaciones MSF

Estimado usuario:

Para poder ingresar al sistema de notificaciones debe utilizar el correo electrónico que registro en el formulario y la clave que se le adjunta a continuación: debe cambiar al ingresar al sistema para mayor seguridad.

# Sistema de Notificaciones MSF

|                                                                                                    | UNIÓN<br>ADUANERA<br>GUATEMALA<br>HONDURAS<br>Dos países, un territorio.                      |
|----------------------------------------------------------------------------------------------------|-----------------------------------------------------------------------------------------------|
| Sistema de Notificaciones MSF                                                                                                    | ×                                                                                             |
| El sistema de Notificaciones MSF se utiliza en el marco de la Unión A<br>Sanitarias y Fitosanitarias entre Guatemala y Honduras.                                                            | Aduanera para registrar sus operaciones de comercio de productos a los cuales aplican Medidas |
| Para poder ingresar debe registrar su correo electrónico y su código                                                                                                    | o tributario.                                                                                 |
| Si desea ver el manual de usuario puede hacer click aquí<br>O ver la página de la Plataforma Infomática Comunitaria aquí<br>Para ver el LISTADO de PRODUCTOS registrados en el sistema aquí |                                                                                               |
|                                                                                                    |                                                                                               |
| CORREO                                                                                                    | correo@correo                                                                                 |
| CLAVE                                                                                                    |                                                                                               |
|                                                                                                    | Ingresar                                                                                      |
| Registro                                                                                                    | Recuperar Clave de<br>Ingreso                                                                 |

Luego de haber ingresado al Sistema de Notificaciones MSF con su usuario y su nueva contraseña, visualizará la pantalla para crear una solicitud, en la cual deberá ingresar la información que le solicitan.

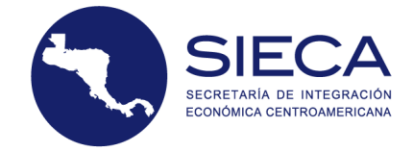

| Sistema | de | Noti | ficac | iones | MSF |
|---------|----|------|-------|-------|-----|
|---------|----|------|-------|-------|-----|

|                         |                              | and the second second sec |                                                |
|-------------------------|------------------------------|----------------------------------------------------------------------------------------------------|------------------------------------------------|
| Solicitud - Consultas - | Ayuda -                      |                                                                                                    | Bienvenido, usuarioGT@empresa.com <del>~</del> |
|                         |                              |                                                                                                    |                                                |
| TRANSFERENTE            |                              | ADQUIRIENTE                                                                                                    |                                                |
| (Contribuyente)         |                              | Contribuyente)                                                                                                    |                                                |
| PAIS                    | GUATEMALA 🔻                  | PAIS                                                                                                    | HONDURAS V                                     |
| NIT                     | 11111111GT                   | RTN                                                                                                    | 2222222000000                                  |
| NOMBRE                  | CONTRIBUYENTE GT             | NOMBRE                                                                                                    | CONTRIBUYENTE HN                               |
| DIRECCION               | 0 CALLE GUATEMALA, GUATEMALA | DIRECCION                                                                                                    | 0 CALLE HONDURAS, HONDURAS                     |
| TELEFONO                | N/A                          | TELEFONO                                                                                                    | 25342080                                       |
| CORREO                  | usuarioGT@empresa.com        | CORREO                                                                                                    | usuarioHN@empresa.com                          |
| CLASIFICACION           | Seleccione uno 🔻             | PUESTO FRONTERIZO<br>INTEGRADO                                                                                                    | Seleccione Uno 🔻                               |
|                         |                              |                                                                                                    | Siguiente Paso                                 |

## 7.2 Nueva Solicitud

Cada vez que Ingrese al portal de Notificaciones MSF con su usuario, la pantalla que se despliega es la de una Nueva Solicitud en la cual sus datos se muestran en la parte izquierda de la pantalla (Transferente).

Si se encuentra en otra pantalla, para acceder a una nueva solicitud, deberá irse a la parte superior izquierda de la pantalla y hacer click en **Solicitud**  $\rightarrow$  **Nueva Solicitud**.

Nota: Estos pasos solamente son para la solicitud de una Notificación MSF para FYDUCA Normal o especial. Si el usuario quisiera realizar una solicitud para una Notificación MSF para FYDUCA de oficio, deberá avocarse a un funcionario según lo mencionado en el punto 1.2.

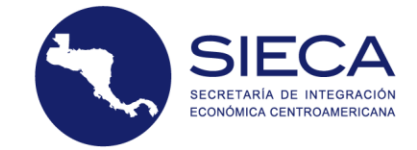

|                                                                                                    | Disterina a                  | e notificaciónes n             |                                   |
|----------------------------------------------------------------------------------------------------|------------------------------|--------------------------------|-----------------------------------|
|                                                                                                    |                              |                                |                                   |
| Solicitud - Consultas -                                                                                 | - Ayuda -                    |                                | Bienvenido, usuarioGT@empresa.com |
| Nueva Solicitud<br>Rectificación de Notificac<br>Anulación de Notificacion<br>Anulación de Notificacion | iones<br>tes                 | ADQUIRIENTE                    |                                   |
| PAIS                                                                                                    | GUATEMALA 🔻                  | PAIS                           | HONDURAS 🔻                        |
| NIT                                                                                                    | 11111111GT                   | RTN                            | 2222222000000                     |
| NOMBRE                                                                                                  | CONTRIBUYENTE GT             | NOMBRE                         | CONTRIBUYENTE HN                  |
| DIRECCION                                                                                               | 0 CALLE GUATEMALA, GUATEMALA | DIRECCION                      | 0 CALLE HONDURAS, HONDURAS        |
| TELEFONO                                                                                                | N/A                          | TELEFONO                       | 25342080                          |
| CORREO                                                                                                  | usuarioGT@empresa.com        | CORREO                         | usuarioHN@empresa.com             |
| CLASIFICACION                                                                                           | Seleccione uno 🔻             | PUESTO FRONTERIZO<br>INTEGRADO | Seleccione Uno                    |
|                                                                                                    |                              |                                | Siguiente Paso                    |

## 7.3 Datos de la Operación

Después de que el usuario haya seleccionado la opción de Nueva Solicitud, el sistema despliega el formulario electrónico, en el cual se encuentran las secciones para llenar, según el tipo de operación que elija realizar.

Los datos de la operación están compuestos por los apartados que se describen a continuación y el usuario los seleccionará según las circunstancias.

## 7.3.1 Transferente

En el apartado de **Transferente**, el usuario podrá cambiar la dirección, teléfono, correo donde desee recibir las notificaciones o solicitudes creadas y la clasificación de la operación, **pero no podrá cambiar el NIT o RTN, el nombre o el país**. Ya que estos se llenan automáticamente. Tampoco se podrán dejar en blanco los campos anteriores ya que de ser así se desplegarán mensajes de validación de campos.

## 7.3.2 Adquiriente

En el llenado de la notificación MSF para la FYDUCA normal, en el apartado de **Adquiriente**, el usuario elegirá el país de destino, para proceder a llenar los datos que le solicitan del adquiriente, como el código tributario. Este se deberá de escribir sin espacios o guiones. El sistema automáticamente detecta el código tributario que exista en la base de datos de la institución tributaria del país o bajo una operación previamente realizada en el sistema de Notificaciones MSF y llena el nombre y la dirección del adquiriente, **los cuales no se podrán modificar.** 

Si los datos del adquiriente no se despliegan, puede volver a intentar unos segundos después, en caso contrario deberá de contactar con la institución tributaria.

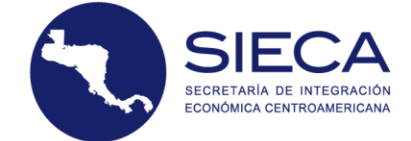

Para el llenado de la FYDUCA especial, el sistema únicamente le solicitará la información del adquiriente, no se requiere el llenado de la información vinculada con el o los transferentes.

| Solicitud - Consultas - | - Ayuda -                    |                                | Bienvenido, usuarioGT@empresa.com ~ |
|-------------------------|------------------------------|--------------------------------|-------------------------------------|
| TRANSFERENTE            |                              | ADQUIRIENTE                    |                                     |
| (Contribuyente)         |                              | (Contribuyente)                |                                     |
| PAIS                    | GUATEMALA 🔻                  | PAIS                           | HONDURAS V                          |
| NIT                     | 11111111GT                   | RTN                            | 2222222000000                       |
| NOMBRE                  | CONTRIBUYENTE GT             | NOMBRE                         | CONTRIBUYENTE HN                    |
| DIRECCION               | 0 CALLE GUATEMALA, GUATEMALA | DIRECCION                      | 0 CALLE HONDURAS, HONDURAS          |
| TELEFONO                | N/A                          | TELEFONO                       | 25342080                            |
| CORREO                  | usuarioGT@empresa.com        | CORREO                         | usuarioHN@empresa.com               |
| CLASIFICACION           | Seleccione uno 🔻             | PUESTO FRONTERIZO<br>INTEGRADO | Seleccione Uno 🔻                    |
|                         |                              |                                | Siguiente Paso                      |

## Sistema de Notificaciones MSF

## 7.3.3 Puesto Fronterizo/Aduana

En este apartado, el sistema le solicitará al usuario que especifique a través de qué puesto fronterizo se transportarán los bienes, de tal forma que deberá seleccionar un puesto, el sistema automáticamente detecta el país por lo que el listado se desplegará según sea el país del **adquiriente.** 

Los Puestos Fronterizos Integrados que se seleccionan en el Sistema de Notificación MSF, son los mismos que se utilizan en la FYDUCA normal.

Cuando se cambie el puesto fronterizo de salida una vez incorporada la notificación en una FYDUCA, el cambio que se realice en la FYDUCA automáticamente cambia el dato del puesto fronterizo de salida.

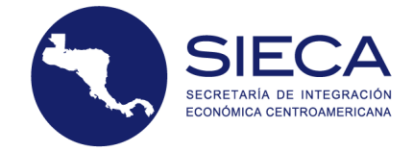

| Solicitud + Consultas + | Ayuda +                      |                                | Bienvenido, usuarioGT@empresa.com <del>+</del>                                                                       |
|-------------------------|------------------------------|--------------------------------|----------------------------------------------------------------------------------------------------|
|                         |                              |                                |                                                                                                    |
| TRANSFERENTE            |                              | ADQUIRIENTE                    |                                                                                                    |
| (Contribuyente)         |                              | (Contribuyente)                |                                                                                                    |
| PAIS                    | GUATEMALA 🔻                  | PAIS                           | HONDURAS V                                                                                                    |
| NIT                     | 11111111GT                   | RTN                            | 2222222000000                                                                                                    |
| NOMBRE                  | CONTRIBUYENTE GT             | NOMBRE                         | CONTRIBUYENTE HN                                                                                                    |
| DIRECCION               | 0 CALLE GUATEMALA, GUATEMALA | DIRECCION                      | 0 CALLE HONDURAS, HONDURAS                                                                                           |
| TELEFONO                | N/A                          | TELEFONO                       | 25342080                                                                                                    |
| CORREO                  | usuarioGT@empresa.com        | CORREO                         | usuarioHN@empresa.com                                                                                                |
| CLASIFICACION           | Seleccione uno 🔻             | PUESTO FRONTERIZO<br>INTEGRADO | AGUA CALIENTE                                                                                                    |
|                         |                              |                                | Seleccione Uno           AGUA CALIENTE           EL FLORIDO           CORINTO           EL AMATILLO           EL POY |

## 7.3.4 Clasificación

El usuario puede elegir qué tipo de clasificación es el que utilizarán en base al tipo de mercancía, este paso es importante ya que el sistema filtra por clasificación el listado de los productos que gozan de libre circulación entre los Estados Parte. Las respectivas clasificaciones se enlistan y detallan conforme lo establece la Resolución de Instancia Ministerial No 15-2017 o la resolución vigente y pueden ser a) Envíos, b) Mercancías, c) Insumos agrícolas, d) Insumos pecuarios.

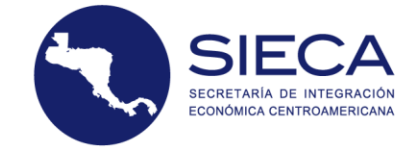

| Solicitud - Consultas -             | Ayuda +                                                                          |                                | Bienvenido, usuarioGT@empresa.com <del>~</del> |
|-------------------------------------|----------------------------------------------------------------------------------|--------------------------------|------------------------------------------------|
|                                     |                                                                                  |                                |                                                |
| TRANSFERENTE                        |                                                                                  | ADQUIRIENTE                    |                                                |
| <ul> <li>(Contribuyente)</li> </ul> |                                                                                  | 📼 (Contribuyente)              |                                                |
| PAIS                                | GUATEMALA 🔻                                                                      | PAIS                           | HONDURAS 🔻                                     |
| NIT                                 | 11111111GT                                                                       | RTN                            | 2222222000000                                  |
| NOMBRE                              | CONTRIBUYENTE GT                                                                 | NOMBRE                         | CONTRIBUYENTE HN                               |
| DIRECCION                           | 0 CALLE GUATEMALA, GUATEMALA                                                     | DIRECCION                      | 0 CALLE HONDURAS, HONDURAS                     |
| TELEFONO                            | N/A                                                                              | TELEFONO                       | 25342080                                       |
| CORREO                              | usuarioGT@empresa.com                                                            | CORREO                         | usuarioHN@empresa.com                          |
| CLASIFICACION                       | Seleccione uno 🔻                                                                 | PUESTO FRONTERIZO<br>INTEGRADO | EL FLORIDO V                                   |
|                                     | Seleccione uno<br>Envios<br>Mercancias<br>Insumos Ágrícolas<br>Insumos Pecuarios |                                | Siguiente Paso                                 |

## 8. Envíos MSF

Si el usuario seleccionó en los Datos de la Operación el módulo de Envíos, se desplegará la pantalla de Envíos, la cual muestra diferentes campos que tendrá que llenar, y que según sea su categoría de riesgo, así se ingresarán los datos.

En este módulo se incorporan las semillas, que son los envíos que se utilizan como material de reproducción regulados por la legislación de los Estados Parte, en caso de seleccionar un código vinculado con semillas, en el sistema se desplegarán campos que deben ser llenados con datos adicionales.

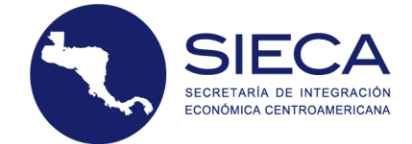

| Solici                                      | itud + Consultas                                                               | + Ayuda+                                                                                   |                                               | Bienvenido, usuarioGT@empresa.com +                                        |
|---------------------------------------------|--------------------------------------------------------------------------------|--------------------------------------------------------------------------------------------|-----------------------------------------------|----------------------------------------------------------------------------|
| ENVI<br>uno o má<br>País Trans<br>País Adqu | OS: cantidad<br>is productos básico<br>sferente : GUATEMA<br>iriente: HONDURAS | de plantas, productos vegetales y/u otro<br>os o lotes, incluye los alimentos.<br>ALA<br>S | os artículos que se movilizan entre los Estad | os Parte. El envío (MSF) puede estar compuesto por                         |
|                                             |                                                                                |                                                                                            | Listados de pro                               | ductos aplicables a la Unión Aduanena, SAC y MSF                           |
| NON<br>CÓDIGO                               | MBRE COMUN /<br>ARANCELARIO                                                    | Ingrese description del producto                                                           | ]                                             | Seleccione Partida Arancelaria                                             |
| F                                           | PRESENTACION                                                                   | Selectione Presentation                                                                    | NOMBRE CIENTIFICO                             |                                                                            |
|                                             | PROCEDENCIA<br>PRODUCTO                                                        | Selectione Option                                                                          | PAIS ORIGEN                                   | Seleccione Opcion                                                          |
|                                             | CANTIDAD                                                                       |                                                                                            | CANTIDAD DE MEDIDA                            | Kilogramo(s)                                                               |
| PRECIO                                      | UNITARIO USD                                                                   |                                                                                            | PRECIO TOTAL (VALOR<br>FOB USD)               |                                                                            |
| PESO N                                      | ETO TOTAL (EN<br>KILOGRAMOS)                                                   |                                                                                            | VALOR CIF USD                                 |                                                                            |
|                                             | PESO BRUTO O<br>VOLUMEN                                                        |                                                                                            | U. MEDIDA DE PESO O<br>VOLUMEN                | Kilogramo(s)                                                               |
| *118                                        | ENAR SI TIENE LA SIG                                                           | SUIENTE INFORMACIÓN: DESCRIPCIÓN CON                                                       | IERCIAL, LOTE DE FABRICACIÓN, MARCA, MODEL    | LO, ESTILO, PRESENTACIÓN, MEDIDAS, TALLA, NÚMERO DE<br>SERIE, ENTRE OTROS. |
|                                             |                                                                                |                                                                                            |                                               | 1                                                                          |
|                                             |                                                                                |                                                                                            |                                               | AGREGAR PRODUCTO                                                           |
| No                                          | Cantidad                                                                       | Producto Peso                                                                              | /Volumen Item Arance                          | elario Eliminar                                                            |
|                                             |                                                                                | N                                                                                          | ngún dato disponible en esta tabla            |                                                                            |
|                                             |                                                                                |                                                                                            | _                                             |                                                                            |
|                                             |                                                                                |                                                                                            | SAL                                           | LIR DEL SISTEMA REGRESAR FINALIZAR PROCESO                                 |

## 7.1 Nombre Común

Como primer paso, el usuario deberá ingresar el nombre del producto que será transferido en el campo de **Nombre Común.** El sistema automáticamente busca una descripción parecida o igual a lo que el usuario ingresa. Adicionalmente tiene la opción de ingresar el código arancelario del producto que corresponda.

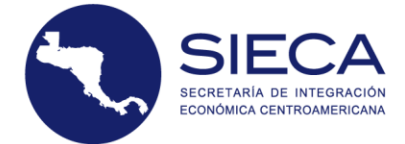

ENVIOS: Cantidad de plantas, productos vegetales y/u otros artículos que se movilizan entre los Estados Parte. El envío (MSF) puede estar compuesto por uno o más productos básicos o lotes, incluye los alimentos.

| País Transferente : GUATEN         | IALA                                                                                                    |                                 |                                                  |
|------------------------------------|----------------------------------------------------------------------------------------------------|---------------------------------|--------------------------------------------------|
| País Adquiriente: <b>HONDUR</b> /  | AS Ingrese una descripción del<br>producto / código arancelario.<br>Ejemplo: Nombre Comun:<br>'Aceite' o por su Código<br>Arancelario: '1512290000' | Listados de proc                | ductos aplicables a la Unión Aduanera, SAC y MSF |
| NOMBRE COMUN                       | naranja                                                                                                    | CÓDIGO ARANCELARIO              | Seleccione Partida Arancelaria 🔹 🔻               |
| PRESENTACION                       | 080510000000 - Naranja<br>080510000000 Naranjas                                                                                                    | NOMBRE CIENTIFICO               |                                                  |
| PROCEDENCIA<br>PRODUCTO            | 080510000001 Naranja Agria<br>Seleccione Opcion                                                                                                    | PAIS ORIGEN                     | Seleccione Opcion 🔻                              |
| CANTIDAD                           |                                                                                                    | CANTIDAD DE MEDIDA              | Kilogramo(s)                                     |
| PRECIO UNITARIO USD                |                                                                                                    | PRECIO TOTAL (VALOR<br>FOB USD) |                                                  |
| PESO NETO TOTAL (EN<br>KILOGRAMOS) |                                                                                                    | VALOR CIF USD                   |                                                  |
| PESO BRUTO O<br>VOLUMEN            |                                                                                                    | U. MEDIDA DE PESO O<br>VOLUMEN  | Kilogramo(s) 🔻                                   |
|                                    |                                                                                                    |                                 |                                                  |

\*LLENAR SI TIENE LA SIGUIENTE INFORMACIÓN: DESCRIPCIÓN COMERCIAL, LOTE DE FABRICACIÓN, MARCA, MODELO, ESTILO, PRESENTACIÓN, MEDIDAS, TALLA, NÚMERO DE SERIE, ENTRE OTROS.

## 7.2 Código Arancelario

Al seleccionar el producto que se va a transferir, el sistema automáticamente despliega el listado de partidas arancelarias relacionadas con el producto en el campo de **Código Arancelario.** Al seleccionar el Código Arancelario, el nombre científico del producto se llenará automáticamente. El usuario podrá consultar los listados en la dirección brindada por el enlace que se muestra en la parte superior del campo **Código Arancelario**.

| ENVIOS: Cantidad                                          | de plantas, productos vegetales y/u otro                                                                                                    | s artículos que se movilizan entre los Estado | os Parte. El envío (MSF) puede es         | tar compuesto por |
|-----------------------------------------------------------|----------------------------------------------------------------------------------------------------|-----------------------------------------------|-------------------------------------------|-------------------|
| uno o más productos básico                                | os o lotes, incluye los alimentos.                                                                                                    |                                               |                                           |                   |
| País Transferente : GUATEM/<br>País Adquiriente: HONDURA: | Ingrese una descripción del<br>producto / código arancelario.<br>Ejemplo: Nombre Comun:<br>'Aceite' o por su: Código<br>Arancelario: '1512290000' | Listados de proc                              | ductos aplicables a la Unión Aduanera, 54 | IC y MSF          |
| CÓDIGO ARANCELARIO                                        | 08051                                                                                                    | NOMBRE COMUN                                  | Seleccione Producto                       | •                 |
| PRESENTACION                                              | 080510000000-Naranja<br>080510000000 Naranjas                                                                                                    | NOMBRE CIENTIFICO                             |                                           |                   |
| PROCEDENCIA<br>PRODUCTO                                   | 080510000001 - Naranja Agria<br>Seleccione Opcion                                                                                                 | PAIS ORIGEN                                   | Seleccione Opcion                         | ¥                 |
| CANTIDAD                                                  |                                                                                                    | CANTIDAD DE MEDIDA                            | Kilogramo(s)                              | T                 |
| PRECIO UNITARIO USD                                       |                                                                                                    | PRECIO TOTAL (VALOR<br>FOB USD)               |                                           |                   |
| PESO NETO TOTAL (EN<br>KILOGRAMOS)                        |                                                                                                    | VALOR CIF USD                                 |                                           |                   |
| PESO BRUTO O<br>VOLUMEN                                   |                                                                                                    | U. MEDIDA DE PESO O<br>VOLUMEN                | Kilogramo(s)                              | v                 |

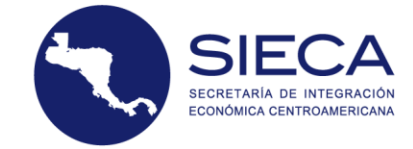

## 7.3 Registro de Autorización

Esta Pantalla aparece cuando uno de los productos va a requerir un registro de autorización para la venta en el país adquiriente y necesita tener un registro de producto en caso su producto sea "semilla".

|                       |                                  | Listados de proc                      | luctos aplicables a la Unión Aduanera, SAC y MSF |
|-----------------------|----------------------------------|---------------------------------------|--------------------------------------------------|
| CÓDIGO ARANCELARIO    | 100510000000                     | NOMBRE COMUN                          | 10051000000 - Maiz 🔻                             |
| PRESENTACION          | Semilla empacada, para siembra 🔹 | NOMBRE CIENTIFICO                     | Zea mays                                         |
|                       | REGISTRO                         | AUTORIZACION PARA LA VENTA EN PAIS AD | QUIRIENTE                                        |
| EMPRESA<br>PRODUCTORA | reg-maiz - Empresa Prod Maiz     | REGISTRO Y NOMBRE<br>DE LA VARIEDAD   | No Hay Registros Vigentes                        |
| USO                   | Seleccione 🔻                     | ]                                     |                                                  |

La **empresa productora** es aquella perteneciente al país **Transferente** y que está autorizada y vigente ante la autoridad competente del país adquiriente, que permite comercializar el producto que seleccionó, quiere decir que, si selecciona semillas de sandía, habrá un listado de empresas vigentes y autorizadas para semillas de sandía, si NO se despliega ninguna es que no hay empresas registradas para el producto seleccionado o no existen, para lo cual deberá avocarse con la autoridad competente del Estado Parte adquiriente, con el fin de que cumpla con los requisitos y sean incorporados en la lista autorizada en el sistema informático.

El número de **Registro y Nombre de la Variedad** es el número que otorga la autoridad competente del país adquiriente y el nombre de la variedad de la semilla es el reconocido por la misma autoridad, la cual tiene caracteres genéticos específicos que se mantienen durante la reproducción, el registro y el nombre de la variedad de interés deberá seleccionarse, si NO se despliega ninguna es que no existe, para lo cual deberá avocarse con la autoridad competente del Estado Parte con el fin de que cumpla con los requisitos y sean incorporados en la lista autorizada en el sistema informático.

La opción **Uso** le permite al usuario elegir si la transferencia será Comercial o No Comercial, quiere decir si la transferencia es para comercializarlo o será para uso propio.

|                       | REG                          | STRO AUTO | DRIZACION PARA LA VENTA EN PAIS AD  | QUIRIENTE                        |   |
|-----------------------|------------------------------|-----------|-------------------------------------|----------------------------------|---|
| EMPRESA<br>PRODUCTORA | reg-maiz - Empresa Prod Maiz | •         | REGISTRO Y NOMBRE<br>DE LA VARIEDAD | No Hay Registros Vigentes        | • |
| USO                   | Comercializacion             | v         | EMPRESA ADQUIRIENTE                 | No Hay Empresas registradas para | ¥ |

Si el Uso es **Comercial** se va a requerir del número registro de la empresa adquiriente vigente y autorizada por la autoridad competente del país adquiriente para comercializar el producto seleccionado. Si el Uso es **No Comercial**, no se requerirá ningún registro y podrá continuar con el llenado de datos.

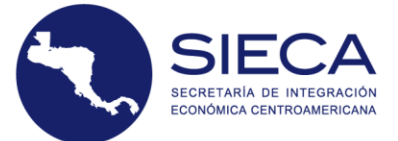

|                       | REGI                         | STRO AUTORI | ZACION PARA LA VENTA EN PAIS AD     | QUIRIENTE                 |   |
|-----------------------|------------------------------|-------------|-------------------------------------|---------------------------|---|
| EMPRESA<br>PRODUCTORA | reg-maiz - Empresa Prod Maiz | •           | REGISTRO Y NOMBRE<br>DE LA VARIEDAD | No Hay Registros Vigentes | • |
| USO                   | No Comercial                 | •           |                                     |                           |   |

## 7.4 Procedencia del Producto

El usuario deberá elegir la **Procedencia del Producto** entre las opciones que se le presentan, dependiendo de la opción que elija, así serán los campos restantes que tendrá que llenar.

| is Transferente : GUATEM           | ALA                                                |                                               |                                        |                                      |
|------------------------------------|----------------------------------------------------|-----------------------------------------------|----------------------------------------|--------------------------------------|
| ais Adquiriente: HONDURA           | S                                                  |                                               |                                        |                                      |
|                                    |                                                    | Listados de proc                              | ductos aplicables a la Unión Aduanera, | SAC y MSF                            |
| CÓDIGO ARANCELARIO                 | Ingrese descripcion del producto                   | NOMBRE COMUN                                  | Seleccione Producto                    | •                                    |
|                                    | Nombre Requerido                                   |                                               |                                        |                                      |
| PRESENTACION                       | Seleccione Presentacion                            | ▼ ► NOMBRE CIENTIFICO                         |                                        |                                      |
| (                                  |                                                    | Seleccione la                                 |                                        |                                      |
| PROCEDENCIA                        | Seleccione Opcion                                  | procedencia     del     PAIS ORIGEN           | Seleccione Pais                        | •                                    |
| Robocro                            | Seleccione Opcion<br>Producido por el transferente | fue<br>PRODUCIDO                              |                                        |                                      |
| CANTIDAD                           | Importado por el transferente                      | CANTIDAD DE MEDIDA                            | Kilogramo(s)                           | •                                    |
| PRECIO UNITARIO USD                | Adquiridas con FYDUCA                              | LOCAL por el<br>vendedor. PRECIO TOTAL (VALOR |                                        |                                      |
|                                    |                                                    | 105 030)                                      |                                        |                                      |
| PESO NETO TOTAL (EN<br>KILOGRAMOS) |                                                    | VALOR CIF USD                                 |                                        |                                      |
| PESO BRUTO O<br>VOLUMEN            |                                                    | U. MEDIDA DE PESO O<br>VOLUMEN                | Kilogramo(s)                           | •                                    |
| *LLENAR SI TIENE LA SI             | GUIENTE INFORMACIÓN: DESCRIPCIÓN CO                | MERCIAL, LOTE DE FABRICACIÓN, MARCA, MODEL    | O, ESTILO, PRESENTACIÓN, MEDII         | DAS, TALLA, NÚMER<br>SERIE, ENTRE OT |

## Producido por el Transferente

Cuando el producto ha sido producido o es originario del país transferente. Al seleccionar esta opción el campo de país de origen se llenará de manera automática y el campo NIT/RTN se habilitará mostrando de igual forma su valor.

|                                      |                                  | $\mathbf{X}$ | Listados de proc                | ductos aplicables a la Unión Aduanera, SAC y | MSF |
|--------------------------------------|----------------------------------|--------------|---------------------------------|----------------------------------------------|-----|
| NOMBRE COMUN /<br>CÓDIGO ARANCELARIO | Ingrese descripcion del producto |              |                                 | Seleccione Partida Arancelaria               | •   |
| PRESENTACION                         | Seleccione Presentacion          | •            | NOMBRE CIENTIFICO               |                                              |     |
| PROCEDENCIA<br>PRODUCTO              | Producido por el transferente    | •            | PAIS ORIGEN                     | GUATEMALA                                    | •   |
| CANTIDAD                             |                                  |              | UNIDAD DE MEDIDA                | Kilogramo(s)                                 | ۳   |
| PRECIO UNITARIO USD                  |                                  |              | PRECIO TOTAL (VALOR<br>FOB USD) |                                              |     |
| PESO NETO TOTAL (EN<br>KILOGRAMOS)   |                                  |              | VALOR CIF USD                   |                                              |     |
| PESO BRUTO O<br>VOLUMEN              |                                  |              | U. MEDIDA DE PESO O<br>VOLUMEN  | Kilogramo(s)                                 | •   |

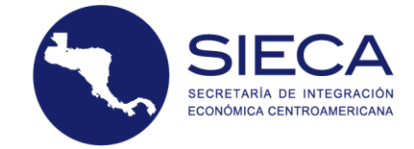

## Importado por el Transferente

Aplica cuando el producto ha sido importado o es originario del país transferente. Al seleccionar esta opción, el usuario tendrá que seleccionar el País de Origen, el Número de la Declaración Única Centroamericana (DUCA) y el Número de Permiso de Importación emitido por la Autoridad Sanitaria del Estado Parte que autorizó la importación del envío.

|                                      |                                  |   | Listados de pro                 | ductos aplicables a la Unión Aduanera, SAC y l | VISE |
|--------------------------------------|----------------------------------|---|---------------------------------|------------------------------------------------|------|
| NOMBRE COMUN /<br>CÓDIGO ARANCELARIO | Ingrese descripcion del producto |   |                                 | Seleccione Partida Arancelaria                 | Ŧ    |
| PRESENTACION                         | Seleccione Presentacion          | • | NOMBRE CIENTIFICO               |                                                |      |
| PROCEDENCIA<br>PRODUCTO              | Importado por el transferente    |   | PAIS ORIGEN                     | Seleccione Pais                                | •    |
| NUMERO DUA DE<br>IMPORTACION         |                                  |   | NUMERO DE PERMISO<br>MSF        |                                                |      |
| CANTIDAD                             |                                  |   | CANTIDAD DE MEDIDA              | Kilogramo(s)                                   | •    |
| PRECIO UNITARIO USD                  |                                  |   | PRECIO TOTAL (VALOR<br>FOB USD) |                                                |      |
| PESO NETO TOTAL (EN<br>KILOGRAMOS)   |                                  |   | VALOR CIF USD                   |                                                |      |
| PESO BRUTO O<br>VOLUMEN              |                                  |   | U. MEDIDA DE PESO O<br>VOLUMEN  | Kilogramo(s)                                   | *    |

## Compra Local por el Transferente

Cuando el producto ha sido una compra en el país transferente. Al seleccionar esta opción el campo de país de origen se llenará de manera automática, pero tendrá que ingresar los datos de compra como lo es el número de NIT/RTN, el Número de serie y el Número de la factura.

|                                      |                                                                                      |                | Listados de proc                | luctos aplicables a la Unión Aduanera, SAC y MSF |
|--------------------------------------|--------------------------------------------------------------------------------------|----------------|---------------------------------|--------------------------------------------------|
| NOMBRE COMUN /<br>CÓDIGO ARANCELARIO | Ingrese descripcion del producto                                                     |                |                                 | Seleccione Partida Arancelaria                   |
| PRESENTACION                         | Seleccione Presentacion                                                              | •              | NOMBRE CIENTIFICO               |                                                  |
| PROCEDENCIA<br>PRODUCTO              | Compra local por el transferente                                                     | •              | PAIS ORIGEN                     | GUATEMALA 🔻                                      |
| NIT/RTN DEL<br>PROVEEDOR             | *En caso que haya mas de un productor poner<br>representativo a cantidad de producto | el NIT/RTN mas |                                 |                                                  |
| NUMERO SERIE                         |                                                                                      |                | NUMERO FACTURA                  |                                                  |
| CANTIDAD                             |                                                                                      |                | CANTIDAD DE MEDIDA              | Kilogramo(s)                                     |
| PRECIO UNITARIO USD                  |                                                                                      |                | PRECIO TOTAL (VALOR<br>FOB USD) |                                                  |
| PESO NETO TOTAL (EN<br>KILOGRAMOS)   |                                                                                      |                | VALOR CIF USD                   |                                                  |
| PESO BRUTO O<br>VOLUMEN              |                                                                                      |                | U. MEDIDA DE PESO O<br>VOLUMEN  | Kilogramo(s)                                     |

## Adquiridas con FYDUCA

Al seleccionar la opción que indica que el producto ha sido adquirido con FYDUCA, el usuario tendrá que llenar la casilla **Número de FYDUCA** que se despliega.

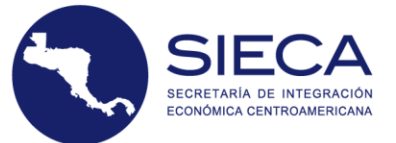

Listados de productos aplicables a la Unión Aduanera, SAC y MSF

| NOMBRE COMUN /<br>CÓDIGO ARANCELARIO<br>PRESENTACION | Ingrese descripcion del producto Seleccione Presentacion | NOMBRE CIENTIFICO               | Seleccione Partida Arancelaria |
|------------------------------------------------------|----------------------------------------------------------|---------------------------------|--------------------------------|
| PROCEDENCIA<br>PRODUCTO                              | Adquiridas con FYDUCA                                    | PAIS ORIGEN                     | Seleccione Pais                |
| NUMERO DE FYDUCA                                     |                                                          |                                 |                                |
| CANTIDAD                                             |                                                          | CANTIDAD DE MEDIDA              | Kilogramo(s) 🔻                 |
| PRECIO UNITARIO USD                                  |                                                          | PRECIO TOTAL (VALOR<br>FOB USD) |                                |
| PESO NETO TOTAL (EN<br>KILOGRAMOS)                   |                                                          | VALOR CIF USD                   |                                |
| PESO BRUTO O<br>VOLUMEN                              |                                                          | U. MEDIDA DE PESO O<br>VOLUMEN  | Kilogramo(s) 🔻                 |

## 7.5 Totales y Descripción

El valor **FOB** se calcula automáticamente según la cantidad y el precio del envío de esta forma no se puede modificar el precio total. El valor **CIF** se debe colocar, así como la cantidad y el peso seleccionando la **Unidad de Medida** y la **Unidad de Medida de Peso**.

|                                    |                                       | Listados de pro                          | ductos aplicables a la Unión Aduanera, S | AC y MSF                                    |
|------------------------------------|---------------------------------------|------------------------------------------|------------------------------------------|---------------------------------------------|
| CÓDIGO ARANCELARIO                 | 080510000000- Naranjas                | NOMBRE COMUN                             | Seleccione Producto                      | Ŧ                                           |
| PRESENTACION                       | Seleccione Presentacion               | NOMBRE CIENTIFICO                        |                                          |                                             |
| PROCEDENCIA<br>PRODUCTO            | Producido por el transferente 🔹       | PAIS ORIGEN                              | GUATEMALA                                | Ŧ                                           |
| CANTIDAD                           | 10                                    | UNIDAD DE MEDIDA                         | Kilogramo(s)                             | T                                           |
| PRECIO UNITARIO USD                | 0.10                                  | PRECIO TOTAL (VALOR<br>FOB USD)          | 1.00                                     |                                             |
| PESO NETO TOTAL (EN<br>KILOGRAMOS) | 10                                    | VALOR CIF USD                            | 1.50                                     |                                             |
| PESO BRUTO O<br>VOLUMEN            | 15                                    | U. MEDIDA DE PESO O<br>VOLUMEN           | Kilogramo(s)                             | Ŧ                                           |
| *LLENAR SI TIENE LA SIC            | SUIENTE INFORMACIÓN: DESCRIPCIÓN COME | RCIAL, LOTE DE FABRICACIÓN, MARCA, MODEL | .O, ESTILO, PRESENTACIÓN, MEDID          | AS, TALLA, NÚMERO DE<br>SERIE, ENTRE OTROS. |
|                                    |                                       |                                          |                                          |                                             |
|                                    |                                       |                                          | A                                        | GREGAR PRODUCTO                             |

Se sugiere ingresar información adicional del producto, ya que esta descripción se verá reflejada si se usa en una FYDUCA.

## 7.6 Máximo de Productos Permitidos

Posterior a ingresar los datos, se hará click en el botón de **Agregar Producto** y se verá reflejada la Categoría de Riesgo y el máximo permitido según la categoría.

| MAXIN | 10 5 PRODUCTO | S PERMITIDOS - CATE |              |                   | SI SECRETA<br>ECONÓMI        | EC,<br>IRÍA DE INTEGRA<br>CA CENTROAMER |
|-------|---------------|---------------------|--------------|-------------------|------------------------------|-----------------------------------------|
| No    | Cantidad      | Producto            | Peso/Volumen | Item Arancelario  | Eliminar                     |                                         |
| 1     | 10            | Naranja             | 15           | 080510000000      | â                            |                                         |
|       |               |                     |              |                   |                              |                                         |
|       |               |                     |              | SALIR DEL SISTEMA | A REGRESAR FINALIZAR PROCESO |                                         |

De esta forma si el usuario busca un nuevo producto, podrá ingresar solamente la categoría del primer ítem que agregó, si desea otro producto de diferente categoría, deberá crear una nueva solicitud.

## 7.7 Finalizar Proceso

El usuario deberá hacer click en el botón **Finalizar Proceso** para que el sistema de forma automática haga una validación a los valores de los campos o si falta algún dato que se documentará en la notificación MSF, lo indicará el sistema y no le permitirá cargar el producto.

| PRODUCTO                                                                                                    | PRODUCTO                                                                                                    | PROCEDENCIA Seleccione Opcion V PAIS ORIGEN V                                                                                                    | PROCEDENCIA Seleccione Opcion V PAIS ORIGEN V                                                                                                    | PRESENTACION     Fruto trresco a granel o empacada ;     V     NOMBRE CIENTIFICO       PROCEDENCIA     Seleccione Opcion     V     PAIS ORIGEN                                                                                                    | PRESENTACION     Fruto fresco a granel o empacada g     NOMBRE CIENTIFICO       PROCEDENCIA<br>PRODUCTO     Seleccione Opcion     Y   PAIS ORIGEN                                                                                                    | PRESENTACION     Fruto fresco a granel o empaceda ;     NOMBRE CIENTIFICO       PROCEDENCIA<br>PRODUCTO     Seleccione Opcion     V                                                                                                    | CANTIDAD                         |                                    | CANTIDAD DE MEDIDA              | Kilogramo(s) | * |
|----------------------------------------------------------------------------------------------------|----------------------------------------------------------------------------------------------------|----------------------------------------------------------------------------------------------------|----------------------------------------------------------------------------------------------------|----------------------------------------------------------------------------------------------------|----------------------------------------------------------------------------------------------------|----------------------------------------------------------------------------------------------------|----------------------------------|------------------------------------|---------------------------------|--------------|---|
| CANTIDAD CANTIDAD DE MEDIDA Kilogramo(\$)                                                                                                    | PRODUCTO     Selection e Option     PAID ORIGEN       CANTIDAD     CANTIDAD DE MEDIDA     Kilogramo(s)                                                                                                    | PROCEDENCIA<br>PRODUCTO     Seleccione Opcion     Y       CANTIDAD     CANTIDAD DE MEDIDA     Kilogramo(s)                                                                                                    | PROCEDENCIA<br>PRODUCTO     Seleccione Opcion     V       CANTIDAD     CANTIDAD DE MEDIDA     Kilogramo(s)                                                                                                    | PRESENTACION     Fruto trresco a granel o empacada ;     V     NOMBRE CIENTIFICO       PROCEDENCIA<br>PRODUCTO     Seleccione Opcion     V     PAIS ORIGEN     V       CANTIDAD     CANTIDAD DE MEDIDA     Kilogramo(s)     V                                                                                                    | PRESENTACION     Fruto fresco a granel o empacada ;     NOMBRE CIENTIFICO       PROCEDENCIA<br>PRODUCTO     Seleccione Opcion     Y       CANTIDAD     CANTIDAD DE MEDIDA     Kilogramo(s)                                                                                                    | PRESENTACION     Fruto fresco a granel o empacada ;     NOMBRE CIENTIFICO       PROCEDENCIA<br>PRODUCTO     Seleccione Opcion     PAIS ORIGEN       CANTIDAD     CANTIDAD DE MEDIDA     Kilogramo(s)                                                                                       | ECIO UNITARIO USD                |                                    | PRECIO TOTAL (VALOR<br>FOB USD) |              |   |
| CANTIDAD CANTIDAD DE MEDIDA Kilogramo(s)  COUNITARIO USD PRECIO TOTAL (VALOR FOB USD)                                                                                                    | PRODUCIACING     Selection e Option     Pailo origen     V       CANTIDAD     CANTIDAD DE MEDIDA     Kilogramo(s)     V       CIO UNITARIO USD     PRECIO TOTAL (VALOR<br>FOB USD)     V                                                              | PROCEDENCIA<br>PRODUCTO     Seleccione Opcion     V     PAIS ORIGEN     V       CANTIDAD     CANTIDAD DE MEDIDA     Kilogramo(s)     V       IO UNITARIO USD     PRECIO TOTAL (VALOR<br>FOB USD)     IOUNITARIO USD                   | PROCEDENCIA<br>PRODUCTO     Seleccione Opcion     PAIS ORIGEN       CANTIDAD     CANTIDAD DE MEDIDA     Kilogramo(s)       CIO UNITARIO USD     PRECIO TOTAL (VALOR<br>FOB USD)                                                                                                    | PRESENTACION     Fruto trresco a granel o empacada ;     NOMBRE CIENTIFICO       PROCEDENCIA<br>PRODUCTO     Seleccione Opcion     V       CANTIDAD     CANTIDAD DE MEDIDA     Kilogramo(s)       IO UNITARIO USD     PRECIO TOTAL (VALOR<br>FOB USD)                                                                                                    | PRESENTACION     Fruto fresco a granel o empacada ;     NOMBRE CIENTIFICO       PROCEDENCIA<br>PRODUCTO     Seleccione Opcion     PAIS ORIGEN       CANTIDAD     CANTIDAD DE MEDIDA     Kilogramo(s)       D UNITARIO USD     PRECIO TOTAL (VALOR<br>FOB USD)                                                                                                    | PRESENTACION     Fruto fresco a granel o empaceda ; ▼     NOMBRE CIENTIFICO       PROCEDENCIA<br>PRODUCTO     Seleccione Opcion     ▼       CANTIDAD     CANTIDAD DE MEDIDA     Kilogramo(s)       IO UNITARIO USD     PRECIO TOTAL (VALOR<br>FOB USD)     ■                               | SO NETO TOTAL (EN<br>KILOGRAMOS) |                                    | VALOR CIF USD                   |              |   |
| CANTIDAD CANTIDAD DE MEDIDA Kilogramo(s)   CIO UNITARIO USD O NETO TOTAL (EN KILOGRAMOS) VALOR CIF USD                                                                                                    | CANTIDAD     CANTIDAD DE MEDIDA     Kilogramo(s)       CIO UNITARIO USD     PRECIO TOTAL (VALOR<br>FOB USD)       D NETO TOTAL (EN<br>KILOGRAMOS)     VALOR CIF USD                                                                                   | PROCEDENCIA<br>PRODUCTO     Seleccione Opcion     V       CANTIDAD     CANTIDAD DE MEDIDA     Kilogramo(s)       IOU UNITARIO USD     PRECIO TOTAL (VALOR<br>FOB USD)     IOU                                                         | PROCEDENCIA<br>PRODUCTO     Seleccione Opcion     PAIS ORIGEN       CANTIDAD     CANTIDAD DE MEDIDA     Kilogramo(s)       CIO UNITARIO USD     PRECIO TOTAL (VALOR<br>FOB USD)     PRECIO TOTAL (VALOR<br>FOB USD)                                                                                                    | PRESENTACION     Fruto trresco a granel o empacada ;     NOMBRE CIENTIFICO       PROCEDENCIA<br>PRODUCTO     Seleccione Opcion <ul> <li>PAIS ORIGEN</li> <li>CANTIDAD</li> <li>CANTIDAD</li> <li>CANTIDAD</li> <li>PRECIO TOTAL (VALOR<br/>FOB USD)</li> </ul> <ul> <li>VALOR CIF USD</li> <li>VALOR CIF USD</li> <li>VALOR CIF USD</li> </ul>                                                                                                    | PRESENTACION     Fruto fresco a granel o empacada ;     NOMBRE CIENTIFICO       PROCEDENCIA<br>PRODUCTO     Seleccione Opcion <ul> <li>PAIS ORIGEN</li> <li>CANTIDAD</li> <li>CANTIDAD</li> <li>CANTIDAD</li> <li>CANTIDAD</li> <li>PRECIO TOTAL (VALOR<br/>FOB USD)</li> <li>NETO TOTAL (EN<br/>KILOGRAMOS)</li> <li>VALOR CIF USD</li> <li>CANTIDAD</li> <li>VALOR CIF USD</li> <li>CANTIDAD</li> <li>CANTIDAD</li> <li>CANTIDAD</li> <li>CANTIDAD</li> <li>VALOR CIF USD</li> <li>CANTIDAD</li> <li>CANTIDAD</li> <li>CANTIDAD</li> <li>CANTIDAD</li> <li>CANTIDAD</li> <li>CANTIDAD</li> <li>CANTIDAD</li> <li>CANTIDAD</li> <li>CANTIDAD</li> <li>CANTIDAD</li> <li>VALOR CIF USD</li> <li>CANTIDAD</li> <li>CANTIDAD</li></ul> | PRESENTACION     Fruto fresco a granel o empacada ;     NOMBRE CIENTIFICO       PROCEDENCIA<br>PRODUCTO     Seleccione Opcion     V       CANTIDAD     CANTIDAD DE MEDIDA     Kilogramo(s)       IO UNITARIO USD     PRECIO TOTAL (VALOR<br>FOB USD)     V                                 | PESO BRUTO O<br>VOLUMEN          |                                    | U. MEDIDA DE PESO O<br>VOLUMEN  | Kilogramo(s) | T |
| CANTIDAD CANTIDAD DE MEDIDA Kilogramo(s)  COUNITARIO USD PRECIO TOTAL (VALOR FOB USD) O NETO TOTAL (EN VALOR CIF USD VALOR CIF USD                                                                                                    | PRODUCIACING     Selection e Option     Pail o Riden     V       CANTIDAD     CANTIDAD DE MEDIDA     Kilogramo(s)     V       CIO UNITARIO USD     PRECIO TOTAL (VALOR<br>FOB USD)     V       D NETO TOTAL (EN     VALOR CIF USD     V               | PROCEDENCIA<br>PRODUCTO     Seleccione Opcion     Y     PAIS ORIGEN     Y       CANTIDAD     CANTIDAD DE MEDIDA     Kilogramo(s)     Y       IO UNITARIO USD     PRECIO TOTAL (VALOR<br>FOB USD)     IO                               | PROCEDENCIA<br>PRODUCTO     Seleccione Opcion     V       CANTIDAD     CANTIDAD DE MEDIDA     Kilogramo(s)       CIO UNITARIO USD     PRECIO TOTAL (VALOR<br>FOB USD)     VALOR CIF USD                                                                                                    | PRESENTACION     Fruto trresco a granel o empacada ;     V     NOMBRE CIENTIFICO       PROCEDENCIA<br>PRODUCTO     Seleccione Opcion     V     PAIS ORIGEN     V       CANTIDAD     CANTIDAD DE MEDIDA     Kilogramo(s)     V       IO UNITARIO USD     PRECIO TOTAL (VALOR<br>FOB USD)     V                                                                                                    | PRESENTACION     Fruto fresco a granel o empacada ;     NOMBRE CIENTIFICO       PROCEDENCIA<br>PRODUCTO     Seleccione Opcion     PAIS ORIGEN       CANTIDAD     CANTIDAD DE MEDIDA     Kilogramo(s)       O UNITARIO USD     PRECIO TOTAL (VALOR<br>FOB USD)     PRECIO TOTAL (VALOR<br>FOB USD)                                                                                                    | PRESENTACION     Fruto fresco a granel o empaceda ; *     NOMBRE CIENTIFICO       PROCEDENCIA<br>PRODUCTO     Seleccione Opcion     *       CANTIDAD     CANTIDAD DE MEDIDA     Kilogramo(s)       IO UNITARIO USD     PRECIO TOTAL (VALOR<br>FOB USD)     *                               | PESO BRUTO O                     |                                    | U. MEDIDA DE PESO O             | Kilogramo(s) | T |
| CANTIDAD CANTIDAD DE MEDIDA Kilogramo(s)   CIO UNITARIO USD PRECIO TOTAL (VALOR FOB USD ONETO TOTAL (EN VALOR (EL USD                                                                                                    | PRODUCTOR     Selection e Option     PRID ORIGEN     V       CANTIDAD     CANTIDAD DE MEDIDA     Kilogramo(s)     V       CIO UNITARIO USD     PRECIO TOTAL (VALOR<br>FOB USD)     V                                                                  | PROCEDENCIA<br>PRODUCTO     Seleccione Opcion     V     PAIS ORIGEN     V       CANTIDAD     CANTIDAD DE MEDIDA     Kilogramo(s)     V       IO UNITARIO USD     PRECIO TOTAL (VALOR<br>FOB USD)     IO                               | PROCEDENCIA<br>PRODUCTO     Seleccione Opcion     V       CANTIDAD     CANTIDAD DE MEDIDA     Kilogramo(s)       CIO UNITARIO USD     PRECIO TOTAL (VALOR<br>FOB USD)                                                                                                    | PRESENTACION     Fruto trresco a granel o empacada ;     NOMBRE CIENTIFICO       PROCEDENCIA<br>PRODUCTO     Seleccione Opcion     V       CANTIDAD     CANTIDAD DE MEDIDA     Kilogramo(s)       IO UNITARIO USD     PRECIO TOTAL (VALOR<br>FOB USD)                                                                                                    | PRESENTACION     Fruto fresco a granel o empacada ;     N       PROCEDENCIA<br>PRODUCTO     Seleccione Opcion     PAIS ORIGEN       CANTIDAD     CANTIDAD DE MEDIDA     Kilogramo(s)       O UNITARIO USD     PRECIO TOTAL (VALOR<br>FOB USD)                                                                                                    | PRESENTACION     Fruto fresco a granel o empacada ;     NOMBRE CIENTIFICO       PROCEDENCIA<br>PRODUCTO     Seleccione Opcion     PAIS ORIGEN       CANTIDAD     CANTIDAD DE MEDIDA     Kilogramo(s)       IO UNITARIO USD     PRECIO TOTAL (VALOR<br>FOB USD)     PRECIO TOTAL (VALOR     | KILOGRAMOS)                      |                                    |                                 |              |   |
| CANTIDAD CANTIDAD DE MEDIDA Kilogramo(s)  COUNITARIO USD PRECIO TOTAL (VALOR FOB USD) O NETO TOTAL (EN VALOR CIF USD CIF USD C | PRODUCIACING     Selection is Option     Pallo origen     V       CANTIDAD     CANTIDAD DE MEDIDA     Kilogramo(s)     V       Cio UNITARIO USD     PRECIO TOTAL (VALOR<br>FOB USD)     V                                                             | PRODUCTO     Seleccione Opcion     V     PAIS ORIGEN     V       CANTIDAD     CANTIDAD DE MEDIDA     Kilogramo(s)     V       IO UNITARIO USD     PRECIO TOTAL (VALOR<br>FOB USD)     V                                               | PROCEDENCIA<br>PRODUCTO     Seleccione Opcion     PAIS ORIGEN       CANTIDAD     CANTIDAD DE MEDIDA     Kilogramo(s)       CIO UNITARIO USD     PRECIO TOTAL (VALOR<br>FOB USD)     PRECIO TOTAL (VALOR                                                                                                    | PRESENTACION     Fruto trresco a granel o empacada ;     V     NOMBRE CIENTIFICO       PROCEDENCIA<br>PRODUCTO     Seleccione Opcion     V     PAIS ORIGEN     V       CANTIDAD     CANTIDAD DE MEDIDA     Kilogramo(s)     V       IO UNITARIO USD     PRECIO TOTAL (VALOR<br>FOB USD)     V                                                                                                    | PRESENTACION     Fruto fresco a granel o empacada ;     N       PROCEDENCIA<br>PRODUCTO     Seleccione Opcion     PAIS ORIGEN       CANTIDAD     CANTIDAD DE MEDIDA     Kilogramo(s)       O UNITARIO USD     PRECIO TOTAL (VALOR<br>FOB USD)                                                                                                    | PRESENTACION     Fruto fresco a granel o empacada ; ▼     NOMBRE CIENTIFICO       PROCEDENCIA<br>PRODUCTO     Seleccione Opcion     ▼       CANTIDAD     CANTIDAD DE MEDIDA     Kilogramo(s)       IO UNITARIO USD     PRECIO TOTAL (VALOR<br>FOB USD)     ▼                               | KILOGRAMOS)                      |                                    |                                 |              |   |
| CANTIDAD CANTIDAD DE MEDIDA Kilogramo(s)   CIO UNITARIO USD PRECIO TOTAL (VALOR FOB USD ONETO TOTAL (EN VALOR CEL USD                                                                                                    | PRODUCTOR     Selection e Option     •     PRID ORIGEN     •       CANTIDAD     CANTIDAD DE MEDIDA     Kilogramo(s)     •       CIO UNITARIO USD     PRECIO TOTAL (VALOR<br>FOB USD)     •                                                            | PROCEDENCIA<br>PRODUCTO     Seleccione Opcion     V     PAIS ORIGEN     V       CANTIDAD     CANTIDAD DE MEDIDA     Kilogramo(s)     V       IO UNITARIO USD     PRECIO TOTAL (VALOR<br>FOB USD)     IO                               | PROCEDENCIA<br>PRODUCTO     Seleccione Opcion     ▼       CANTIDAD     CANTIDAD DE MEDIDA     Kilogramo(s)       CIO UNITARIO USD     PRECIO TOTAL (VALOR<br>FOB USD)                                                                                                    | PRESENTACION     Fruto trresco a granel o empacada ;     NOMBRE CIENTIFICO       PROCEDENCIA<br>PRODUCTO     Seleccione Opcion     V       CANTIDAD     CANTIDAD DE MEDIDA     Kilogramo(s)       NO UNITARIO USD     PRECIO TOTAL (VALOR<br>FOB USD)                                                                                                    | PRESENTACION     Fruto fresco a granel o empacada ;     N       PROCEDENCIA<br>PRODUCTO     Seleccione Opcion         CANTIDAD     CANTIDAD DE MEDIDA     Kilogramo(s)       O UNITARIO USD     PRECIO TOTAL (VALOR<br>FOB USD)                                                                                                    | PRESENTACION     Fruto fresco a granel o empacada ;     NOMBRE CIENTIFICO       PROCEDENCIA<br>PRODUCTO     Seleccione Opcion     PAIS ORIGEN       CANTIDAD     CANTIDAD DE MEDIDA     Kilogramo(s)       IO UNITARIO USD     PRECIO TOTAL (VALOR<br>FOB USD)     PRECIO TOTAL (VALOR     | KILOGRAMOS)                      |                                    |                                 |              |   |
| CANTIDAD CANTIDAD DE MEDIDA Kilogramo(s)   CIO UNITARIO USD PRECIO TOTAL (VALOR FOB USD ONETO TOTAL (EN VALOR (EL USD                                                                                                    | PRODUCTOR     Selection e Option     PRID ORIGEN     V       CANTIDAD     CANTIDAD DE MEDIDA     Kilogramo(s)     V       CIO UNITARIO USD     PRECIO TOTAL (VALOR<br>FOB USD)     V                                                                  | PROCEDENCIA<br>PRODUCTO     Seleccione Opcion     V     PAIS ORIGEN     V       CANTIDAD     CANTIDAD DE MEDIDA     Kilogramo(s)     V       IO UNITARIO USD     PRECIO TOTAL (VALOR<br>FOB USD)     IO                               | PROCEDENCIA<br>PRODUCTO     Seleccione Opcion     V       CANTIDAD     CANTIDAD DE MEDIDA     Kilogramo(s)       CIO UNITARIO USD     PRECIO TOTAL (VALOR<br>FOB USD)                                                                                                    | PRESENTACION     Fruto trresco a granel o empacada ;     NOMBRE CIENTIFICO       PROCEDENCIA<br>PRODUCTO     Seleccione Opcion     V       CANTIDAD     CANTIDAD DE MEDIDA     Kilogramo(s)       IO UNITARIO USD     PRECIO TOTAL (VALOR<br>FOB USD)                                                                                                    | PRESENTACION     Fruto fresco a granel o empacada ;     N       PROCEDENCIA<br>PRODUCTO     Seleccione Opcion     PAIS ORIGEN       CANTIDAD     CANTIDAD DE MEDIDA     Kilogramo(s)       O UNITARIO USD     PRECIO TOTAL (VALOR<br>FOB USD)                                                                                                    | PRESENTACION     Fruto fresco a granel o empacada ;     NOMBRE CIENTIFICO       PROCEDENCIA<br>PRODUCTO     Seleccione Opcion     PAIS ORIGEN       CANTIDAD     CANTIDAD DE MEDIDA     Kilogramo(s)       IO UNITARIO USD     PRECIO TOTAL (VALOR<br>FOB USD)     PRECIO TOTAL (VALOR     | KILOGRAMOS)                      |                                    |                                 |              |   |
| CANTIDAD CANTIDAD DE MEDIDA Kilogramo(s)  COUNITARIO USD PRECIO TOTAL (VALOR FOB USD) O NETO TOTAL (EN VALOR CIF USD CIF USD C | PRODUCIACING     Selection is Option     Pallo origen     V       CANTIDAD     CANTIDAD DE MEDIDA     Kilogramo(s)     V       Cio UNITARIO USD     PRECIO TOTAL (VALOR<br>FOB USD)     V                                                             | PRODUCTO     Seleccione Opcion     V     PAIS ORIGEN     V       CANTIDAD     CANTIDAD DE MEDIDA     Kilogramo(s)     V       IO UNITARIO USD     PRECIO TOTAL (VALOR<br>FOB USD)     V                                               | PROCEDENCIA<br>PRODUCTO     Seleccione Opcion     PAIS ORIGEN       CANTIDAD     CANTIDAD DE MEDIDA     Kilogramo(s)       CIO UNITARIO USD     PRECIO TOTAL (VALOR<br>FOB USD)     PRECIO TOTAL (VALOR                                                                                                    | PRESENTACION     Fruto trresco a granel o empacada ;     V     NOMBRE CIENTIFICO       PROCEDENCIA<br>PRODUCTO     Seleccione Opcion     V     PAIS ORIGEN     V       CANTIDAD     CANTIDAD DE MEDIDA     Kilogramo(s)     V       IO UNITARIO USD     PRECIO TOTAL (VALOR<br>FOB USD)     V                                                                                                    | PRESENTACION     Fruto fresco a granel o empacada ;     N       PROCEDENCIA<br>PRODUCTO     Seleccione Opcion     PAIS ORIGEN       CANTIDAD     CANTIDAD DE MEDIDA     Kilogramo(s)       O UNITARIO USD     PRECIO TOTAL (VALOR<br>FOB USD)                                                                                                    | PRESENTACION     Fruto fresco a granel o empacada ; ▼     NOMBRE CIENTIFICO       PROCEDENCIA<br>PRODUCTO     Seleccione Opcion     ▼       CANTIDAD     CANTIDAD DE MEDIDA     Kilogramo(s)       IO UNITARIO USD     PRECIO TOTAL (VALOR<br>FOB USD)     ▼                               | KILOGRAMOS)                      |                                    |                                 |              |   |
| CANTIDAD CANTIDAD DE MEDIDA Kilogramo(s)   COUNITARIO USD PRECIO TOTAL (VALOR FOB USD)  O NETO TOTAL (EN KILOGRAMOS) VALOR CIF USD                                                                                                    | PROCULATION     Selection e Option     Pail o Riden     V       CANTIDAD     CANTIDAD DE MEDIDA     Kilogramo(s)     V       CIO UNITARIO USD     PRECIO TOTAL (VALOR<br>FOB USD)     V       D NETO TOTAL (EN<br>KILOGRAMOS)     VALOR CIF USD     V | PROCEDENCIA<br>PRODUCTO     Seleccione Opcion     ▼       CANTIDAD     CANTIDAD DE MEDIDA     Kilogramo(s)       IO UNITARIO USD     PRECIO TOTAL (VALOR<br>FOB USD)                                                                  | PROCEDENCIA<br>PRODUCTO     Seleccione Opcion     V       CANTIDAD     CANTIDAD DE MEDIDA     Kilogramo(s)       CIO UNITARIO USD     PRECIO TOTAL (VALOR<br>FOB USD)     VALOR CIF USD                                                                                                    | PRESENTACION     Fruto trresco a granel o empacada ;     V       PROCEDENCIA<br>PRODUCTO     Seleccione Opcion     V       CANTIDAD     CANTIDAD DE MEDIDA     Kilogramo(s)       IO UNITARIO USD     PRECIO TOTAL (VALOR<br>FOB USD)                                                                                                    | PRESENTACION     Fruto fresco a granel o empacada ;     N       PROCEDENCIA<br>PRODUCTO     Seleccione Opcion     PAIS ORIGEN       CANTIDAD     CANTIDAD DE MEDIDA     Kilogramo(s)       O UNITARIO USD     PRECIO TOTAL (VALOR<br>FOB USD)     Image: Cantidad De Medida       NETO TOTAL (EN<br>KILOGRAMOS)     VALOR CIF USD     Image: Cantidad De Medida                                                                                                    | PRESENTACION     Fruto fresco a granel o empaceda ;     NOMBRE CIENTIFICO       PROCEDENCIA<br>PRODUCTO     Seleccione Opcion     V       CANTIDAD     CANTIDAD DE MEDIDA     Kilogramo(s)       IO UNITARIO USD     PRECIO TOTAL (VALOR<br>FOB USD)     IO                                | PESO BRUTO O                     |                                    | U. MEDIDA DE PESO O             | Kilogramo(s) | • |
| CANTIDAD CANTIDAD DE MEDIDA Kilogramo(s)   COUNITARIO USD PRECIO TOTAL (VALOR FOB USD)  O NETO TOTAL (EN KILOGRAMOS) VALOR CIF USD                                                                                                    | PROCULATION     Selection e Option     Pail o Riden     V       CANTIDAD     CANTIDAD DE MEDIDA     Kilogramo(s)     V       CIO UNITARIO USD     PRECIO TOTAL (VALOR<br>FOB USD)     V       D NETO TOTAL (EN<br>KILOGRAMOS)     VALOR CIF USD     V | PROCEDENCIA<br>PRODUCTO     Seleccione Opcion     ▼       CANTIDAD     CANTIDAD DE MEDIDA     Kilogramo(s)       IO UNITARIO USD     PRECIO TOTAL (VALOR<br>FOB USD)                                                                  | PROCEDENCIA<br>PRODUCTO     Seleccione Opcion     V       CANTIDAD     CANTIDAD DE MEDIDA     Kilogramo(s)       CIO UNITARIO USD     PRECIO TOTAL (VALOR<br>FOB USD)     VALOR CIF USD                                                                                                    | PRESENTACION     Fruto trresco a granel o empacada ;     V       PROCEDENCIA<br>PRODUCTO     Seleccione Opcion     V       CANTIDAD     CANTIDAD DE MEDIDA     Kilogramo(s)       IO UNITARIO USD     PRECIO TOTAL (VALOR<br>FOB USD)                                                                                                    | PRESENTACION     Fruto fresco a granel o empacada ;     N       PROCEDENCIA<br>PRODUCTO     Seleccione Opcion     PAIS ORIGEN       CANTIDAD     CANTIDAD DE MEDIDA     Kilogramo(s)       O UNITARIO USD     PRECIO TOTAL (VALOR<br>FOB USD)     Image: Cantidad De Medida       NETO TOTAL (EN<br>KILOGRAMOS)     VALOR CIF USD     Image: Cantidad De Medida                                                                                                    | PRESENTACION     Fruto fresco a granel o empaceda ;     NOMBRE CIENTIFICO       PROCEDENCIA<br>PRODUCTO     Seleccione Opcion     V       CANTIDAD     CANTIDAD DE MEDIDA     Kilogramo(s)       IO UNITARIO USD     PRECIO TOTAL (VALOR<br>FOB USD)     IO                                | PESO BRUTO O                     |                                    | U. MEDIDA DE PESO O             | Kilogramo(s) | • |
| CANTIDAD CANTIDAD DE MEDIDA Kilogramo(s)   COUNITARIO USD PRECIO TOTAL (VALOR FOB USD)  O NETO TOTAL (EN VALOR CIF USD VALOR CIF USD                                                                                                    | PRODUCIO     Selectionic Optioni     .     PAID ORIGEN     .       CANTIDAD     CANTIDAD DE MEDIDA     Kilogramo(s)     .       CIO UNITARIO USD     PRECIO TOTAL (VALOR<br>FOB USD)     .                                                            | PROCEDENCIA<br>PRODUCTO     Seleccione Opcion     V       CANTIDAD     CANTIDAD DE MEDIDA     Kilogramo(s)       IO UNITARIO USD     PRECIO TOTAL (VALOR<br>FOB USD)     V                                                            | PROCEDENCIA<br>PRODUCTO     Seleccione Opcion     V       CANTIDAD     CANTIDAD DE MEDIDA     Kilogramo(s)       CIO UNITARIO USD     PRECIO TOTAL (VALOR<br>FOB USD)     VALOR CIF USD                                                                                                    | PRESENTACION     Fruto trresco a granel o empacada ;     NOMBRE CIENTIFICO       PROCEDENCIA<br>PRODUCTO     Seleccione Opcion     V       CANTIDAD     CANTIDAD DE MEDIDA     Kilogramo(s)       IO UNITARIO USD     PRECIO TOTAL (VALOR<br>FOB USD)     V                                                                                                    | PRESENTACION     Fruto fresco a granel o empacada ;     NOMBRE CIENTIFICO       PROCEDENCIA<br>PRODUCTO     Seleccione Opcion     PAIS ORIGEN       CANTIDAD     CANTIDAD DE MEDIDA     Kilogramo(s)       O UNITARIO USD     PRECIO TOTAL (VALOR<br>FOB USD)     V                                                                                                    | PRESENTACION     Fruto fresco a granel o empaceda ; *     NOMBRE CIENTIFICO       PROCEDENCIA<br>PRODUCTO     Seleccione Opcion     *       CANTIDAD     CANTIDAD DE MEDIDA     Kilogramo(s)       IO UNITARIO USD     PRECIO TOTAL (VALOR<br>FOB USD)     *                               | RILOGRAMOS)                      |                                    |                                 |              |   |
| CANTIDAD CANTIDAD DE MEDIDA Kilogramo(s)  COUNITARIO USD PRECIO TOTAL (VALOR FOB USD) O NETO TOTAL (EN VALOR CIF USD CIF USD C | PRODUCIACING     Selection is Option     PAID ORIGEN     V       CANTIDAD     CANTIDAD DE MEDIDA     Kilogramo(s)     V       CIO UNITARIO USD     PRECIO TOTAL (VALOR<br>FOB USD)     V                                                              | PRODUCTO     Seleccione Opcion     V     PAIS ORIGEN     V       CANTIDAD     CANTIDAD DE MEDIDA     Kilogramo(s)     V       IO UNITARIO USD     PRECIO TOTAL (VALOR<br>FOB USD)     V                                               | PROCEDENCIA<br>PRODUCTO     Seleccione Opcion     PAIS ORIGEN       CANTIDAD     CANTIDAD DE MEDIDA     Kilogramo(s)       CIO UNITARIO USD     PRECIO TOTAL (VALOR<br>FOB USD)     PRECIO TOTAL (VALOR                                                                                                    | PRESENTACION     Fruto trresco a granel o empacada ;     V     NOMBRE CIENTIFICO       PROCEDENCIA<br>PRODUCTO     Seleccione Opcion     V     PAIS ORIGEN     V       CANTIDAD     CANTIDAD DE MEDIDA     Kilogramo(s)     V       IO UNITARIO USD     PRECIO TOTAL (VALOR<br>FOB USD)     V     V                                                                                                    | PRESENTACION     Fruto fresco a granel o empacada ;     N       PROCEDENCIA<br>PRODUCTO     Seleccione Opcion     PAIS ORIGEN       CANTIDAD     CANTIDAD DE MEDIDA     Kilogramo(s)       O UNITARIO USD     PRECIO TOTAL (VALOR<br>FOB USD)                                                                                                    | PRESENTACION     Fruto fresco a granel o empacada ; ▼     NOMBRE CIENTIFICO       PROCEDENCIA<br>PRODUCTO     Seleccione Opcion     ▼       CANTIDAD     CANTIDAD DE MEDIDA     Kilogramo(s)       IO UNITARIO USD     PRECIO TOTAL (VALOR<br>FOB USD)     ▼                               | KILOGRAMOS)                      |                                    |                                 |              |   |
| CANTIDAD CANTIDAD DE MEDIDA Kilogramo(s)   COUNITARIO USD PRECIO TOTAL (VALOR FOB USD)  D NETO TOTAL (EN VALOR CIF USD VALOR CIF USD CANTIDAD CIF USD CANTIDAD  | PRODUCTO     Selection e Option       CANTIDAD     CANTIDAD DE MEDIDA       CIO UNITARIO USD     PRECIO TOTAL (VALOR<br>FOB USD)                                                                                                    | PROCEDENCIA<br>PRODUCTO     Seleccione Opcion     V     PAIS ORIGEN     V       cantibab     cantibab DE MEDIDA     Kilogramo(s)     V       io UNITARIO USD     PRECIO TOTAL (VALOR<br>FOB USD)     VALOR CIF USD                    | PROCEDENCIA<br>PRODUCTO     Seleccione Opcion <ul> <li>PAIS ORIGEN</li> <li> <li>CANTIDAD</li> </li></ul> <ul> <li>CANTIDAD</li> <li>CANTIDAD</li> <li>CANTIDAD</li> <li>CANTIDAD</li> <li>CANTIDAD</li> <li>PRECIO TOTAL (VALOR<br/>FOB USD)</li> </ul> <ul> <li>VALOR CIF USD</li> <li>VALOR CIF USD</li> </ul> <ul> <li>VALOR CIF USD</li> </ul> <ul> <li>VALOR CIF USD</li> <li>VALOR CIF USD</li> <li>VALOR CIF USD</li> </ul> <ul> <li>VALOR CIF USD</li> <li>VALOR CIF USD</li> <li>VALOR CIF USD</li> <li>VALOR CIF USD</li> <li>VALOR CIF USD</li> <li>VALOR CIF USD</li> <li>VALOR CIF USD</li> <li>VALOR CIF USD</li> <li>VALOR CIF USD</li> </ul> | PRESENTACION     Fruto trresco a granel o empacada ;     NOMBRE CIENTIFICO       PROCEDENCIA<br>PRODUCTO     Seleccione Opcion     Y       CANTIDAD     CANTIDAD DE MEDIDA     Kilogramo(s)       IO UNITARIO USD     PRECIO TOTAL (VALOR<br>FOB USD)                                                                                                    | PRESENTACION     Fruto fresco a granel o empacada ;     N       PROCEDENCIA<br>PRODUCTO     Seleccione Opcion     PAIS ORIGEN       CANTIDAD     CANTIDAD E MEDIDA     Kilogramo(s)       O UNITARIO USD     PRECIO TOTAL (VALOR<br>FOB USD)                                                                                                    | PRESENTACION     Fruto fresco a granel o empacada ; ▼     NOMBRE CIENTIFICO       PROCEDENCIA<br>PRODUCTO     Seleccione Opcion     ▼       CANTIDAD     CANTIDAD DE MEDIDA     Kilogramo(s)       IO UNITARIO USD     PRECIO TOTAL (VALOR<br>FOB USD)     PRECIO TOTAL (VALOR<br>FOB USD) | KILOGRAMOS)                      |                                    |                                 |              |   |
| CANTIDAD CANTIDAD DE MEDIDA Kilogramo(s)   CIO UNITARIO USD PRECIO TOTAL (VALOR FOB USD)                                                                                                    | PRODUCTOR     Selection e Opcion     .     PRIS ORIGEN     V       CANTIDAD     CANTIDAD DE MEDIDA     Kilogramo(s)     V       CIO UNITARIO USD     PRECIO TOTAL (VALOR<br>FOB USD)     V                                                            | PROCEDENCIA<br>PRODUCTO     Seleccione Opcion     V     PAIS ORIGEN     V       CANTIDAD     CANTIDAD DE MEDIDA     Kilogramo(s)     V       IOUNITARIO USD     PRECIO TOTAL (VALOR<br>BO USD)     V                                  | PROCEDENCIA<br>PRODUCTO     Seleccione Opcion     V     PAIS ORIGEN     V       CANTIDAD     CANTIDAD DE MEDIDA     Kilogramo(s)     V       CIO UNITARIO USD     PRECIO TOTAL (VALOR<br>FOB USD)     V                                                                                                    | PRESENTACION     Fruto trresco a granel o empacada (     NOMBRE CIENTIFICO       PROCEDENCIA<br>PRODUCTO     Seleccione Opcion         CANTIDAD     CANTIDAD DE MEDIDA     Kilogramo(s)       IO UNITARIO USD     PRECIO TOTAL (VALOR<br>BOB USD)                                                                                                    | PRESENTACION     Fruto fresco a granel o empacada ;     N       PROCEDENCIA<br>PRODUCTO     Seleccione Opcion     Y       CANTIDAD     CANTIDAD DE MEDIDA     Kilogramo(s)       D UNITARIO USD     PRECIO TOTAL (VALOR<br>FOULDED     Y                                                                                                    | PRESENTACION     Fruto fresco a granel o empacada ;     NOMBRE CIENTIFICO       PROCEDENCIA<br>PRODUCTO     Seleccione Opcion     V       CANTIDAD     CANTIDAD DE MEDIDA     Kilogramo(s)       IO UNITARIO USD     PRECIO TOTAL (VALOR<br>FOB USD)     V                                 | KILOGRAMOS)                      |                                    | VALOR CIF USD                   |              |   |
| CANTIDAD CANTIDAD DE MEDIDA Kilogramo(\$)   COUNITARIO USD PRECIO TOTAL (VALOR FOB USD)                                                                                                    | PRODULICUTION     Selection is Option     PRID ORIGEN     V       CANTIDAD     CANTIDAD DE MEDIDA     Kilogramo(s)     V       CIO UNITARIO USD     PRECIO TOTAL (VALOR<br>FOB USD)     V                                                             | PROCEDENCIA<br>PRODUCTO     Seleccione Opcion     Y     PAIS ORIGEN     Y       CANTIDAD     CANTIDAD DE MEDIDA     Kilogramo(s)     Y       IOUNITARIO USD     PRECIO TOTAL (VALOR<br>FOB USD)     IOUNITARIO USD     IOUNITARIO USD | PROCEDENCIA<br>PRODUCTO     Seleccione Opcion     PAIS ORIGEN       CANTIDAD     CANTIDAD DE MEDIDA     Kilogramo(s)       CIO UNITARIO USD     PRECIO TOTAL (VALOR<br>FOB USD)                                                                                                    | PRESENTACION     Fruto trresco a granel o empacada ;     V     NOMBRE CIENTIFICO       PROCEDENCIA<br>PRODUCTO     Seleccione Opcion     V     PAIS ORIGEN     V       CANTIDAD     CANTIDAD DE MEDIDA     Kilogramo(s)     V       IO UNITARIO USD     PRECIO TOTAL (VALOR<br>FOB USD)     POB USD)                                                                                                    | PRESENTACION     Fruto fresco a granel o empacada ;     NOMBRE CIENTIFICO       PROCEDENCIA<br>PRODUCTO     Seleccione Opcion         CANTIDAD     CANTIDAD DE MEDIDA     Kilogramo(s)       D UNITARIO USD     PRECIO TOTAL (VALOR<br>FOB USD)                                                                                                    | PRESENTACION     Fruto fresco a granel o empaceda ;     NOMBRE CIENTIFICO       PROCEDENCIA<br>PRODUCTO     Seleccione Opcion     V       CANTIDAD     CANTIDAD DE MEDIDA     Kilogramo(s)       IO UNITARIO USD     PRECIO TOTAL (VALOR<br>FOB USD)     IOUNITARIO USD                    | O NETO TOTAL (EN                 |                                    | VALOR CIF USD                   |              |   |
| CANTIDAD DE MEDIDA Kilogramo(s)   COUNITARIO USD COUNITARIO USD CO | CANTIDAD     CANTIDAD DE MEDIDA     Kilogramo(s)       CIO UNITARIO USD     PRECIO TOTAL (VALOR<br>FOB USD)                                                                                                    | PROCEDENCIA<br>PRODUCTO     Seleccione Opcion     V     PAIS ORIGEN     V       CANTIDAD     CANTIDAD DE MEDIDA     Kilogramo(s)     V       IO UNITARIO USD     PRECIO TOTAL (VALOR<br>FOB USD)     IO                               | PROCEDENCIA<br>PRODUCTO     Seleccione Opcion     PAIS ORIGEN       CANTIDAD     CANTIDAD DE MEDIDA     Kilogramo(s)       CIO UNITARIO USD     PRECIO TOTAL (VALOR<br>FOB USD)                                                                                                    | PRESENTACION     Fruto trresco a granel o empacada ;     NOMBRE CIENTIFICO       PROCEDENCIA<br>PRODUCTO     Seleccione Opcion     Y       CANTIDAD     CANTIDAD DE MEDIDA     Kilogramo(s)       IO UNITARIO USD     PRECIO TOTAL (VALOR<br>FOB USD)                                                                                                    | PRESENTACION     Fruto fresco a granel o empacada ;     NOMBRE CIENTIFICO       PROCEDENCIA<br>PRODUCTO     Seleccione Opcion     PAIS ORIGEN       CANTIDAD     CANTIDAD DE MEDIDA     Kilogramo(s)       D UNITARIO USD     PRECIO TOTAL (VALOR<br>FOB USD)     Image: Cantidad de medida                                                                                                    | PRESENTACION     Fruto fresco a granel o empacada ;     NOMBRE CIENTIFICO       PROCEDENCIA<br>PRODUCTO     Seleccione Opcion     V       CANTIDAD     CANTIDAD DE MEDIDA     Kilogramo(s)       IO UNITARIO USD     PRECIO TOTAL (VALOR<br>FOB USD)                                       | D NETO TOTAL (EN                 |                                    | VALOR CIF USD                   |              |   |
| CANTIDAD CANTIDAD DE MEDIDA Kilogramo(s)  CIO UNITARIO USD PRECIO TOTAL (VALOR SEDB UED)                                                                                                    | PRODULEUCIA     Selection e option     PRID ORIGEN     V       CANTIDAD     CANTIDAD DE MEDIDA     Kilogramo(s)     V       CIO UNITARIO USD     PRECIO TOTAL (VALOR<br>EOR LIDD)     V                                                               | PROCEDENCIA<br>PRODUCTO     Seleccione Opcion     Y     PAIS ORIGEN     Y       CANTIDAD     CANTIDAD DE MEDIDA     Kilogramo(s)     Y       IO UNITARIO USD     PRECIO TOTAL (VALOR<br>EOR LIED)     PRECIO TOTAL (VALOR             | PROCEDENCIA<br>PRODUCTO     Seleccione Opcion     T       CANTIDAD     CANTIDAD DE MEDIDA     Kilogramo(s)       CIO UNITARIO USD     PRECIO TOTAL (VALOR<br>EGR USD)                                                                                                    | PRESENTACION     Fruto trresco a granel o empacada și v     NOMBRE CIENTIFICO       PROCEDENCIA<br>PRODUCTO     Seleccione Opcion     v       CANTIDAD     CANTIDAD DE MEDIDA     Kilogramo(s)       IO UNITARIO USD     PRECIO TOTAL (VALOR<br>SER INTR)                                                                                                    | PRESENTACION     Fruto fresco a granel o empacada ;     NOMBRE CIENTIFICO       PROCEDENCIA<br>PRODUCTO     Seleccione Opcion     Y       CANTIDAD     CANTIDAD DE MEDIDA     Kilogramo(s)       D UNITARIO USD     PRECIO TOTAL (VALOR<br>EOR LIED)     PRECIO TOTAL (VALOR                                                                                                    | PRESENTACION     Fruto fresco a granel o empacada ;     NOMBRE CIENTIFICO       PROCEDENCIA<br>PRODUCTO     Seleccione Opcion     Y       CANTIDAD     CANTIDAD DE MEDIDA     Kilogramo(s)       IO UNITARIO USD     PRECIO TOTAL (VALOR<br>ECREVIED)     Y                                |                                  |                                    | 100 (30)                        |              |   |
| CANTIDAD CANTIDAD DE MEDIDA Kilogramo(s)                                                                                                    | PRODUCTO                                                                                                    | PROCEDENCIA<br>PRODUCTO     Seleccione Opcion     V       CANTIDAD     CANTIDAD DE MEDIDA     Kilogramo(s)                                                                                                    | PROCEDENCIA<br>PRODUCTO     Seleccione Opcion     V       CANTIDAD     CANTIDAD DE MEDIDA     Kilogramo(s)                                                                                                    | PRESENTACION     Fruto trresco a granel o empacada ;     V     NOMBRE CIENTIFICO       PROCEDENCIA<br>PRODUCTO     Seleccione Opcion     V     PAIS ORIGEN     V       CANTIDAD     CANTIDAD E MEDIDA     Kilogramo(s)     V                                                                                                    | PRESENTACION     Fruto fresco a granel o empacada ;     N       PROCEDENCIA<br>PRODUCTO     Seleccione Opcion     V       CANTIDAD     CANTIDAD DE MEDIDA     Kilogramo(s)                                                                                                    | PRESENTACION     Fruto fresco a granel o empaceda ;     NOMBRE CIENTIFICO       PROCEDENCIA<br>PRODUCTO     Seleccione Opcion     V       CANTIDAD     CANTIDAD DE MEDIDA     Kilogramo(s)                                                                                                 | CIO ONTARIO 03D                  |                                    | FOB USD)                        |              |   |
| CANTIDAD CANTIDAD DE MEDIDA Kilogramo(s) V                                                                                                    | PRODUCTO     Selection is Option       CANTIDAD     CANTIDAD DE MEDIDA                                                                                                    | PROCEDENCIA<br>PRODUCTO     Seleccione Opcion     V       CANTIDAD     CANTIDAD DE MEDIDA     Kilogramo(s)     V                                                                                                    | PROCEDENCIA<br>PRODUCTO     Seleccione Opcion     ▼       CANTIDAD     CANTIDAD DE MEDIDA     Kilogramo(s)                                                                                                    | PRESENTACION     Fruto trresco a granel o empacada ;     NOMBRE CIENTIFICO       PROCEDENCIA<br>PRODUCTO     Seleccione Opcion     Y       CANTIDAD     CANTIDAD DE MEDIDA     Kilogramo(s)                                                                                                    | PRESENTACION     Fruto fresco a granel o empacada ;     N       PROCEDENCIA<br>PRODUCTO     Seleccione Opcion     V       CANTIDAD     CANTIDAD DE MEDIDA     Kilogramo(s)                                                                                                    | PRESENTACION     Fruto fresco a granel o empacada ; ▼     NOMBRE CIENTIFICO       PROCEDENCIA<br>PRODUCTO     Seleccione Opcion     ▼       CANTIDAD     CANTIDAD DE MEDIDA     Kilogramo(s)                                                                                               | CIO UNITARIO USD                 |                                    | PRECIO TOTAL (VALOR<br>FOB USD) |              |   |
| CANTIDAD CANTIDAD DE MEDIDA Kilogramo(5)                                                                                                    | CANTIDAD     CANTIDAD DE MEDIDA     Kilogramo(s)                                                                                                    | PROCEDENCIA<br>PRODUCTO     Seleccione Opcion     ▼       CANTIDAD     CANTIDAD DE MEDIDA     Kilogramo(s)                                                                                                    | PROCEDENCIA<br>PRODUCTO     Seleccione Opcion     ▼       CANTIDAD     CANTIDAD DE MEDIDA     Kilogramo(s)                                                                                                    | PRESENTACION     Fruto trresco a granel o empacada ;     V     NOMBRE CIENTIFICO       PROCEDENCIA<br>PRODUCTO     Seleccione Opcion     V     PAIS ORIGEN     V       CANTIDAD     CANTIDAD DE MEDIDA     Kilogramo(s)     V                                                                                                    | PRESENTACION     Fruto fresco a granel o empacada ;     NOMBRE CIENTIFICO       PROCEDENCIA<br>PRODUCTO     Seleccione Opcion     PAIS ORIGEN       CANTIDAD     CANTIDAD DE MEDIDA     Kilogramo(5)                                                                                                    | PRESENTACION     Fruto fresco a granel o empacada ;         PROCEDENCIA<br>PRODUCTO     Seleccione Opcion         CANTIDAD     CANTIDAD DE MEDIDA     Kilogramo(s)                                                                                                    | CIO UNITARIO USD                 | L                                  | PRECIO TOTAL (VALOR             |              |   |
| CANTIDAD CANTIDAD DE MEDIDA Kilogramo(\$)                                                                                                    | CANTIDAD     CANTIDAD DE MEDIDA     Kilogramo(s)                                                                                                    | PROCEDENCIA<br>PRODUCTO     Seleccione Opcion     Y       CANTIDAD     CANTIDAD DE MEDIDA     Kilogramo(s)     Y                                                                                                    | PROCEDENCIA<br>PRODUCTO     Seleccione Opcion     PAIS ORIGEN       CANTIDAD     CANTIDAD DE MEDIDA     Kilogramo(s)                                                                                                    | PRESENTACION     Fruto trresco a granel o empacada ;     NOMBRE CIENTIFICO       PROCEDENCIA<br>PRODUCTO     Seleccione Opcion     Y       CANTIDAD     CANTIDAD DE MEDIDA     Kilogramo(s)                                                                                                    | PRESENTACION     Fruto fresco a granel o empacada ;     NOMBRE CIENTIFICO       PROCEDENCIA<br>PRODUCTO     Seleccione Opcion     Y       CANTIDAD     CANTIDAD DE MEDIDA     Kilogramo(s)                                                                                                    | PRESENTACION     Fruto fresco a granel o empaceda ;     NOMBRE CIENTIFICO       PROCEDENCIA<br>PRODUCTO     Seleccione Opcion     V       CANTIDAD     CANTIDAD DE MEDIDA     Kilogramo(s)                                                                                                 | CIO UNITARIO USD                 |                                    | PRECIO TOTAL (VALOR             |              |   |
| CANTIDAD CANTIDAD DE MEDIDA Kilogramo(s)                                                                                                    | PRODUCTO                                                                                                    | PROCEDENCIA<br>PRODUCTO<br>CANTIDAD CANTIDAD E MEDIDA Kilogramo(s)                                                                                                    | PROCEDENCIA<br>PRODUCTO     Seleccione Opcion     T       CANTIDAD     CANTIDAD DE MEDIDA     Kilogramo(s)     T                                                                                                    | PRESENTIACION     Fruto trresco a granel o empacada ;     V     NOMBRE CIENTIFICO       PROCEDENCIA<br>PRODUCTO     Seleccione Opcion     V     PAIS ORIGEN     V       CANTIDAD     CANTIDAD E MEDIDA     Kilogramo(s)     V                                                                                                    | PRESENTACION     Fruto fresco a granel o empacada ;     N       PROCEDENCIA<br>PRODUCTO     Seleccione Opcion     PAIS ORIGEN       CANTIDAD     CANTIDAD E MEDIDA     Kilogramo(s)                                                                                                    | PRESENTACION     Fruto firesco a granel o empacada ;     V       PROCEDENCIA<br>PRODUCTO     Seleccione Opcion     V       CANTIDAD     CANTIDAD E MEDIDA     Kilogramo(s)                                                                                                    |                                  |                                    |                                 |              |   |
| PRODUCIO                                                                                                    | PRODUCTO PAIS OKIGEN                                                                                                    | PROCEDENCIA Seleccione Opcion T PAIS ORIGEN T                                                                                                    | PROCEDENCIA Seleccione Opcion   PAIS ORIGEN    PAIS ORIGEN                                                                                                    | PRESENTACION     Fruto trresco a granel o empacada ;     NOMBRE CIENTIFICO       PROCEDENCIA<br>PRODUCTO     Seleccione Opcion     Y   PAIS ORIGEN                                                                                                    | PRESENTACION     Fruto fresco a granel o empacada ;     NOMBRE CIENTIFICO       PROCEDENCIA<br>PRODUCTO     Seleccione Opcion     V                                                                                                    | PRESENTACION     Fruto fresco a granel o empaceda ;     NOMBRE CIENTIFICO       PROCEDENCIA<br>PRODUCTO     Seleccione Opcion     Y   PAIS ORIGEN                                                                                                    | CANTIDAD                         |                                    | CANTIDAD DE MEDIDA              | Kilogramo(s) | • |
| PRODUCIO                                                                                                    | PROCEDITION SECTION PRISON                                                                                                    | PROCEDENCIA Seleccione Opcion V PAIS ORIGEN V                                                                                                    | PROCEDENCIA Seleccione Opcion V PAIS ORIGEN V                                                                                                    | PRESENTACION     Fruto trresco a granel o empacada ;     V     NOMBRE CIENTIFICO       PROCEDENCIA<br>PRODUCTO     Seleccione Opcion     V     PAIS ORIGEN     V                                                                                                    | PRESENTACION     Fruto fresco a granel o empacada ;     N       PROCEDENCIA<br>PRODUCTO     Seleccione Opcion     Y   PAIS ORIGEN                                                                                                    | PRESENTACION     Fruto firesco a granel o empacada ; V     NOMBRE CIENTIFICO       PROCEDENCIA<br>PRODUCTO     Seleccione Opcion     V                                                                                                    | 6111TID 4D                       | [                                  |                                 | 101          |   |
|                                                                                                    | PROCEDENCIA Selectione option PAIS ORIGEN                                                                                                    | PROCEDENCIA         Seleccione Opcion         ▼         PAIS ORIGEN         ▼                                                                                                    | PROCEDENCIA Seleccione Opcion V PAIS ORIGEN V                                                                                                    | PROCEDENCIA     Seleccione Opcion     Y     PAIS ORIGEN                                                                                                    | PRESENTACION     Fruito fresco a granel o empacada g     NOMBRE CIENTIFICO       PROCEDENCIA     Seleccione Opcion     Y   PAIS ORIGEN                                                                                                    | PRESENTACION     Fruto fresco e granel o empaceda ; ▼     NOMBRE CIENTIFICO       PROCEDENCIA     Seleccione Opcion     ▼                                                                                                    | PRODUCTO                         |                                    |                                 |              |   |
|                                                                                                    | PAIS ORIGEN                                                                                                    | PROCEDENCIA Seleccione Opcion V PAIS ORIGEN V                                                                                                    | PROCEDENCIA Seleccione Opcion Y PAIS ORIGEN Y                                                                                                    | PRESENTACION  Fruto trresco a granel o empacada ;  PROCEDENCIA Seleccione Oocion  PROCEDENCIA Seleccione Oocion  PROCEDENCIA Seleccione Oocion  PROCEDENCIA Seleccione Oocion  PROCEDENCIA Seleccione Oocion PROCEDENCIA Seleccione Oocion PROCEDENCIA Seleccione Oocion PROCEDENCIA Seleccione Oocion PROCEDENCIA Seleccione Oocion PROCEDENCIA Seleccione Oocion PROCEDENCIA Seleccione Oocion PROCEDENCIA PROCEDENCIA Seleccione Oocion PROCEDENCIA PROCEDENCIA PROCEDENCI | PRESENTACION     Fruito fresco a granel o empacada ;     NOMBRE CIENTIFICO       PROCEDENCIA     Seleccione Opcion     Y                                                                                                    | PRESENTACION     Fruto fresco a granel o empaceda ;     NOMBRE CIENTIFICO       PROCEDENCIA     Seleccione Opcion     Y   PAIS ORIGEN                                                                                                    | PRODUCTO                         |                                    |                                 | L            |   |
| PROCEDENCIA Selectione Option * PAIS ORIGEN *                                                                                                    |                                                                                                    |                                                                                                    |                                                                                                    | PRESENTACION Fruto tresco a granel o empacada ; V NOMBRE CIENTIFICO                                                                                                    | PRESENTACION     Fruto fresco a granel o empacada p     NOMBRE CIENTIFICO       PROCEDENCIA     Falazziara Ordez     PROCEDENCIA                                                                                                    | PRESENTACION     Fruto fresco a granel o empacada ; Y     NOMBRE CIENTIFICO                                                                                                    | PROCEDENCIA                      | Seleccione Opcion                  | Y PAIS ORIGEN                   | L            |   |
|                                                                                                    |                                                                                                    |                                                                                                    |                                                                                                    |                                                                                                    |                                                                                                    |                                                                                                    | PRESENTACION                     | Fruto fresco a granel o empacada p | NOMBRE CIENTIFICO               |              |   |

Si el usuario no agrega ningún producto, y hace click en FINALIZAR PROCESO, el sistema no realizará ninguna acción.

Luego de presionar **Finalizar Proceso**, el sistema desplegará una pantalla con un mensaje de que la Notificación está pendiente de pago, dependiendo de la categoría del producto, y que le enviarán un correo con el detalle y los pasos a seguir para poder completar la Notificación.

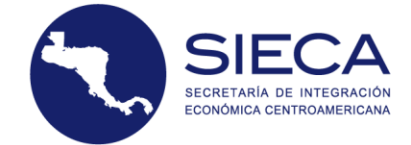

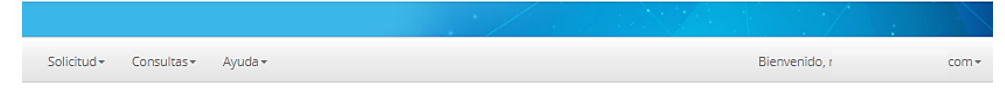

## NOTIFICACION PENDIENTE DE PAGO

Pronto recibirá un correo con el detalle del pago y los pasos a seguir para completar su notificación Ir a listado solicitudes

## Productos en Categoría A y B

Se creará una solicitud de pago, en la cual el Transferente y el Adquiriente tendrán que realizar sus pagos correspondientes a las notificaciones MSF. El sistema automáticamente calcula el monto de pago y envía un correo indicando el monto.

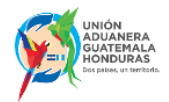

Registro de Solicitud de Notificación MSF Notificaciones MSF

Estimado usuario:

En este momento se creó una Solicitud de Notificación MSF: **HN-2019-G000026** la cual puede ver en el portal de notificaciones con su usuario y clave.

El valor a pagar es: Pago Transferente: **\$ 6.25** Pago Adquiriente: **HNL 300.00** 

IMPORTANTE: Si el pago es en GUATEMALA, debe utilizar el siguiente código VISAR-MAGA Banrural: 1023

El pago lo puede realizar en el banco autorizado y posteriormente ingresar al sistema para incluir la copia del recibo de pago para que sea verificado el mismo por la institución pertinente.

Le recordamos conservar el recibo para cualquier situación posterior pero el mismo no lo puede volver a utilizar en otra notificación.

Atentamente,

Notificaciones MSF

EL pago se podrá realizar de forma manual y automático, en el caso que el pago automático (en línea) no esté habilitado para un país, no le aparecerá en el sistema.

En el caso de los pagos manuales, si el usuario va al banco del Estado Parte ya sea en el país que adquiere o transfiere la mercancía y no carga el recibo de pago correctamente en el sistema, de forma que no sea legible, que ya haya sido utilizado, entre otro, es posible que la autoridad competente, tanto del país adquiriente como del transferente le rechacen el pago, si es rechazado recibirá un correo con información sobre el motivo del rechazo.

## Categoría C

Se creará una notificación automática ya que esta categoría no requiere de ningún pago, la podrá consultar directamente en la sección de **Consultas → Notificaciones**.

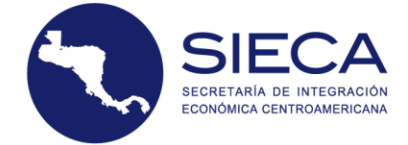

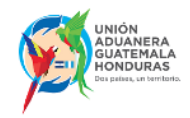

#### Registro de Solicitud de Notificación MSF Notificaciones MSF

Estimado usuario:

En este momento se generó una Notificación MSF la cual puede ver en el portal de notificaciones con su usuario y clave y de ser necesario imprimir o descargar la misma en formato PDF para hacer uso de ella en el sistema FYDUCA, recuerde que se le solicitará el número de Notificación al momento de ingresar los datos de productos.

El número que debe tener presente es **HN-2019-C000027** y de ser posible guarde una copia en su móvil o imprima el archivo para sus procesos posteriores.

Dentro del sistema encontrará las opciones necesarias para localizar y visualizar la información de la Notificación.

Atentamente,

Notificaciones MSF

## 9. Mercancías

Si el usuario seleccionó en los Datos de la Operación la clasificación de Mercancías, se desplegará la pantalla de Mercancías MSF, la cual muestra diferentes campos que según sea su categoría de riesgo, así se ingresarán los datos.

El sistema de notificación MSF, al clasificar mercancías MSF, le solicitará información dependiendo el tipo de producto, por ejemplo, a) si son animales vivos el sistema verifica si el animal clasificado se encuentra en la lista de mercancías con libre circulación, el sistema no solicita autorización de la empresa productora, ahora bien, b) si son productos de origen animal para consumo humano el sistema requerirá información de la empresa productora, la cual debe estar autorizada en el país adquiriente, de igual forma información de los comercializadores, ya que tanto los adquirientes como los comercializadores también deben estar autorizados por la Autoridad Competente en el país adquiriente, c) si son alimentos para animales, el sistema requerirá información de la empresa productora, la cual debe estar autorizada en el país adquiriente, de igual forma información de los comercializadores autorizados, ya que tanto los adquirientes como los comercializadores deben estar autorizados, ya que tanto los adquirientes como los comercializadores deben estar autorizados por la Autoridad Competente en el país adquiriente, adicionalmente requerirá el número de registro del producto autorizado, todos ellos se seleccionarán en el sistema, es decir el sistema informático no les permitirá digitar para ingresar dicha información. En caso no esté en el sistema deberá avocarse con la autoridad competente MSF en el país de destino de la mercancía.

Los insumos pecuarios en los que entran los alimentos para animales e insumos agrícolas según disposición indicada en la Resolución 24-2017-64-2017, deben ser originarios del subsistema de integración económica centroamericana y contar con el reconocimiento del registo en el Estado Parte de destino de la mercancía.

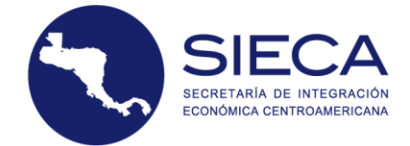

| Sistema | de | Noti | ficacior | nes MSF |
|---------|----|------|----------|---------|
|---------|----|------|----------|---------|

| IERCANCIA                           | S: Designa los animales vivos, los prod | luctos de origen animal, e | l material genético de animales, lo | os productos biológicos y el material p  | atológico, incluyendo                  |
|-------------------------------------|-----------------------------------------|----------------------------|-------------------------------------|------------------------------------------|----------------------------------------|
| ís Transferente : GUATE             | MALA                                    |                            |                                     |                                          |                                        |
| ís Adquiriente: HONDU               | RAS                                     |                            |                                     |                                          |                                        |
|                                     |                                         |                            | Listados de proc                    | ductos aplicables a la Unión Aduanera, S | AC y MSF                               |
| NOMBRE COMUN /<br>ÓDIGO ARANCELARIO | Ingrese description del product         | 0                          |                                     | Seleccione Partida Arancelaria           | Ŧ                                      |
| PRESENTACION                        | Seleccione Presentacion                 | Ψ.                         | NOMBRE CIENTIFICO                   |                                          |                                        |
| PROCEDENCIA<br>PRODUCTO             | Selectione Option                       | Ŧ                          | PAIS ORIGEN                         | Seleccione Opcion                        | •                                      |
| CANTIDAD                            |                                         |                            | CANTIDAD DE MEDIDA                  | Kilogramo(s)                             | Ŧ                                      |
| RECIO UNITARIO USD                  |                                         |                            | PRECIO TOTAL (VALOR<br>FOB USD)     |                                          |                                        |
| ESO NETO TOTAL (EN<br>KILOGRAMOS)   |                                         |                            | VALOR CIF USD                       |                                          |                                        |
| PESO BRUTO O<br>VOLUMEN             |                                         |                            | U. MEDIDA DE PESO O<br>VOLUMEN      | Kilogramo(s)                             | Ŧ                                      |
| <sup>4</sup> LLENAR SI TIENE LA     | SIGUIENTE INFORMACIÓN: DESCRIPCI        | ÓN COMERCIAL, LOTE D       | E FABRICACIÓN, MARCA, MODEL         | LO, ESTILO, PRESENTACIÓN, MEDID          | AS, TALLA, NÚMERO<br>SERIE, ENTRE OTRO |
|                                     |                                         |                            |                                     |                                          |                                        |
|                                     |                                         |                            |                                     | AC                                       | SREGAR PRODUCTO                        |
| lo Cantidad                         | Producto                                | Peso/Volumen               | Item Arano                          | elario El                                | liminar                                |

## 9.1 Nombre Común

Como primer paso, el usuario deberá ingresar el nombre del producto que será transferido en el campo de **Nombre Común**. El sistema automáticamente busca una descripción parecida a lo que el usuario ingresa. El sistema también permite el ingreso de los códigos arancelarios.

| MERCANCIAS                         | Designa los animales vivos, los productos de origen anim                                                                                         | al, el material genético de animales, lo | s productos biológicos y el material patol   | ógico, incluyendo |
|------------------------------------|----------------------------------------------------------------------------------------------------|------------------------------------------|----------------------------------------------|-------------------|
| los alimentos.                     |                                                                                                    |                                          |                                              |                   |
| País Transferente : GUATEM         | ALA                                                                                                    |                                          |                                              |                   |
| País Adquiriente: HONDURA          | Ingrese una descripción del<br>producto / código arancelario.<br>Ejeraplo: Nombre Comun:<br>'Aceite' o por su Código<br>Arancelario: 11504100000 | Listados de proc                         | tuctos aplicables a la Unión Aduanera, SAC y | MSF               |
| NOMBRE COMUN                       | carne de bovino                                                                                                    | CÓDIGO ARANCELARIO                       | Seleccione Partida Arancelaria               | •                 |
| PRESENTACION                       | Carne de bovino enlatada tipo spam<br>Carne de bovino fresca, empacada                                                                           | NOMBRE CIENTIFICO                        |                                              |                   |
| PROCEDENCIA<br>PRODUCTO            | Seleccione Opcion                                                                                                    | PAIS ORIGEN                              | Seleccione Opcion                            | ¥                 |
| CANTIDAD                           |                                                                                                    | UNIDAD DE MEDIDA                         | Kilogramo(s)                                 | ¥                 |
| PRECIO UNITARIO USD                |                                                                                                    | PRECIO TOTAL (VALOR<br>FOB USD)          |                                              |                   |
| PESO NETO TOTAL (EN<br>KILOGRAMOS) |                                                                                                    | VALOR CIF USD                            |                                              |                   |
| PESO BRUTO O<br>VOLUMEN            |                                                                                                    | U. MEDIDA DE PESO O<br>VOLUMEN           | Kilogramo(s)                                 | *                 |

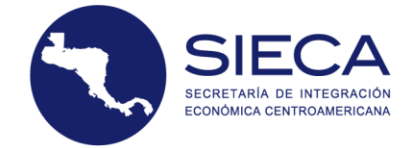

## 9.2 Código arancelario

Al seleccionar el producto que se va a transferir, el sistema automáticamente despliega el listado de partidas arancelarias relacionadas con el producto en el campo de **Código Arancelario.** Al seleccionar el Código Arancelario, el nombre científico del producto se llenará automáticamente.

El usuario podrá consultar los listados en la dirección brindada por el enlace que se muestra en la parte superior del campo **Código Arancelario**.

| MERCANCIAS:                        | Designa los animales vivos, los productos de ori                                                                                                 | igen animal, el material genético de animales, l | os productos biológicos y el material patológico, incluyendo |
|------------------------------------|----------------------------------------------------------------------------------------------------|--------------------------------------------------|--------------------------------------------------------------|
| los alimentos.                     |                                                                                                    | /                                                |                                                              |
| País Transferente : GUATEMA        |                                                                                                    |                                                  |                                                              |
| País Adquiriente: HONDURAS         | Ingrese una descripción del<br>producto / código arancelario.<br>Ejempio: Nombre Comun:<br>'Aceite' o por su Código<br>Arancelario: '1504100000' | Listados de pr                                   | oductos aplicables a la Unión Aduanera, SAC y MSF            |
| CÓDIGO ARANCELARIO                 | 16025                                                                                                    | NOMBRE COMUN                                     | Seleccione Producto                                          |
| PRESENTACION                       | 16025000000-Carne de bovino enlatada tip<br>160250000000-Tortas de carne de bovino, fra                                                          | o spam<br>escas, congeladas o preparadas.        |                                                              |
| PROCEDENCIA<br>PRODUCTO            | 160250000001 Tortas de carne de bovino                                                                                                    | GEN                                              | Seleccione Opcion                                            |
| CANTIDAD                           |                                                                                                    | CANTIDAD DE MEDIDA                               | Kilogramo(s)                                                 |
| PRECIO UNITARIO USD                |                                                                                                    | PRECIO TOTAL (VALOR<br>FOB USD)                  |                                                              |
| PESO NETO TOTAL (EN<br>KILOGRAMOS) |                                                                                                    | VALOR CIF USD                                    |                                                              |
| PESO BRUTO O<br>VOLUMEN            |                                                                                                    | U. MEDIDA DE PESO O<br>VOLUMEN                   | Kilogramo(s)                                                 |

## 9.3 Registro de Autorización (Alimentos para animales)

Esta Pantalla aparece cuando uno de los productos va a requerir un registro de autorización para la venta en el país adquiriente y necesita tener un registro de producto.

|                                      |                                    | Listados de pro                       | ductos aplicables a la Unión Aduanera, SAC y MSF |
|--------------------------------------|------------------------------------|---------------------------------------|--------------------------------------------------|
| NOMBRE COMUN                         | Alimentos para camarones           | CÓDIGO ARANCELARIO                    | 230990900002 preparaciones p 🔻                   |
| PRESENTACION                         | Seleccione Presentacion            | NOMBRE CIENTIFICO                     |                                                  |
|                                      | REGISTRO                           | AUTORIZACION PARA LA VENTA EN PAIS AD | QUIRIENTE                                        |
| EMPRESA<br>PRODUCTORA                | No Hay Empresas Registradas para 🔻 | REGISTRO DE<br>PRODUCTO               | No Hay Registros Vigentes                        |
| EMPRESA ADQUIRIENTE<br>AUTORIZADA ** | No Hay Empresas Registradas para 🔻 | ]                                     |                                                  |

La **empresa productora** es aquella perteneciente al país **Transferente** y que está autorizada en el país adquiriente, que permite comercializar el producto que seleccionó, quiere decir que, si selecciona alimentos para camarones, habrá un listado de empresas vigentes y autorizadas para alimentos para camarones, si NO se despliega ninguna es que no hay registradas o no están

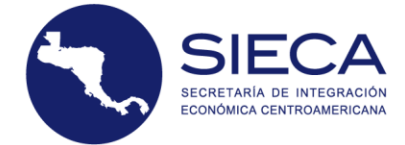

vigentes y deberá avocarse con la autoridad competente del país de destino de su mercancía, para que una vez haya cumplido con la legislación.

**El registro de producto** es el registro del producto per se, junto con la descripción del producto asociado, reconocido por la autoridad competente en el Estado Parte de destino de la mercancía.

La Empresa Adquiriente Autorizada es la empresa adquiriente vigente y autorizada para comercializar el producto seleccionado, por la autoridad competente del Estado Parte de destino de la mercancía.

En caso no se encuentre el producto de interés en la lista deberá ponerse en contacto con la autoridad competente del país de destino se mercacnía, para que una vez haya cumplido con la legislación carguen los datos en el sistema informático de la Notificación MSF.

Esta aplicación "alimentos para animales" pasará al módilo de insumos pecuarios, una vez esté habilitado.

## 9.4 Registro de autorización (Inocuidad – Alimentos para consumo humano)

Este apartado se muestra cuando uno de los productos va a requerir un registro de autorización de la autoridad competente en materia de inocuidad de los alimentos para la venta y comercialización en el país adquiriente.

|           | Listados de productos aplicables a la Unión Aduanera, SAC y MSF |                                |                                      |                                |  |  |  |  |  |  |
|-----------|-----------------------------------------------------------------|--------------------------------|--------------------------------------|--------------------------------|--|--|--|--|--|--|
| N         | OMBRE COMUN                                                     | Carnicos                       | CÓDIGO ARANCELARIO                   | 020422000000 Los demás corte 🔻 |  |  |  |  |  |  |
|           | PRESENTACION                                                    | Seleccione Presentacion        | NOMBRE CIENTIFICO                    |                                |  |  |  |  |  |  |
| $\bigcap$ | REGISTRO AUTORIZACION PARA LA VENTA EN PAIS ADQUIRIENTE         |                                |                                      |                                |  |  |  |  |  |  |
|           | EMPRESA<br>PRODUCTORA                                           | GTIINOHN0004 - PECUARIA EXPOR1 | EMPRESA ADQUIRIENTE<br>AUTORIZADA ** | CPC-005 - Inversiones A.G.     |  |  |  |  |  |  |

**Empresa Productora** es aquella empresa perteneciente al país **Transferente** y que está autorizada para comercializar el producto que seleccionó en el país adquiriente, quiere decir que si selecciona un producto cárnico habrá un listado de empresas vigentes y autorizadas para productos cárnicos, si NO se despliega ninguna es que no están autorizadas o se venció la autorización, en tal caso deberá contactarse con la autoridad competente del país vigente.

La **Empresa Adquiriente Autorizada** es la empresa adquiriente vigente y autorizada para comercializar o introducir el producto seleccionado en el país **Adquiriente**, en caso no esté en el sistema informático de la notificación MSF deberá contactarse con la autoridad competente del país adquiriente.

## 9.5 Procedencia del Producto

La procedencia del producto es un punto importante ya que dependiendo de la opción que se elija así serán los campos restantes que se tienen que llenar descritos a continuación, cabe mencionar que la procedencia del producto es de donde es originario el producto.

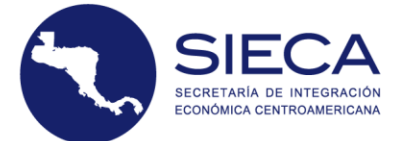

|                                                                                      |                                                                                                    | Listados de pro                                                                                                 | ductos aplicables a la Orion Addanera, SAC y MSP |
|--------------------------------------------------------------------------------------|----------------------------------------------------------------------------------------------------|----------------------------------------------------------------------------------------------------|--------------------------------------------------|
| NOMBRE COMUN                                                                         | Tortas de carne de bovino, frescas, cor                                                            | CÓDIGO ARANCELARIO                                                                                              | 160250000001 Tortas de carne 🔻                   |
| PRESENTACION                                                                         | Seleccione Presentacion                                                                            | ▼ NOMBRE CIENTIFICO                                                                                             |                                                  |
| $\frown$                                                                             | REGISTR                                                                                            | O AUTORIZACION PARA LA VENTA EN PAIS AL                                                                         | DQUIRIENTE                                       |
| EMPRESA<br>PRODUCTORA                                                                | GTIINOHN0004 - PECUARIA EXPORT                                                                     | EMPRESA ADQUIRIENTE     AUTORIZADA **                                                                           | CPC-005 - Inversiones A.G.                       |
| PROCEDENCIA<br>PRODUCTO                                                              | Producido por el transferente                                                                      | V<br>Seleccione la<br>procedencia<br>del<br>producto, si                                                        | GUATEMALA <b>v</b>                               |
| CANTIDAD                                                                             | Producido por el transferente<br>Importado por el transferente<br>Compra local por el transferente | fue<br>PRODUCIDO,<br>IMPORTADO<br>o COMPRA                                                                      | Kilogramo(s)                                     |
| PRECIO UNITARIO USD                                                                  | Adquiridas con FYDUCA                                                                              | LOCAL por el<br>vendedor. PFECIO TOTAL (VALOR<br>FOB USD)                                                       |                                                  |
| PESO NETO TOTAL (EN<br>KILOGRAMOS)                                                   |                                                                                                    | VALOR CIF USD                                                                                                   |                                                  |
| PESO BRUTO O<br>VOLUMEN                                                              |                                                                                                    | U. MEDIDA DE PESO O<br>VOLUMEN                                                                                  | Kilogramo(s)                                     |
| PRECIO UNITARIO USD<br>PESO NETO TOTAL (EN<br>KILOGRAMOS)<br>PESO BRUTO O<br>VOLUMEN | Adquiridas con FYDUCA                                                                              | LOCAL por el<br>vendedor.<br>PJECIO TOTAL (VALOR<br>FOB USD)<br>VALOR CIF USD<br>U. MEDIDA DE PESO O<br>VOLUMEN | Kilogramo(s)                                     |

## Producido por el transferente

Cuando el producto ha sido producido o es originario del país transferente. Al seleccionar esta opción el campo de país de origen se llenará de manera automática y el campo NIT/RTN se habilitará mostrando de igual forma su valor.

|                     |                               |                                  | Listados de proc                      | luctos aplicables a la Unión Aduanera, SAC y MSF |   |
|---------------------|-------------------------------|----------------------------------|---------------------------------------|--------------------------------------------------|---|
| CÓDI                | GO ARANCELARIO                | 020120000000                     | NOMBRE COMUN                          | 020120000000 - Carne de bovino fr 🛛 🔻            |   |
|                     | PRESENTACION                  | Seleccione Presentacion 🔻        | NOMBRE CIENTIFICO                     |                                                  |   |
| $\left( \right)$    |                               | REGISTRO /                       | AUTORIZACION PARA LA VENTA EN PAIS AD | QUIRIENTE                                        | 1 |
|                     | EMPRESA<br>PRODUCTORA         | GTIINOHN0004 - PECUARIA EXPOR' V | EMPRESA ADQUIRIENTE<br>AUTORIZADA **  | No se encontraron Registros de Err 🛛 🔻           | ) |
|                     | PROCEDENCIA<br>PRODUCTO       | Seleccione Opcion                | PAIS ORIGEN                           | Seleccione Opcion                                |   |
|                     | CANTIDAD                      |                                  | CANTIDAD DE MEDIDA                    | Kilogramo(s)                                     |   |
| PRECIO UNITARIO USD |                               |                                  | PRECIO TOTAL (VALOR<br>FOB USD)       |                                                  |   |
| PESC                | NETO TOTAL (EN<br>KILOGRAMOS) |                                  | VALOR CIF USD                         |                                                  |   |
|                     | PESO BRUTO O<br>VOLUMEN       |                                  | U. MEDIDA DE PESO O<br>VOLUMEN        | Kilogramo(s)                                     |   |

## Importado por el Transferente

Cuando el producto ha sido importado o es originario del país transferente. Al seleccionar esta opción, el usuario tendrá que seleccionar el **País de Origen**, el número de la Declaración Única centroamericana (DUCA) y el y el Número de Permiso de Importación emitido por la Autoridad Sanitaria del Estado Parte que autorizó la importación de la mercancía.

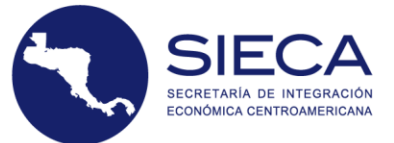

|     |                                 |                                  | Listados de proc                      | luctos aplicables a la Union Aduanera, SAC y MSF |  |  |  |
|-----|---------------------------------|----------------------------------|---------------------------------------|--------------------------------------------------|--|--|--|
| CÓD | IGO ARANCELARIO                 | 020120000000                     | NOMBRE COMUN                          | 020120000000 - Carne de bovino fr 🔻              |  |  |  |
|     | PRESENTACION                    | Seleccione Presentacion 🔻        | NOMBRE CIENTIFICO                     |                                                  |  |  |  |
| (   |                                 | REGISTRO /                       | AUTORIZACION PARA LA VENTA EN PAIS AD | QUIRIENTE                                        |  |  |  |
|     | EMPRESA<br>PRODUCTORA           | GTIINOHN0004 - PECUARIA EXPOR' 🔻 | EMPRESA ADQUIRIENTE<br>AUTORIZADA **  | No se encontraron Registros de Err 🔻             |  |  |  |
|     | PROCEDENCIA<br>PRODUCTO         | Importado por el transferente 🔻  | PAIS ORIGEN                           | Seleccione Pais                                  |  |  |  |
|     | NUMERO DUA DE<br>IMPORTACION    |                                  | NUMERO DE PERMISO<br>MSF              |                                                  |  |  |  |
|     | CANTIDAD                        |                                  | CANTIDAD DE MEDIDA                    | Kilogramo(s)                                     |  |  |  |
| PRE | CIO UNITARIO USD                |                                  | PRECIO TOTAL (VALOR<br>FOB USD)       |                                                  |  |  |  |
| PES | O NETO TOTAL (EN<br>KILOGRAMOS) |                                  | VALOR CIF USD                         |                                                  |  |  |  |
|     | PESO BRUTO O<br>VOLUMEN         |                                  | U. MEDIDA DE PESO O<br>VOLUMEN        | Kilogramo(s)                                     |  |  |  |

## Compra Local por el Transferente

Cuando el producto ha sido una compra en el país transferente, al seleccionar esta opción el campo de país de origen se llenará de manera automática, pero tendrá que ingresar los datos de compra como lo es el número de **NIT/RTN**, el **Número de Serie** y el **Número de la Factura.** 

|                  |                               |                                                                                            | Listados de pro                       | ductos aplicables a la Unión Aduanera, SAC y MSF |
|------------------|-------------------------------|--------------------------------------------------------------------------------------------|---------------------------------------|--------------------------------------------------|
| CÓDIO            | GO ARANCELARIO                | 020120000000                                                                               | NOMBRE COMUN                          | 020120000000 - Carne de bovino fr 🔻              |
|                  | PRESENTACION                  | Seleccione Presentacion V                                                                  | NOMBRE CIENTIFICO                     |                                                  |
| $\left( \right)$ |                               | REGISTRO                                                                                   | AUTORIZACION PARA LA VENTA EN PAIS AD | QUIRIENTE                                        |
|                  | EMPRESA<br>PRODUCTORA         | GTIINOHN0004 - PECUARIA EXPOR'                                                             | EMPRESA ADQUIRIENTE<br>AUTORIZADA **  | No se encontraron Registros de Err 🔻             |
|                  | PROCEDENCIA<br>PRODUCTO       | Compra local por el transferente                                                           | PAIS ORIGEN                           | GUATEMALA 🔻                                      |
|                  | NIT/RTN DEL                   |                                                                                            | ]                                     |                                                  |
|                  | PROVEEDOR                     | *En caso que haya mas de un productor poner el NI<br>representativo a cantidad de producto | IIT/RTN mas                           |                                                  |
|                  | NUMERO SERIE                  |                                                                                            | NUMERO FACTURA                        |                                                  |
|                  | CANTIDAD                      |                                                                                            | CANTIDAD DE MEDIDA                    | Kilogramo(s)                                     |
| PREC             | IO UNITARIO USD               |                                                                                            | PRECIO TOTAL (VALOR<br>FOB USD)       |                                                  |
| PESC             | NETO TOTAL (EN<br>KILOGRAMOS) |                                                                                            | VALOR CIF USD                         |                                                  |
|                  | PESO BRUTO O<br>VOLUMEN       |                                                                                            | U. MEDIDA DE PESO O<br>VOLUMEN        | Kilogramo(s)                                     |

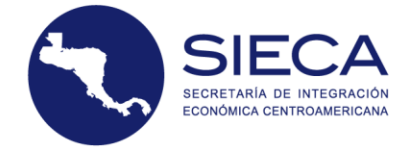

## Adquiridas con FYDUCA

Al seleccionar la opción que indica que el producto ha sido adquirido con FYDUCA, el usuario tendrá que llenar la casilla **Número de FYDUCA** que se despliega.

|                  |                                 |                                | Listados de proc                     | ductos aplicables a la Unión Aduanera, SAC y MSF |
|------------------|---------------------------------|--------------------------------|--------------------------------------|--------------------------------------------------|
| CÓDI             | GO ARANCELARIO                  | 020120000000                   | NOMBRE COMUN                         | 020120000000 - Carne de bovino fr 🔻              |
|                  | PRESENTACION                    | Seleccione Presentacion V      | NOMBRE CIENTIFICO                    |                                                  |
| $\left( \right)$ |                                 | REGISTRO A                     | UTORIZACION PARA LA VENTA EN PAIS AD | QUIRIENTE                                        |
|                  | EMPRESA<br>PRODUCTORA           | GTIINOHN0004 - PECUARIA EXPOR' | EMPRESA ADQUIRIENTE<br>AUTORIZADA ** | No se encontraron Registros de Err 🔻             |
|                  | PROCEDENCIA<br>PRODUCTO         | Adquiridas con FYDUCA          | PAIS ORIGEN                          | Seleccione Pais 🔻                                |
| NU               | IMERO DE FYDUCA                 |                                |                                      |                                                  |
|                  | CANTIDAD                        |                                | CANTIDAD DE MEDIDA                   | Kilogramo(s)                                     |
| PREC             | CIO UNITARIO USD                |                                | PRECIO TOTAL (VALOR<br>FOB USD)      |                                                  |
| PESO             | O NETO TOTAL (EN<br>KILOGRAMOS) |                                | VALOR CIF USD                        |                                                  |
|                  | PESO BRUTO O<br>VOLUMEN         |                                | U. MEDIDA DE PESO O<br>VOLUMEN       | Kilogramo(s)                                     |

## 9.6 Totales y Descripción

El valor **FOB** se calcula automáticamente según la cantidad y el precio de la mercancía de esta forma no se puede modificar el precio total. El valor **CIF** se debe colocar, así como la cantidad y el peso seleccionando la **Unidad de Medida** y la **Unidad de Medida de Peso**.

|                                    |                                 | Listados de pro                       | ductos aplicables a la Unión Aduanera, SAC y MSF |
|------------------------------------|---------------------------------|---------------------------------------|--------------------------------------------------|
| CÓDIGO ARANCELARIO                 | 020120000000                    | NOMBRE COMUN                          | 020120000000 - Carne de bovino fr 🔻              |
| PRESENTACION                       | Seleccione Presentacion 🔻       | NOMBRE CIENTIFICO                     |                                                  |
|                                    | REGISTRO                        | AUTORIZACION PARA LA VENTA EN PAIS AD | QUIRIENTE                                        |
| EMPRESA<br>PRODUCTORA              | GTIINOHN0004 - PECUARIA EXPOR   | EMPRESA ADQUIRIENTE<br>AUTORIZADA **  | No se encontraron Registros de Err 🔻             |
| PROCEDENCIA<br>PRODUCTO            | Producido por el transferente 🔹 | PAIS ORIGEN                           | GUATEMALA V                                      |
| CANTIDAD                           | 20                              | CANTIDAD DE MEDIDA                    | Kilogramo(s)                                     |
| PRECIO UNITARIO USD                | 2                               | PRECIO TOTAL (VALOR<br>FOB USD)       | 40.00                                            |
| PESO NETO TOTAL (EN<br>KILOGRAMOS) | 20                              | VALOR CIF USD                         | 45                                               |
| PESO BRUTO O<br>VOLUMEN            | 25                              | U. MEDIDA DE PESO O<br>VOLUMEN        | Kilogramo(s)                                     |

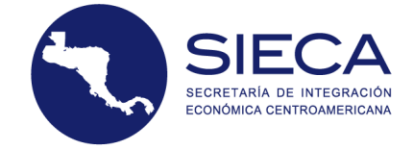

Se sugiere ingresar información adicional del producto, ya que esta descripción se verá reflejada si se usa en una FYDUCA.

## 9.7 Máximo de Productos Permitidos

Posterior a ingresar los datos, se hará click en el botón de Agregar Producto y se verá reflejado la Categoría de Riesgo y el máximo permitido según la categoría.

| MAXIN | 1AXIMO 5 PRODUCTOS PERMITIDOS - CATEGORIA B |                                                                       |              |      |                   |          |                   |  |  |  |
|-------|---------------------------------------------|-----------------------------------------------------------------------|--------------|------|-------------------|----------|-------------------|--|--|--|
| No    | Cantidad                                    | Producto                                                              | Peso/Volumen | ltem | n Arancelario     |          | Eliminar          |  |  |  |
| 1     | 30                                          | Tortas de carne de<br>bovino, frescas,<br>congeladas o<br>preparadas. | 35           | 1602 | 160250000001      |          | Ē                 |  |  |  |
|       |                                             |                                                                       |              |      |                   |          |                   |  |  |  |
|       |                                             |                                                                       |              |      | SALIR DEL SISTEMA | REGRESAR | FINALIZAR PROCESO |  |  |  |

De esta forma si el usuario busca un nuevo producto, podrá ingresar solamente la categoría del primer ítem que agrego, si desea otro producto de diferente categoría, deberá crear una nueva solicitud.

## 9.8 Finalizar Proceso

El usuario deberá de hacer click en el botón de **Finalizar Proceso** para que el sistema de forma automática haga una validación de los valores de los campos o si falta algún dato que se documentará en la Notificación MSF, lo indicará el sistema y no le permitirá cargar el producto.

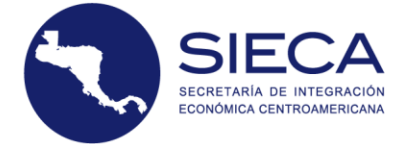

| D Cantidad            | Tortas de carne de 1                   | 2 160250000                                | celario Eliminar                                        |                          |
|-----------------------|----------------------------------------|--------------------------------------------|---------------------------------------------------------|--------------------------|
| AXIMO 5 PRODU         | CTOS PERMITIDOS - CATEGORIA            | B                                          | alaria Eliminar                                         |                          |
|                       |                                        |                                            | AGREGAR P                                               | RODUCTO                  |
|                       |                                        |                                            |                                                         |                          |
| *LLENAR SI TIENE L    | A SIGUIENTE INFORMACIÓN: DESCRIPCIÓN ( | OMERCIAL, LOTE DE FABRICACIÓN, MARCA, MODE | LO, ESTILO, PRESENTACIÓN, MEDIDAS, TALLA<br>SERIE, E    | NÚMERO DE<br>NTRE OTROS. |
| VOLUMEN               |                                        | VOLUMEN                                    |                                                         | ,                        |
| PESO BRUTO C          | ,                                      | U. MEDIDA DE PESO O                        | Kilogramo(s)                                            |                          |
| ESO NETO TOTAL (EN    |                                        | VALOR CIF USD                              |                                                         |                          |
| RECIO UNITARIO USE    |                                        | PRECIO TOTAL (VALOR<br>FOB USD)            |                                                         |                          |
| CANTIDAL              |                                        | UNIDAD DE MEDIDA                           | Kilogramo(s) ¥                                          | J                        |
| PRODUCTO              |                                        |                                            |                                                         |                          |
| PROCEDENCI            | Seleccione Opcion                      | ▼ PAIS ORIGEN                              |                                                         |                          |
| PRESENTACION          | Seleccione Presentacion                | NOMBRE CIENTIFICO                          |                                                         |                          |
| NOMBRE COMON          | Ingrese descripcion del producto       | CODIGO ARANCELARIO                         | Seleccione Partida V                                    | J                        |
|                       |                                        | Louidor de pr                              | Control opicatives a la cristin robusines a, sett y mar |                          |
| TEGORIA B             |                                        | Listados de pro                            | vhurtos anticables a la Unión Aduanera. SAC y MSE       |                          |
| s Adquiriente: HOND   | JRAS                                   |                                            |                                                         |                          |
| s Transferente : GUAI | TEMALA                                 |                                            |                                                         |                          |

Si el usuario no agrega ningún producto y hace click en Finalizar Proceso, el sistema no realizará ninguna acción.

Luego de presionar **Finalizar Proceso**, se creará una Notificación o una Solicitud (que es la notificación MSF pendiente de pago) dependiendo de la categoría del producto.

| Sistema de Notificaciones MSF |                        |                    |             |                   |  |  |  |
|-------------------------------|------------------------|--------------------|-------------|-------------------|--|--|--|
|                               |                        |                    |             |                   |  |  |  |
| Solicitud <del>•</del>        | Consultas <del>-</del> | Ayuda <del>+</del> | Bienvenido, | .com <del>•</del> |  |  |  |
|                               |                        |                    |             |                   |  |  |  |

## NOTIFICACION PENDIENTE DE PAGO

Pronto recibirá un correo con el detalle del pago y los pasos a seguir para completar su notificación Ir a listado solicitudes

## Productos en Categoría A y B

Se creará una solicitud de pago, en la cual el Transferente y el Adquiriente tendrán que realizar sus pagos correspondientes de las notificaciones a las Autoridades Competentes. El sistema automáticamente calcula el monto de pago y envía un correo indicando el monto a pagar.

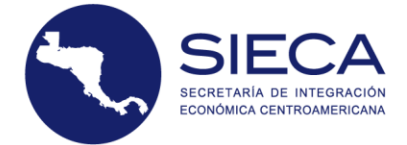

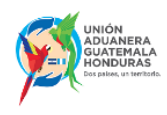

#### Registro de Solicitud de Notificación MSF Notificaciones MSF

Estimado usuario:

En este momento se creó una Solicitud de Notificación MSF: **HN-2019-G000026** la cual puede ver en el portal de notificaciones con su usuario y clave.

El valor a pagar es: Pago Transferente: **\$ 6.25** Pago Adquiriente: **HNL 300.00** 

IMPORTANTE: Si el pago es en GUATEMALA, debe utilizar el siguiente código VISAR-MAGA Banrural: 1023

El pago lo puede realizar en el banco autorizado y posteriormente ingresar al sistema para incluir la copia del recibo de pago para que sea verificado el mismo por la institución pertinente.

Le recordamos conservar el recibo para cualquier situación posterior pero el mismo no lo puede volver a utilizar en otra notificación.

Atentamente,

Notificaciones MSF

El pago se podrá realizar de forma manual y automático, en el caso que el pago automático (on line) no esté habilitado para un país, no le aparecerá en el sistema.

En el caso de los pagos manuales, si el usuario va al banco del Estado Parte ya sea en el país que adquiere o transfiere la mercancía y no carga el recibo de pago correctamente en el sistema, de forma que no sea legible, que ya haya sido utilizado, entre otros, es posible que la autoridad competente, tanto del país adquiriente como del transferente le rechacen el pago, si es rechazado recibirá un correo con información sobre el motivo del rechazo.

## Productos en Categoría C

Se creará una notificación automáticamente ya que esta categoría no requiere de ningún pago, la podrá consultar directamente en la sección de **Consultas**  $\rightarrow$  **Notificaciones**.

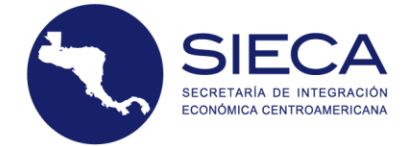

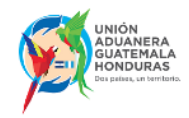

#### Registro de Solicitud de Notificación MSF Notificaciones MSF

Estimado usuario:

En este momento se generó una Notificación MSF la cual puede ver en el portal de notificaciones con su usuario y clave y de ser necesario imprimir o descargar la misma en formato PDF para hacer uso de ella en el sistema FYDUCA, recuerde que se le solicitará el número de Notificación al momento de ingresar los datos de productos.

El número que debe tener presente es **HN-2019-C000027** y de ser posible guarde una copia en su móvil o imprima el archivo para sus procesos posteriores.

Dentro del sistema encontrará las opciones necesarias para localizar y visualizar la información de la Notificación.

Atentamente,

Notificaciones MSF

## 10. Rectificación de Notificaciones MSF

El usuario podrá realizar el proceso de corregir las cantidades o valores en una notificación ya emitida, haya sido o no incorporada en una FYDUCA.

Si ya incorporó la notificación MSF en la FYDUCA y quiere hacer una modificación de los datos del producto consignados en la FYDUCA deberá rectificar la notificación MSF y automáticamente se modificarán las cantidades valores en dicha factura, en este caso el número de la notificación MSF cambiará en función del número de la versión que corresponda.

Los campos que puede corregir son las descripciones, cantidades y valores con la condición única de que el código arancelario con su descripción no puede ser modificada, no se pueden añadir nuevos productos. En caso de nuevos productos se deberá generar una nueva notificación MSF.

Si las cantidades y valores bajan de lo consignado originalmente en una notificación MSF, el sistema no requerirá pago adicional, para poder realizar la modificación.

Es decir, si una notificación que se rectificó de 10 kg (valor original) a 5 kg y luego se quiso rectificar nuevamente a 11 kg, no se podrá efectuar dicha operación sin el pago adicional de la notificación MSF porque se sobrepasa la cantidad consignada originalmente.

Si se requiere aumentar las cantidades y valores de los productos consignados en las notificaciones MSF, el sistema informático de la notificación MSF le indicará el monto que debe cancelar ante la autoridad sanitaria y fitosanitaria, en función de la legislación vigente de cada Estado Parte.

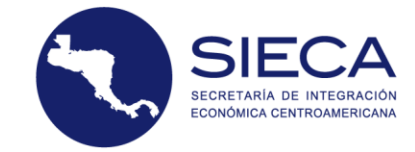

## 10.1 Rectificaciones por Alerta MSF

Si un producto incluido dentro de una **Notificación** ha sido alertado por la autoridad MSF de un país, este no podrá ser comercializado, es decir, si llega al puesto intrafronterizo dicho producto **NO** podrá introducirse en el país adquiriente, para lo cual se hará una rectificación en la Notificación MSF de dicho producto, disminuyendo la **Cantidad a Cero y ser liberada o no** por medio del funcionario MSF del Puesto Fronterizo integrado. El inspector MSF del país adquiriente valorará si el resto de mercancías consignadas en un mismo contendedor, no han sido afectadas por la plaga o enfermedad y evaluará si puede introducirse al país o no.

En caso de alerta, si la notificación MSF ya se incorporó en la FYDUCA y el medio de transporte aún no ha salido hacia el puesto fronterizo integrado, el Contribuyente transferente podrá rectificar la notificación MSF disminuyendo la **Cantidad a Cero** del producto con alerta, sin embargo, las mercancías vinculadas con la FYDUCA afectada por dicha alerta, **NO** podrá introducirse en el país adquiriente, si en el puesto fronterizo integrado el contenedor con las demás mercancías no ha sido inspeccionada y liberada por la autoridad sanitaria y fitosanitaria del Estado Parte adquiriente.

Si un envío MSF o mercancía MSF está en alerta MSF y ya ha generado la notificación MSF, la FYDUCA no les permitirá el ingreso de las mercancías con alerta MSF.

## **10.2** Ingreso a opción de Rectificación

De igual forma que en una emisión de nueva notificación MSF, el usuario tendrá que ir a la opción de Rectificación de Notificaciones en la parte superior izquierda de la pantalla.

| Sistema de Notificaciones MSF                                             |                              |                                |                                     |  |  |  |  |  |
|---------------------------------------------------------------------------|------------------------------|--------------------------------|-------------------------------------|--|--|--|--|--|
|                                                                           |                              |                                |                                     |  |  |  |  |  |
| Solicitud - Consultas -<br>Nueva Solicitud<br>Rectificación de Notificaci | Ayuda -                      | ADOUIRIENTE                    | Bienvenido, usuarioGT@empresa.com ∽ |  |  |  |  |  |
| Anulación de Notificación                                                 | les                          | (Contribuyente)                |                                     |  |  |  |  |  |
| PAIS                                                                      | GUATEMALA V                  | PAIS                           | HONDURAS V                          |  |  |  |  |  |
| NIT                                                                       | 11111111GT                   | RTN                            | 2222222000000                       |  |  |  |  |  |
| NOMBRE                                                                    | CONTRIBUYENTE GT             | NOMBRE                         | CONTRIBUYENTE HN                    |  |  |  |  |  |
| DIRECCION                                                                 | 0 CALLE GUATEMALA, GUATEMALA | DIRECCION                      | 0 CALLE HONDURAS, HONDURAS          |  |  |  |  |  |
| TELEFONO                                                                  | N/A                          | TELEFONO                       | 25342080                            |  |  |  |  |  |
| CORREO                                                                    | usuarioGT@empresa.com        | CORREO                         | usuarioHN@empresa.com               |  |  |  |  |  |
| CLASIFICACION                                                             | Seleccione uno 🔻             | PUESTO FRONTERIZO<br>INTEGRADO | EL FLORIDO V                        |  |  |  |  |  |
|                                                                           |                              |                                | Siguiente Paso                      |  |  |  |  |  |

El sistema desplegará un listado de notificaciones que el usuario ha emitido y tendrá la opción de rectificarlas haciendo click en la opción respectiva de cada notificación.

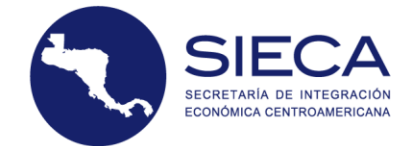

# **RECTIFICAR NOTIFICACIÓN**

| Infor                                                     | Información: Aqui se muestran las notificaciones con las condiciones ideales para ser rectificadas |               |    |                  |    |                  |     |                       |             |            |
|-----------------------------------------------------------|----------------------------------------------------------------------------------------------------|---------------|----|------------------|----|------------------|-----|-----------------------|-------------|------------|
| # ↓₹                                                      | NO. DE NOTIFICACIÓN 🕼                                                                              | CLASIFICACIÓN | 1t | TRANSFERENTE     | 11 | ADQUIRIENTE      | .↓† | Fecha                 | 11          | ACCIÓN     |
|                                                           |                                                                                                    |               |    |                  |    |                  |     |                       |             |            |
| 2                                                         | HN-2019-C000047                                                                                    | Envíos        |    | CONTRIBUYENTE GT |    | CONTRIBUYENTE HN |     | /Date(1568051400463)/ |             | Rectificar |
| 1                                                         | HN-2019-C000048                                                                                    | Envíos        |    | CONTRIBUYENTE GT |    | CONTRIBUYENTE HN |     | /Date(1568051567257)/ |             | Rectificar |
| Mostrando registros del 1 al 2 de un total de 2 registros |                                                                                                    |               |    |                  |    |                  |     |                       | 1 Siguiente |            |

## 10.3 Rectificar Notificación

Como primer paso seleccionar la notificación que desea ser rectificada, y hará click en **Rectificar** para ingresar a una nueva pantalla.

## **RECTIFICAR NOTIFICACIÓN**

| Inforr  | nación: Aqui se muestran las     | notificaciones con las co | ondiciones ideales para ser rec | tificadas        |              |           |             |
|---------|----------------------------------|---------------------------|---------------------------------|------------------|--------------|-----------|-------------|
| # ↓     | NO. DE NOTIFICACIÓN 🕼            | CLASIFICACIÓN             |                                 | 1 ADQUIRIENTE    | ↓† Fecha     |           | ACCIÓN      |
|         |                                  |                           |                                 |                  |              |           |             |
| 2       | HN-2019-C000047                  | Envíos                    | CONTRIBUYENTE GT                | CONTRIBUYENTE HN | /Date(156805 | 1400463)/ | Rectificar  |
| 1       | HN-2019-C000048                  | Envíos                    | CONTRIBUYENTE GT                | CONTRIBUYENTE HN | /Date(156805 | 1567257)/ | Rectificar  |
| Mostran | do registros del 1 al 2 de un to | tal de 2 registros        |                                 |                  |              | Anterior  | 1 Siguiente |

La pantalla que se visualiza al hacer click, mostrará los datos de la notificación con el listado de productos:

## RECTIFICACIÓN HN-2019-C000047 V1

| ¿Qué Desea Rectificar?<br>• Descripción<br>• Aumentar Cantidades<br>• Disminuir Cantidades |                       |       |                         |                    |                      |                  |    |                |                |                 |             |
|--------------------------------------------------------------------------------------------|-----------------------|-------|-------------------------|--------------------|----------------------|------------------|----|----------------|----------------|-----------------|-------------|
| DATO                                                                                       | STRANSFERENT          | e / A | DQUIRIENTE              |                    |                      |                  |    |                |                |                 |             |
| TIPO                                                                                       |                       | ļł    | NOMBRE                  | 11                 | CÓDIGO TRIBUTARIO    |                  | 11 | PAÍS J         | CORREO         |                 | Jt.         |
| ADQU                                                                                       | IRIENTE               |       | CONTRIBUYENTE HN        |                    | 22222222000000       |                  |    | HONDURAS       | usuarioHN@     | empresa.com     |             |
| TRAN                                                                                       | SFERENTE              |       | CONTRIBUYENTE GT        |                    | 1111111GT            |                  |    | GUATEMALA      | usuarioGT@     | empresa.com     |             |
| DETA                                                                                       | LLE DE SOLICITU       | D     |                         |                    |                      |                  |    |                |                |                 |             |
| # 41                                                                                       | CÓDIGO<br>ARANCELARIO |       | J† CANTIDAD J†          | PRECIO<br>UNITARIO | PESO NETO<br>↓↑ (KG) | PESO<br>↓↑ BRUTO | Į. | DESCRIPCIÓN J1 | VALOR<br>FOB 1 | VALOR<br>CIF It | ACCIÓN      |
| 1                                                                                          | 121190910000          |       | 25                      | 10                 | 25                   | 30               |    | Albahaca       | 250            | 255             | Modificar   |
| Mostra                                                                                     | ndo registros del     | 1 al  | 1 de un total de 1 regi | stros              |                      |                  |    |                |                | Anterior        | 1 Siguiente |
|                                                                                            |                       |       |                         |                    |                      |                  |    |                |                |                 | Regresar    |

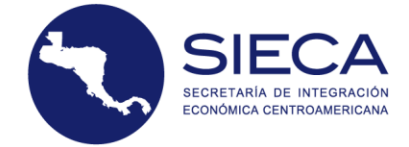

La primera vez que rectifique una notificación por defecto visualizará la notificación como V1 (versión 1) y una vez haya guardado los datos modificados, esta se volverá a V2 (versión 2).

| REC                  | TIFICAC                                   | ΊĆ          | N HN-2019                | 9-C000             | 047    | V2                |    |               |    |               |              |                   |                         |
|----------------------|-------------------------------------------|-------------|--------------------------|--------------------|--------|-------------------|----|---------------|----|---------------|--------------|-------------------|-------------------------|
| żQ                   | ué Dese                                   | a           | Rectificar?              |                    |        |                   |    |               | _  | <u> </u>      |              |                   |                         |
| 0 De<br>0 Au<br>0 Di | escripción<br>umentar Can<br>sminuir Cant | tid<br>tida | ades<br>ades             |                    |        |                   |    |               |    |               |              |                   |                         |
| DATO                 | S TRANSFERENT                             | E/A         | DQUIRIENTE               |                    |        |                   |    |               |    |               |              |                   |                         |
| TIPO                 |                                           | Į1          | NOMBRE                   | 1t                 | CÓDIG  | O TRIBUTARIO      |    |               | 1t | PAÍS          | CORREO       |                   | lt                      |
| ADQU                 | IRIENTE                                   |             | CONTRIBUYENTE HN         |                    | 222222 | 22000000          |    |               |    | HONDURAS      | usuarioHN    | @empresa.com      |                         |
| TRANS                | SFERENTE                                  | D           | CONTRIBUYENTE GT         |                    | 111111 | 11GT              |    |               |    | GUATEMALA     | usuarioGT    | @empresa.com      |                         |
| # 41                 | CÓDIGO<br>ARANCELARIO                     |             | lt cantidad lt           | PRECIO<br>UNITARIO | ١t     | PESO NETO<br>(KG) | ţţ | PESO<br>BRUTO | t  | DESCRIPCIÓN 1 | VALOR<br>FOB | VALOR<br>↑ CIF ↓↑ | ACCIÓN                  |
| 1                    | 121190910000                              |             | 20                       | 10                 |        | 20                |    | 25            |    | Albahaca      | 200          | 225               | Modificar               |
| Mostra               | ndo registros del                         | 1 al        | 1 de un total de 1 regis | tros               |        |                   |    |               |    |               |              | Anterior          | 1 Siguiente<br>Regresar |

## 10.4 Detalle de Solicitud

Luego de ingresar a la pantalla del detalle de la notificación, podrá visualizar 3 secciones.

- Las opciones de Rectificación.
- Los datos de Transferente y Adquiriente.
- El detalle de la notificación con sus productos.

## **10.5** Opciones de Rectificación

Este es el primer paso antes de **Modificar** un producto, será elegir la opción ya que de lo contrario despliega mensaje de error:

| RECTIFICACIÓN HN-2                                                                         | Error                                       | ×      |  |
|--------------------------------------------------------------------------------------------|---------------------------------------------|--------|--|
| ¿Qué Desea Rectific                                                                        | ¡Seleccione la opción que desea rectificar! |        |  |
| <ul> <li>Descripción</li> <li>Aumentar Cantidades</li> <li>Disminuir Cantidades</li> </ul> |                                             | Сеттаг |  |

## 10.5.1 Descripción

El usuario podrá modificar únicamente la descripción del producto.

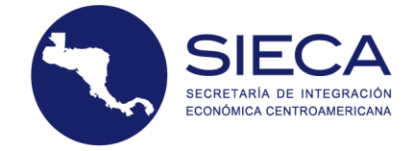

## **10.5.2** Aumentar Cantidades

El usuario podrá modificar únicamente la cantidad, valor FOB y CIF, precio y pesos con la condición que únicamente se pueden aumentar hasta el valor original de la notificación MSF, si es primera vez que se rectifica no podrá aumentar cantidad.

## 10.5.3 Disminuir Cantidades

El usuario podrá modificar únicamente la cantidad, valor FOB y CIF, precio y pesos.

## 10.5.4 Modificar Producto

Luego de seleccionar la opción a **Rectificar**, se hace click al botón Modificar y los campos de la sección inferior se habilitarán y acorde al producto seleccionada listara el código arancelario, la cantidad, el valor FOB y el valor CIF respectivos con los campos **Habilitados** según la opción de rectificación que se eligió.

Realizar los cambios deseados y hacer click al botón **Rectificar** ubicado en la parte inferior.

## RECTIFICACIÓN HN-2019-C000048 V1

| IPO                                                   | 11                                                                                               | NOMBRE                              | 11                                                                   | CÓDIGO TRIBUTARIO   |                                                      | ↓↑ PAÍS                          | CORREO         |                                |
|-------------------------------------------------------|--------------------------------------------------------------------------------------------------|-------------------------------------|----------------------------------------------------------------------|---------------------|------------------------------------------------------|----------------------------------|----------------|--------------------------------|
| DQUIF                                                 | RIENTE                                                                                           | CONTRIBUYENTE                       | E HN                                                                 | 2222222000000       |                                                      | HONDURAS                         | usuarioHN      | l@empresa.com                  |
| RANSF                                                 | ERENTE                                                                                           | CONTRIBUYENTE                       | E GT                                                                 | 11111111GT          |                                                      | GUATEMALA                        | usuarioGT      | @empresa.com                   |
| DETALL                                                | E DE SOLICITUD                                                                                   |                                     |                                                                      |                     |                                                      |                                  |                |                                |
| # 4%                                                  | CÓDIGO<br>ARANCELARIO                                                                            | 1 CANTIDAD                          | PRECIO<br>D 11 UNITARIO                                              | PESO NETO<br>I (KG) | PESO<br>It BRUTO                                     | ↓† DESCRIPCIÓN ↓†                | VALOR<br>FOB   | VALOR                          |
| 1                                                     | 120729000000                                                                                     | 25                                  | 5                                                                    | 25                  | 55                                                   | Algodón                          | 125            | 130 Modifica                   |
|                                                       |                                                                                                  |                                     |                                                                      |                     |                                                      |                                  |                |                                |
| ostran                                                | do registros del 1 al                                                                            | l 1 de un total de 1                | registros                                                            |                     |                                                      |                                  |                | Anterior 1 Siguier             |
| ostrano<br>Moc                                        | do registros del 1 al                                                                            | I 1 de un total de 1                | <sup>registros</sup><br>ión del regi                                 | stro # 1 - Dism     | ninución c                                           | de Cantidades                    |                | Anterior 1 Siguier<br>Regresar |
| ostran<br>Moc<br>CóDIG                                | do registros del 1 ai<br>d <b>ificando!</b>  <br>iO ARANCELARIO                                  | l 1 de un total de 1                | registros<br>ión del regi<br>CANTIDAD                                | istro # 1 - Dism    | ninución c                                           | de Cantidades                    | PESO NE        | Anterior 1 Siguier<br>Regresar |
| ostran<br>Moc<br>cópic<br>1207                        | do registros del 1 al<br>dificando! I<br>iO ARANCELARIO<br>'2900000                              | l 1 de un total de 1<br>la informac | registros<br>:ión del regi<br>CANTIDAD<br>20                         | istro # 1 - Dism    | ninución c<br>PRECIO UNIT<br>5                       | de Cantidades                    | PESO NE        | Anterior 1 Siguier<br>Regresar |
| CÓDIG<br>1207<br>PESO I                               | do registros del 1 al<br>dificando!  <br>30 ARANCELARIO<br>12900000<br>3RUTO                     | l 1 de un total de 1                | registros<br>ión del regi<br>CANTIDAD<br>20<br>VALOR FOB USD         | istro # 1 - Dism    | ninución c<br>PRECIO UNIT<br>5<br>VALOR CIF U        | de Cantidades<br>rario usp<br>sp | <b>PESO NE</b> | Anterior 1 Siguier<br>Regresar |
| Mot<br>CÓDIG<br>1207<br>PESO I<br>25                  | do registros del 1 al<br>dificando! I<br>iO ARANCELARIO<br>72900000<br>BRUTO                     | l 1 de un total de 1                | registros<br>ión del regi<br>cantidad<br>20<br>VALOR FOB USD<br>100  | istro # 1 - Dism    | ninución c<br>PRECIO UNIT<br>5<br>VALOR CIF U<br>110 | de Cantidades<br>rario usd<br>sd | PESO NE<br>20  | Anterior 1 Siguier<br>Regresar |
| CÓDIG<br>1207<br>PESO I<br>25<br>DET                  | do registros del 1 al<br>dificando! I<br>iO ARANCELARIO<br>72900000<br>BRUTO<br>ALLE DEL PRODUC  | I1 de un total de 1<br>la informac  | registros<br>:ión del regi<br>CANTIDAD<br>20<br>VALOR FOB USD<br>100 | istro # 1 - Dism    | PRECIO UNIT<br>5<br>VALOR CIF U<br>110               | de Cantidades<br>rario usb<br>sb | 20             | Anterior 1 Siguier<br>Regresar |
| ostran<br>CÓDIG<br>1207<br>PESO I<br>25<br>DET.<br>UI | do registros del 1 al<br>dificando! I<br>30 ARANCELARIO<br>129000000<br>BRUTO<br>ALLE DEL PRODUC | I1 de un total de 1<br>la informac  | registros<br>ión del regi<br>CANTIDAD<br>20<br>VALOR FOB USD<br>100  | istro # 1 - Dism    | PRECIO UNIT<br>5<br>VALOR CIF U<br>110               | de Cantidades<br>rario usd<br>sd | <b>PESO NE</b> | Anterior 1 Siguier<br>Regresor |

Los cambios se verán reflejados en la sección superior.

## **10.6** Cancelar Rectificación

Si el usuario NO desea hacer ningún cambio solamente tendrá que hacer click en el botón **Cancelar**, o si desea regresar al listado de notificaciones deberá hacer click en el botón de **Regresar**.

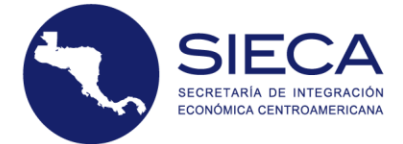

## RECTIFICACIÓN HN-2019-C000050 V1

| DATO   | OS TRANSFERENTE                    | / A  | DQUIRIENTE                                |                    |                     |              |    |                 |    |                 |              |         |                     |
|--------|------------------------------------|------|-------------------------------------------|--------------------|---------------------|--------------|----|-----------------|----|-----------------|--------------|---------|---------------------|
| TIPO   |                                    | Į1   | NOMBRE                                    | 1t                 | CÓDIGO TRIBUTARIO   |              | lt | PAÍS            | 1t | CORREO          |              |         | ļt                  |
| ADQ    | UIRIENTE                           |      | CONTRIBUYENTE HN                          |                    | 22222222000000      |              |    | HONDURAS        |    | usuarioHN@      | empresa.co   | m       |                     |
| TRAN   | ISFERENTE                          |      | CONTRIBUYENTE GT                          |                    | 11111111GT          |              |    | GUATEMALA       |    | usuarioGT@e     | empresa.com  | m       |                     |
| DETA   | ALLE DE SOLICITUD                  | )    |                                           |                    |                     |              |    |                 |    |                 |              |         |                     |
| # 11   | CÓDIGO<br>ARANCELARIO              |      | J↑ CANTIDAD J↑                            | PRECIO<br>UNITARIO | PESO NETO<br>1 (KG) | PESO         | ļ  | † DESCRIPCIÓN 🌡 |    | /ALOR<br>≎OB ↓↑ | VALOR<br>CIF | J† A    | CCIÓN               |
| 1      | 121190910000                       |      | 30                                        | 1                  | 30                  | 31           |    | Albahaca        | 3  | 30              | 33           |         | Modificar           |
| Mostra | ando registros del 1<br>odificando | 1 al | 1 de un total de 1 regis<br>a información | tros<br>1 del regi | istro # 1 - Des     | cripciones   |    |                 |    |                 | Anterior     | 1<br>Re | Siguiente<br>gresar |
| cór    | DIGO ARANCELARI                    | 0    | CAN                                       | ITIDAD             |                     | PRECIO UNITA | RI | D USD           |    | PESO NETO       | ) (KG)       |         |                     |
| 12     | 21190910000                        |      | 30                                        | )                  |                     | 1            |    |                 |    | 30              |              |         |                     |
| PES    | O BRUTO                            |      | VAL                                       | OR FOB USD         |                     | VALOR CIF US | D  |                 |    |                 |              |         |                     |
| 31     | I                                  |      | 30                                        | )                  |                     | 33           |    |                 |    | $\backslash$    |              |         |                     |
| D      | ETALLE DEL PROD                    | UCI  | 0                                         |                    |                     |              | _  |                 |    |                 |              |         |                     |
|        |                                    |      |                                           |                    |                     |              |    |                 |    |                 | CANCELAR     | RE      | CTIFICAR            |

## 10.7 Notificación Rectificada

Para los fines de visualizar una notificación si fue rectificada, se agrega al listado de notificaciones un sufijo a la notificación con una versión de cuantas veces se ha rectificado.

## **RECTIFICAR NOTIFICACIÓN**

| Inf   | ormación: Aqui se muestran la   | as notificaciones con las co | ndicior | nes ideales para ser rect | ificada | 35               |    |                |          |   |            |
|-------|---------------------------------|------------------------------|---------|---------------------------|---------|------------------|----|----------------|----------|---|------------|
| #     | F NO. DE NOTIFICACIÓN           | 1 CLASIFICACIÓN              | 1t      | TRANSFERENTE              | lt      | ADQUIRIENTE      | J† | Fecha          | J        | î | ACCIÓN     |
|       |                                 |                              |         |                           |         |                  |    |                |          |   |            |
| 3     | HN-2019-C000047 V2              | Envíos                       |         | CONTRIBUYENTE GT          |         | CONTRIBUYENTE HN |    | /Date(15680514 | 00463)/  |   | Rectificar |
| 2     | HN-2019-C000048 V2              | Envíos                       |         | CONTRIBUYENTE GT          |         | CONTRIBUYENTE HN |    | /Date(15680515 | 67257)/  |   | Rectificar |
| 1     | HN-2019-C000050 V2              | Envíos                       |         | CONTRIBUYENTE GT          |         | CONTRIBUYENTE HN |    | /Date(15681316 | 58720)/  |   | Rectificar |
| Mostr | ando registros del 1 al 3 de un | 1 total de 3 registros       |         |                           |         |                  |    |                | Anterior | 1 | Siguiente  |

## 10.8 Rectificar Notificación MSF por Producto Alertado

Cuando un producto dentro de una notificación este con ALERTA, este NO podrá salir del país, pero los demás productos SI podrán salir, para realizar este procedimiento se hará una rectificación a cantidad cero.

Cuando sea una rectificación de la notificación MSF por alerta, los funcionarios MSF en la aduana, harán la rectificación, una vez esta sea solicitada.

La rectificación de la notificación MSF de uno o varios productos alertados, únicamente los funcionarios en los puestos fronterizos integrados, o aduanas según correspondan la podrán realizar, previa solicitud ya sea de un contribuyente o no del IVA o ISV.

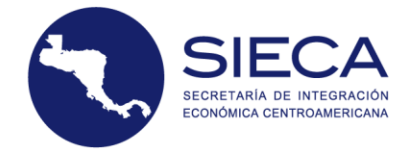

# **11. Anulación de Notificaciones**

El usuario podrá realizar el proceso de anular una notificación ya emitida y que NO haya sido utilizada por una FYDUCA.

También podrá anular notificaciones que no hayan sido pagadas y aquellas notificaciones que no requieren pago.

## 11.1 Ingreso a opción de Anulación

El usuario tendrá que ir a la opción de Anulación de Notificaciones en la parte superior izquierda de la pantalla.

|                                                                             | Sistema d                    | e Notificaciones N             | ISF                                            |
|-----------------------------------------------------------------------------|------------------------------|--------------------------------|------------------------------------------------|
|                                                                             |                              |                                |                                                |
| Solicitud + Consultas +                                                     | Ayuda +                      |                                | Bienvenido, usuarioGT@empresa.com <del>~</del> |
| Nueva Solicitud<br>Rectificación de Notificaci<br>Anulación de Notificacion | ones<br>es                   | ADQUIRIENTE                    |                                                |
| PAIS                                                                        | GUATEMALA 🔻                  | PAIS                           | HONDURAS V                                     |
| NIT                                                                         | 11111111GT                   | RTN                            | 2222222000000                                  |
| NOMBRE                                                                      | CONTRIBUYENTE GT             | NOMBRE                         | CONTRIBUYENTE HN                               |
| DIRECCION                                                                   | 0 CALLE GUATEMALA, GUATEMALA | DIRECCION                      | 0 CALLE HONDURAS, HONDURAS                     |
| TELEFONO                                                                    | N/A                          | TELEFONO                       | 25342080                                       |
| CORREO                                                                      | usuarioGT@empresa.com        | CORREO                         | usuarioHN@empresa.com                          |
| CLASIFICACION                                                               | Seleccione uno 🔻             | PUESTO FRONTERIZO<br>INTEGRADO | EL FLORIDO V                                   |
|                                                                             |                              |                                | Signijente Paso                                |

El sistema desplegará un listado de notificaciones que el usuario ha emitido y tendrá la opción de anularlas haciendo click en la opción respectiva de cada notificación.

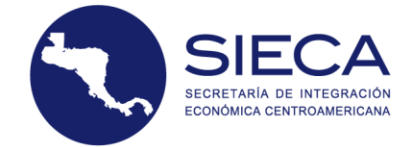

| Solicitud + Consultas + A            | yuda +                            |                             |                  | Bienvenido, usuarioGT@e | mpresa.com <del>+</del> |
|--------------------------------------|-----------------------------------|-----------------------------|------------------|-------------------------|-------------------------|
|                                      |                                   |                             |                  |                         |                         |
|                                      | AN                                | IULAR NOTIF                 | ICACIÓN          |                         |                         |
| Información: Aqui se muestran la     | as notificaciones con las condici | ones ideales para ser anula | das              |                         |                         |
|                                      |                                   |                             |                  |                         | \ .                     |
| # ↓ NO. DE NOTIFICACIÓN              | CLASIFICACIÓN                     | TRANSFERENTE                | ADQUIRIENTE      | ↓î Fecha                | ACCIÓN                  |
|                                      |                                   |                             |                  |                         |                         |
| 1 HN-2019-G000042                    | Envíos                            | CONTRIBUYENTE GT            | CONTRIBUYENTE HN | /Date(1568046022577     | )/ Anular               |
| Mostrando registros del 1 al 1 de un | total de 1 registros              |                             |                  | Anterio                 | r 1 Siguiente           |

Al hacer click en Anular se desplegará una nueva ventana en la cual podrá confirmar si realmente desea anularla.

¿Esta seguro de ANULAR la Notificación HN-2019-G000042?

| D  | ATOS TRANSFEREN | TE / ADQUIRIE | NTE         |              |              |             |           |           |                  |           |         |
|----|-----------------|---------------|-------------|--------------|--------------|-------------|-----------|-----------|------------------|-----------|---------|
| ті | РО              | NOME          | RE          | có           | DIGO TRIBUTA | ARIO        | PAÍS      |           | CORREO           |           |         |
| TR | ANSFERENTE      | CONTR         | IBUYENTE GT | 11           | 111111GT     |             | GUATE     | MALA      | usuarioGT@empre  | sa.com    |         |
| A  | QUIRIENTE       | CONTR         | IBUYENTE HN | 222          | 222222000000 |             | HOND      | URAS      | usuarioHN@empre  | isa.com   |         |
| DI | CÓDIGO          |               | PRECIO      | PESO NETO    | PESO         | DESCRIPCIÓN | VALOR     | VALOR CIF | PROCEDENCIA DEL  | PAIS DE   | ARCUIVO |
| 1  | 060220100000    | 100 Unidad /  | 1           | 100          | 115 Unidad   | Banano      | 100 (030) | 125       | Producido por el | GUATEMALA | N/A     |
|    |                 | Pieza         |             | Kilogramo(s) | / Pieza      |             |           |           | transferente     |           |         |
|    |                 |               |             |              |              | SI          | NO        |           |                  |           |         |

Si el usuario selecciona SI, para anular la notificación, se despliega un mensaje confirmando que la notificación ha sido cancelada con éxito.

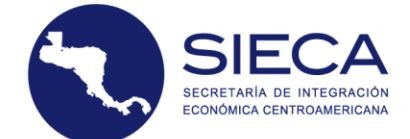

| TRAD         NOMBRE         COURD TRIBUTARIO         PAIS         CORREO           TRANSFERENTE         CONTRIBUYENTE GT         11111111GT         GUATEMALA         usuarioGT@empresa.com           ADQUIRIENTE         CONTRIBUYENTEMIN         2222222000000         HONDURAS         usuarioHN@empresa.com           DETALLE DE SOLICITUD         MENSAJE         Notificación Anulada con Exito!         Notificación Anulada con Exito!         PRECIO         PRECIO                                                                                                    |         |
|----------------------------------------------------------------------------------------------------|---------|
| TRANSFERENTE     CONTRIBUYENTE GT     11111111GT     GUATEMALA     usuarioGT@empresa.com       ADQUIRIENTE     CONTRIBUYENTEMIN     2222222000000     HONDURAC     usuarioHN@empresa.com       DETALLE DE SOLICITUD     MenSAJE     Notificación Anulada con Exitol     UsuarioHN@empresa.com       CÓDIGO     PRECIO     PESO NETO     PESO     VALOR. CIF     FROCEDENCIA DEL     PAIS D       CÓDIGO     PRECIO     PESO NETO     PESO     DEFECIDICIÓN     PESOULTO     DOUED                                                                                                    |         |
| ADQUIRIENTE CONTRIBUYENT IN 2222222000000 HONDURAS usuarioHN@empresa.com<br>MENSAJE<br>DETALLE DE SOLICITUD PRECIO PRECIO PESO NETO PESO VALOR VALOR VALOR CONTRIBUYENT ROCEDENCIA DEL PAIS DI VALOR VALOR VALOR VALOR VALOR PRECIO PRECIO PESO NETO PESO VALOR VALOR VALOR VALOR PRECIO PRECIO PESO NETO PESO VALOR VALOR VALOR PRECIO PRECIO PESO VALOR VALOR VALOR VALOR PRECIO PRECIO PESO VALOR VALOR |         |
| MENSAJE           DETALLE DE SOLICITUD         Notificación Anulada con Exito!           CÓDIGO         PESO NETO PESO         VALOR CIT           FROCEDENCIA DEL PRIZO         DESCRUTCÍN FOR (UED)         PRODUCTO                                                                                                    |         |
| DETALLE DE SOLICITUD Notificación Anulada con Exito!                                                                                                    |         |
| CÓDIGO PRECIO PESO NETO PESO VALOR VALOR CIF PROCEDENCIA DEL PAIS DI<br># ARANCELARIO CANTIDAD LINITARIO (LED.) (VC) RELITO DESCRIPCIÓN EDRI(LED.) (LED.) DEDULTO DELE                                                                                                    |         |
| * ARAMCELARIO CAMIDAD OMIARIO(05D) (KG) BROTO DESCRIPCIÓN POB(05D) (05D) PRODUCIÓ ORIGEI                                                                                                    | ARCHIV  |
| 1 060220100000 100 Unidad / 1 100 115 Unidad Banano 100 125 Producido por el GUATE<br>Pieza Kilogramo(s) / Pieza transferente                                                                                                    | ALA N/A |

# **12.** Consulta – Notificaciones

En esta opción el usuario podrá consultar las notificaciones que fueron creadas ya sea cuando fueron por medio de solicitud o fue notificación creada directa por categoría de riesgo C.

Para acceder a las consultas, el usuario tiene que hacer click en la parte superior izquierda en Consultas  $\rightarrow$  Notificaciones.

|                         | Jistema                      | ac Notificaciones in            | 151                                 |
|-------------------------|------------------------------|---------------------------------|-------------------------------------|
|                         |                              |                                 |                                     |
| Solicitud - Consultas - | Ayuda +                      |                                 | Bienvenido, usuarioGT@empresa.com + |
| TRANSFEREN              | s<br>ines                    |                                 |                                     |
| (contribuyente)         |                              | (contribuyence)                 |                                     |
| PAIS                    | GUATEMALA                    | • PAIS                          | HONDURAS V                          |
| NIT                     | 11111111GT                   | RTN                             | Informacion Requerida               |
| NOMBRE                  | CONTRIBUYENTE GT             | NOMBRE                          |                                     |
| DIRECCION               | 0 CALLE GUATEMALA, GUATEMALA | DIRECCION                       |                                     |
| TELEFONO                | N/A                          | TELEFONO                        |                                     |
| CORREO                  | usuarioGT@empresa.com        | CORREO                          |                                     |
| CLASIFICACION           | Seleccione uno               | PUESTO FRONTERIZO     INTEGRADO | Seleccione Uno                      |
|                         |                              |                                 | Siguiente Paso                      |

# Sistema de Notificaciones MSF

Cuando el usuario acceda, se desplegará una pantalla con el listado de notificaciones en la cual el usuario realizó la Notificación siendo **Transferente** y/o las notificaciones en las cuales el usuario fue **Adquiriente**.

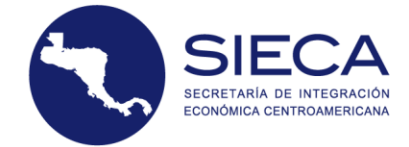

## Consulta de Notificaciones creadas

## Sus Notificaciones Como Transferente (Vendedor)

| ID ↓?     | No de<br>notificación | 11   | Rectificada      | ĴĴ     | Transferente       | ĴĴ   | Adquiriente        | J1     | Clasificación | Ĵţ | Fecha de<br>emisión 🏻 🎝 | Docu | imento | 1ţ  | Detalle 🎼 |
|-----------|-----------------------|------|------------------|--------|--------------------|------|--------------------|--------|---------------|----|-------------------------|------|--------|-----|-----------|
|           |                       |      |                  |        |                    |      |                    |        |               |    |                         |      |        |     |           |
| 26883     | HN-2019-C00004        | 8    | NO               |        | CONTRIBUYENT<br>GT | E    | CONTRIBUYENT<br>HN | E      | ENVIOS        |    | 2019-09-09 11:52        | ≯    |        |     | Q         |
| 26882     | HN-2019-C00004        | 7    | NO               |        | CONTRIBUYENT<br>GT | E    | CONTRIBUYENT<br>HN | E      | ENVIOS        |    | 2019-09-09 11:50        | ≻    |        |     | Q         |
| Mostrando | o registros del 1 al  | 2 de | un total de 2 re | gistro | s                  |      |                    |        |               |    |                         | An   | terior | 1   | Siguiente |
| Sus N     | otificacior           | nes  | s Como A         | dqu    | uiriente ((        | :on  | nprador)           |        |               |    |                         |      |        |     |           |
| ID ↓₹     | No de<br>notificación | 11   | Rectificada      | ĴĴ     | Transferente       | 11   | Adquiriente        | 1ţ     | Clasificación | 11 | Fecha de<br>emisión ↓↑  | Doci | imento | lî  | Detalle 🕸 |
|           |                       |      |                  |        |                    |      |                    |        |               |    |                         |      |        |     |           |
|           |                       |      |                  |        | Ni                 | ngún | dato disponible e  | en est | a tabla       |    |                         |      |        |     |           |
| Mostrando | o registros del 0 al  | 0 de | un total de 0 re | gistro | s                  |      |                    |        |               |    |                         |      | Anter  | ior | Siguiente |

Para consultar una notificación, tendrá que ubicar el icono de PDF en la columna DOCUMENTO de la tabla que desee, como Transferente o Adquiriente.

## Consulta de Notificaciones creadas

## Sus Notificaciones Como Transferente (Vendedor)

| ID ↓₹    | No de<br>notificación 🏻 👫 | Rectificada          | រំ† Transferente រំ† | Adquiriente 🌐          | Clasificación   | Fecha de<br>↑ emisión ↓1 | Documento 1 | Detalle 🕼 |
|----------|---------------------------|----------------------|----------------------|------------------------|-----------------|--------------------------|-------------|-----------|
|          |                           |                      |                      |                        |                 |                          |             |           |
| 26883    | HN-2019-C000048           | NO                   | CONTRIBUYENTE<br>GT  | CONTRIBUYENTE<br>HN    | ENVIOS          | 2019-09-09 11:52         | $\geq$      | ୍         |
| 26882    | HN-2019-C000047           | NO                   | CONTRIBUYENTE<br>GT  | CONTRIBUYENTE<br>HN    | ENVIOS          | 2019-09-09 11:50         | ×           | Q         |
| Mostrand | o registros del 1 al 2 de | e un total de 2 regi | stros                |                        |                 |                          | Anterior 1  | Siguiente |
| Sus N    | otificacione              | s Como Ad            | quiriente (Co        | mprador)               | -               |                          |             |           |
| ID ↓?    | No de<br>notificación 🏻 🎝 | Rectificada          | ំំ Transferente ំំា  | Adquiriente            | Clasificación 🌐 | Fecha de<br>emisión ↓†   | Documento 🕸 | Detalle 🎼 |
|          |                           |                      |                      |                        |                 |                          |             |           |
|          |                           |                      | Ningú                | n dato disponible en e | sta tabla       |                          |             |           |
| Mostrand | o registros del 0 al 0 d  | e un total de 0 regi | stros                |                        |                 |                          | Anterior    | Siguiente |

Posteriormente la notificación se genera en una nueva pestaña con los datos correspondientes.

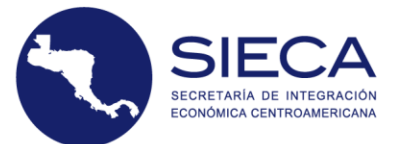

|             | <b>P</b>                  | UNIÓN<br>ADUANERA<br>GUATEMALA<br>HONDURAS<br>Dos países, un territorio. |    | NOTIFICACION MS<br>ENVIOS<br>HN-2019-C000028 | F                |                  |                                 |                                   |                       |
|-------------|---------------------------|--------------------------------------------------------------------------|----|----------------------------------------------|------------------|------------------|---------------------------------|-----------------------------------|-----------------------|
| 1.          | . DATOS D<br>(V           | EL TRANSFERENTE<br>endedor)                                              | 2  | . DATOS DEL ADQUIRE<br>(Comprador)           | NTE              | :                | 3. OTRO                         | S DATOS                           |                       |
|             | 1.1 PAÍS<br>Gl            | DE PROCEDENCIA<br>JATEMALA                                               |    | 2.1 PAÍS DESTINO<br>HONDURAS                 |                  | 3.1 FE           | ECHA DE 1<br>08/2019 1          | OTIFICAC<br>2:44:41 p             | IÓN<br>. m.           |
| -           | L.2 IDENTIF               | ICACIÓN TRIBUTARIA                                                       | 2. | 2 IDENTIFICACIÓN TRIBUT                      | ARIO             | 3.2 NOM          | BRE DE LA /<br>PUERTO           | DUANA DE I<br>CORTES              | NGRESO                |
| -           | 1.                        | 3 NOMBRE                                                                 |    | 2.3 NOMBRE                                   |                  | 3.3 No CO        | MPROBANTE<br>N                  | /PAGO/TRAN<br>/A                  | ISFERENTE             |
| -           | 1.4                       | DIRECCIÓN                                                                | -  | 2.4 DIRECCIÓN                                | _                | 3                | 8.4 FECHA<br>N                  | DE PAGO<br>/A                     |                       |
| -           | 1.5                       | 5 TELÉFONO                                                               | _  | 2.5 TELÉFONO                                 | _                | 3.5 No CC        | MPROBANT<br>N<br>3.6 FECHA<br>N | E/PAGO/ADQ<br>/A<br>DE PAGO<br>/A |                       |
|             |                           |                                                                          |    |                                              |                  | 3                | 8.7 PAÍS D<br>GUATE             | e origen<br>Mala                  |                       |
|             |                           |                                                                          |    | 4. PRODUCTOS                                 |                  |                  |                                 |                                   |                       |
| 4.1<br>Item | 4.2 Inciso<br>Arancelario | 4.3 Producto                                                             |    | 4.4 NOMBRE BOTANICO                          | 4.5 Valor<br>FOB | 4.6 Valor<br>CIF | 4.7<br>Cantidad                 | 4.8 Peso<br>Kilos                 | 4.9 Peso /<br>Volumen |
| 1           | 18040000000               | Aceite de cacao                                                          |    | N/A                                          | 200.00           | 225.00           | 10.00                           | 10.00                             | 15.00                 |
| TOT         | AL                        |                                                                          |    |                                              | 200.00           | 225.00           | 10.00                           | 10.00                             | 15.00                 |

De igual forma, puede consultar el detalle de solicitud haciendo click en el icono según la notificación que desea visualizar:

## Consulta de Notificaciones creadas

## Sus Notificaciones Como Transferente (Vendedor)

| ID ↓7    | No de<br>notificación 🏻 🎝 | Rectificada        | lt      | Transferente        | ļţ  | Adquiriente        | lt     | Clasificación | 1t | Fecha de<br>emisión ↓1  | Documento 👫 | Detalle 🔱 |
|----------|---------------------------|--------------------|---------|---------------------|-----|--------------------|--------|---------------|----|-------------------------|-------------|-----------|
|          |                           |                    |         |                     |     |                    |        |               |    |                         |             |           |
| 26883    | HN-2019-C000048           | NO                 |         | CONTRIBUYENTE<br>GT |     | CONTRIBUYENT<br>HN | Έ      | ENVIOS        |    | 2019-09-09 11:52        | $\bowtie$   | ଭ୍        |
| 26882    | HN-2019-C000047           | NO                 |         | CONTRIBUYENTE<br>GT |     | CONTRIBUYENT<br>HN | Έ      | ENVIOS        |    | 2019-09-09 11:50        | ×           | Q         |
| Mostrand | o registros del 1 al 2 d  | e un total de 2 re | gistros | 5                   |     |                    |        |               |    |                         | Anterior 1  | Siguiente |
| Sus N    | otificacione              | s Como A           | dqu     | iiriente (C         | on  | nprador)           |        |               |    |                         |             |           |
| ID ↓₹    | No de<br>notificación 🏻 👫 | Rectificada        | 11      | Transferente        | ļţ  | Adquiriente        | 11     | Clasificación | 11 | Fecha de<br>emisión 🏻 🎝 | Documento 🎼 | Detalle 🎝 |
|          |                           |                    |         |                     |     |                    |        |               |    |                         |             |           |
|          |                           |                    |         | Ninį                | gún | dato disponible    | en est | a tabla       |    |                         |             |           |
| Mostrand | o registros del 0 al 0 d  | e un total de 0 re | gistros | 5                   |     |                    |        |               |    |                         | Anterior    | Siguiente |

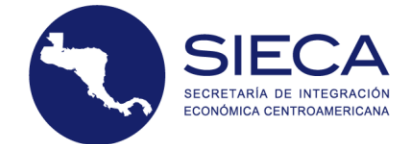

Al seleccionar la opción de detalle, se despliega una ventana con el **Detalle de Notificación**.

| DETALLE DE NC           | TIFICACIÓN         |                          |                   |                    |             |                    |                    |                               |                |         |
|-------------------------|--------------------|--------------------------|-------------------|--------------------|-------------|--------------------|--------------------|-------------------------------|----------------|---------|
| DATOS TRANSFERENTE      | / ADQUIRIENTE      |                          |                   |                    |             |                    |                    |                               |                |         |
| TIPO                    | NOME               | IRE                      | CÓI               | DIGO TRIBUTARIO    | )           | PAÍ                | 5                  | CORREO                        |                |         |
| TRANSFERENTE            | CONTR              | RIBUYENTE GT             | 111               | 11111GT            |             | GUA                | TEMALA             | usuarioGT@empresa.com         |                |         |
| ADQUIRIENTE             | CONTR              | RIBUYENTE HN             | 222               | 22222000000        |             | 10H                | NDURAS             | usuarioHN@empresa.com         |                |         |
| DETALLE DE SOLICITUD    |                    |                          |                   |                    |             |                    |                    |                               |                |         |
| CÓDIGO<br># ARANCELARIO | CANTIDAD           | PRECIO UNITARIO<br>(USD) | PESO NETO<br>(KG) | PESO BRUTO         | DESCRIPCIÓN | VALOR FOB<br>(USD) | VALOR CIF<br>(USD) | PROCEDENCIA DEL<br>PRODUCTO   | PAIS DE ORIGEN | ARCHIVO |
| 1 120729000000          | 25<br>Kilogramo(s) | 5                        | 25 Kilogramo(s)   | 55<br>Kilogramo(s) | Algodón     | 125                | 130                | Producido por el transferente | GUATEMALA      | N/A     |

# **13.** Consulta – Solicitudes

En esta opción el usuario podrá consultar las notificaciones que fueron creadas ya sea cuando fueron por medio de solicitud o por notificación creada directa por categoría de riesgo C.

Para acceder a las consultas, el usuario tiene que hacer click en la parte superior izquierda en Consultas  $\rightarrow$  Notificaciones.

| Solicitud - Consultas-                      | Avuda -                      |                                | Bienvenido, usuarioGT@empresa.com <del>~</del> |
|---------------------------------------------|------------------------------|--------------------------------|------------------------------------------------|
| Solicitudes<br>TRANSFEREI<br>(Ontribuyente) | nes                          | ADQUIRIENTE                    |                                                |
| PAIS                                        | GUATEMALA 🔻                  | PAIS                           | HONDURAS V                                     |
| NIT                                         | 11111111GT                   | RTN                            | Informacion Requerida                          |
| NOMBRE                                      | CONTRIBUYENTE GT             | NOMBRE                         |                                                |
| DIRECCION                                   | 0 CALLE GUATEMALA, GUATEMALA | DIRECCION                      |                                                |
| TELEFONO                                    | N/A                          | TELEFONO                       |                                                |
| CORREO                                      | usuarioGT@empresa.com        | CORREO                         |                                                |
| CLASIFICACION                               | Seleccione uno 🔻             | PUESTO FRONTERIZO<br>INTEGRADO | Seleccione Uno 🔻                               |
|                                             |                              |                                | Siguiente Paso                                 |

## Sistema de Notificaciones MSF

Cuando el usuario acceda, se desplegará una pantalla con el listado de Solicitudes en la cual el usuario realizó la Solicitud siendo **Transferente** y/o las notificaciones en las cuales el usuario fue **Adquiriente.** 

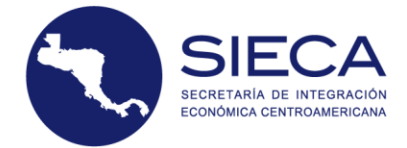

## Solicitudes de notificaciones no pagadas

| ID 17 | No. de<br>Solicitud           | Transferente 🔢         | Adquiriente 11           | Valor de la<br>Notificación 💵 | Clasificación 🕸                      | Fecha de<br>Emisión 👫               | Pago<br>Notificacion | Pago<br>Adquiriente  | Detalle<br>Solicitud | Verificación<br>de Pago | ¿Ayuda?<br>Para el<br>Vendedor | Para el<br>Comprado |
|-------|-------------------------------|------------------------|--------------------------|-------------------------------|--------------------------------------|-------------------------------------|----------------------|----------------------|----------------------|-------------------------|--------------------------------|---------------------|
|       |                               |                        |                          |                               |                                      |                                     |                      |                      |                      |                         |                                |                     |
| 26880 | HN-2019-<br>G000045           | CONTRIBUYENTE<br>GT    | CONTRIBUYENTE<br>HN      | \$ 6.25                       | ENVIOS                               | 09 Sep <mark>1</mark> 9<br>11:15 AM | Pagar                | NO PAGADO            | Q                    | MANUAL                  | SIN PAGO                       | SIN PAGO            |
| 26879 | HN-2019-<br>G000044           | CONTRIBUYENTE<br>GT    | CONTRIBUYENTE<br>HN      | \$ 6.25                       | ENVIOS                               | 09 Sep 19<br>11:11 AM               | Pagar                | NO PAGADO            | Q                    | MANUAL                  | SIN PAGO                       | SIN PAGO            |
|       | Mostrando                     | registros del 1 al 2 d | de un total de 2 regis   | stros                         |                                      |                                     |                      |                      | A                    | interior 1              | Siguiente                      |                     |
| ID 17 | Sus So<br>No. de<br>Solicitud | Iicitudes Co           | omo <mark>Adqui</mark> i | Valor de la<br>Notificación   | nprador)<br><sub>Clasificación</sub> | Fecha de<br>Emisión 🏦               | Pago<br>Notificacion | Pago<br>Transferente | Detalle<br>Solicitud | Verificación<br>de Pago | Para el<br>Comprador           | Para el<br>Vendedor |
|       |                               |                        |                          |                               |                                      |                                     |                      |                      |                      |                         |                                |                     |
|       |                               |                        |                          |                               |                                      |                                     |                      |                      |                      |                         |                                |                     |

La pantalla muestra diferentes opciones que puede realizar el usuario, dichas opciones son para realizar el pago de Notificación, Adquiriente y Transferente.

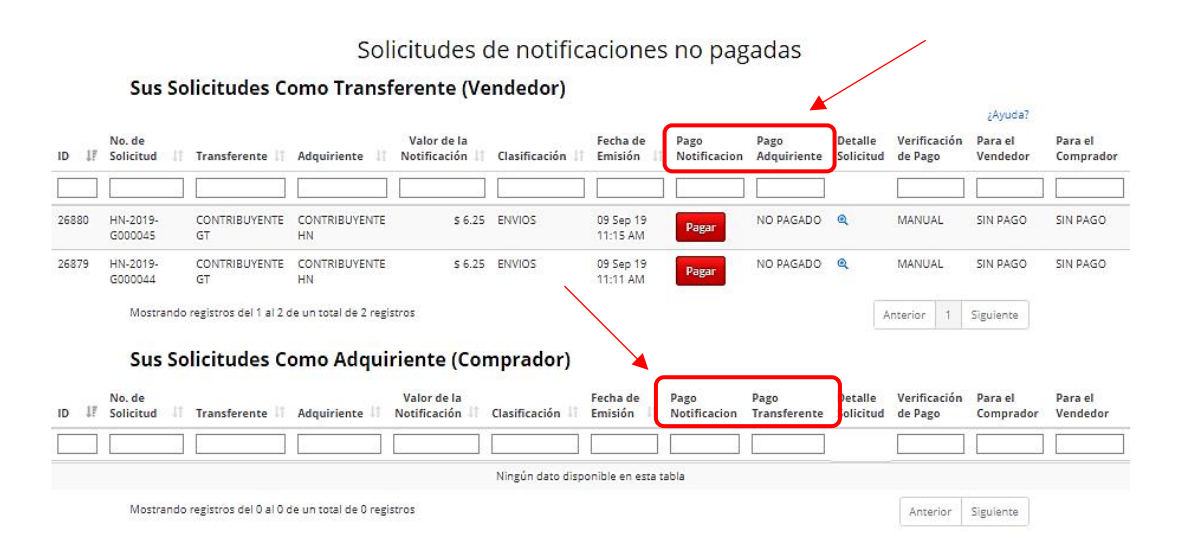

## Pago Notificación

Cuando al usuario le muestra el estado de **Pagar** indica que la solicitud ya sea como adquiriente o transferente no ha sido pagada, de lo contrario el estado indicara **Pagado.** 

## Pago Transferente

Le indica al usuario registrado que en las solicitudes que ha realizado como Adquiriente si su Transferente ya ha pagado o no.

## Pago Adquiriente

Le indica al usuario registrado que en las solicitudes que ha realizado como Transferente si su Adquiriente ya ha pagado o no.

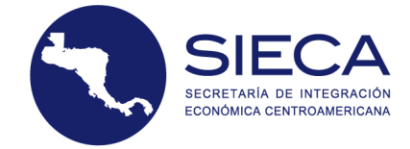

## 13.1 Pago de Notificaciones

Los pagos de notificaciones son a través de un banco, y al momento de realizar el pago, se le extiende una boleta o recibo en la cual indica que ya realizó el pago de Notificación, este paso es importante ya que se utilizará en el sistema de Notificaciones MSF para validar dicho pago. En el caso de Honduras, los pagos de notificaciones se pueden realizar manual o automático.

## 13.1.1 Pago Manual de Notificaciones MSF en Guatemala

Los pasos que se describen a continuación son para realizar el pago de notificación en el país de Guatemala.

En la pantalla de solicitudes no pagadas, el usuario hará click en la parte derecha del listado de solicitudes al botón de **Pagar**.

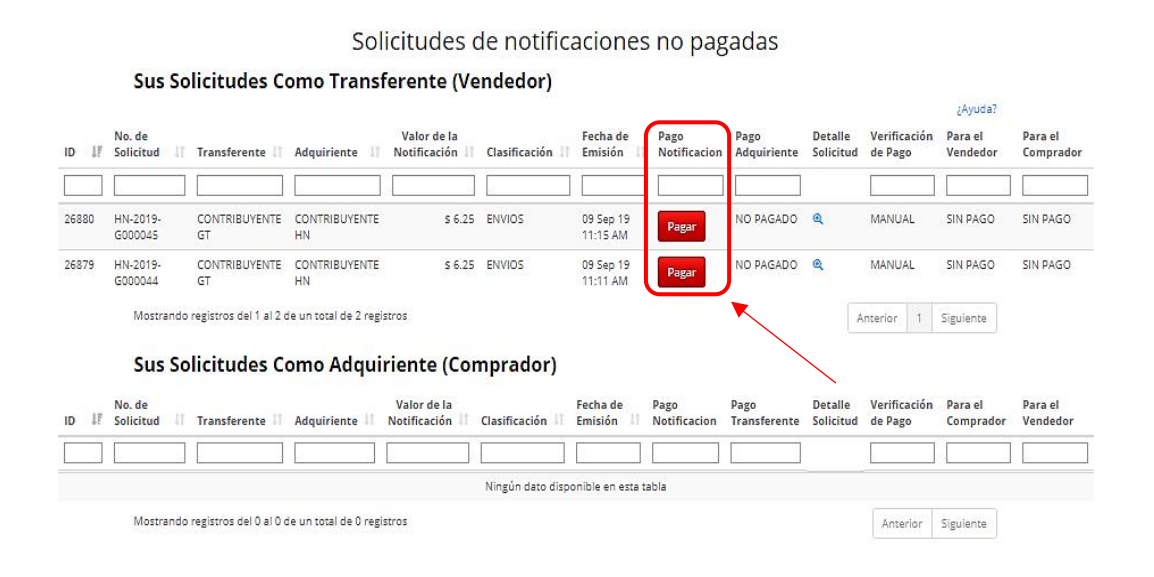

Posteriormente, se despliega una pantalla donde tendrá que subir en formato **pdf, png o jpg (en minúsculas)** el recibo o boleta de pago de la notificación.

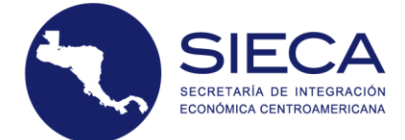

Información de su pago de notificación

País de Pago: GUATEMALA

Utilice el código de servicio VISAR-MAGA Banrural: 1023

Posteriormente adjunte archivo escaneado en formato PDF o JPEG del recibo pagado y el número de recibo.

| RECIBO DE PAGO                | Seleccionar archivo Ningún arccionado |  |
|-------------------------------|---------------------------------------|--|
| NUMERO DE<br>NOTIFICACION     | HN-2019-G000045                       |  |
| CODIGO TRIBUTARIO             | 11111111GT                            |  |
| NOMBRE                        | CONTRIBUYENTE GT                      |  |
| NUMERO RECIBO                 |                                       |  |
| MONTO PAGO EN S               | 6.25                                  |  |
|                               | Procesar Pago                         |  |
| Regresar a Listado de Solicit | tudes                                 |  |

Para finalizar el proceso, tiene que ingresar el **Número de Recibo** y el **Monto de Pago** que realizo y que refleja el recibo, ya que este dato será validado por el sistema, y en base a esta validación se generará la **Notificación MSF**.

| Pais de Pago: GUATEMALA      |                                                                              |
|------------------------------|------------------------------------------------------------------------------|
| Utilice el código de servici | v VISAR-MAGA Banrural: 1023                                                  |
| Posteriormente adjunte a     | chivo escaneado en formato PDF o JPEG del recibo pagado y el número de recil |
| RECIBO DE PAGO               | Seleccionar archivo Ningún arccionado                                        |
| NUMERO DE<br>NOTIFICACION    | HN-2019-G000045                                                              |
| CODIGO TRIBUTARIO            | 11111111GT                                                                   |
| NOMBRE                       | CONTRIBUYENTE GT                                                             |
| NUMERO RECIBO                |                                                                              |
| MONTO PAGO EN \$             | 6.25                                                                         |

Al momento de seleccionar **Procesar Pago**, el estado de la solicitud cambia a **Pagado**.

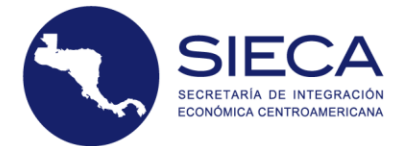

¿Ayuda?

### Sus Solicitudes Como Transferente (Vendedor)

| ID ↓≣ | No. de<br>Solicitud 🗍 | Transferente 🕼       | Adquiriente 🗍        | Valor de la<br>Notificación ↓† | Clasificación ↓↑ | Fecha<br>de<br>Emisión ↓î | Pago<br>Notificacion | Pago<br>Adquiriente | Detalle<br>Solicitud | Verificación<br>de Pago | Para el<br>Vendedor | Para el<br>Comprador      |
|-------|-----------------------|----------------------|----------------------|--------------------------------|------------------|---------------------------|----------------------|---------------------|----------------------|-------------------------|---------------------|---------------------------|
|       |                       |                      |                      |                                |                  |                           |                      |                     |                      |                         |                     |                           |
| 26884 | HN-2019-<br>G000049   | CONTRIBUYENTE<br>GT  | CONTRIBUYENTE<br>HN  | \$ 6.25                        | ENVIOS           | 10 Sep 19<br>10:05 AM     | Pagar                | PAGADO              | ଷ୍                   | MANUAL                  | SIN PAGO            | PENDIENTE<br>VERIFICACION |
| 26881 | HN-2019-<br>G000046   | CONTRIBUYENTE<br>GT  | CONTRIBUYENTE<br>HN  | \$ 6.25                        | ENVIOS           | 09 Sep 19<br>11:33 AM     | PAGADO               | NO PAGADO           | ଷ୍                   | MANUAL                  | AUTORIZADO          | SIN PAGO                  |
| 26880 | HN-2019-<br>G000045   | CONTRIBUYENTE<br>GT  | CONTRIBUYENTE<br>HN  | \$ 6.25                        | ENVIOS           | 09 Sep 19<br>11:15 AM     | Pagar                | NO PAGADO           | Q                    | MANUAL                  | SIN PAGO            | SIN PAGO                  |
|       | Mostrando             | registros del 1 al 3 | de un total de 3 reg | istros                         |                  |                           |                      |                     |                      | Anterior 1              | Siguiente           |                           |

Al momento de pagar la solicitud, un funcionario por parte de MAGA verificará el pago para poder validar la transacción.

## 13.1.2 Pago Manual de Notificaciones MSF en Honduras

Los pasos que se describen a continuación son para realizar el pago de notificación MSF manualmente en el país de Honduras.

En la pantalla de solicitudes no pagadas, el usuario hará click en la parte derecha del listado de solicitudes al botón de **Pagar**.

#### Sus Solicitudes Como Transferente (Vendedor) ¿Ayuda No. de Valor de la Fecha de Pago Pago Detalle Verificación Para el Para el ID JF Solicitud Transferente 🕴 Adquiriente 🕼 Notificación 🔱 Clasificación 🕼 Emisión Notificacion Adquiriente Solicitud de Pago Vendedor Comprador 23 Sep 19 10:44 AM 26902 SV-2019 CONTRIBUYENTE CONTRIBUYENTE HNL 450.00 ENVIOS NO PAGADO AUTOMATICO SIN PAGO SIN PAGO Pagar G000019 sv HN 26901 SV-2019-CONTRIBUYENTE CONTRIBUYENTE HNI 450.00 ENVIOS 23 Sep 19 NO PAGADO AUTOMATICO SIN PAGO SIN PAGO Pagar G000018 51 10:38 AM HN Mostrando registros del 1 al 2 de un total de 2 registros Anterior 1 Siguiente

## Solicitudes de notificaciones no pagadas

Posteriormente, se despliega una pantalla con dos opciones de método de pago, donde el usuario deberá elegir la opción **Manual**.

|       |                       |                        | Sol                   | icitudes                      | de notifica        | aciones               | no pag               | adas                |                      |                         |                     |                      |
|-------|-----------------------|------------------------|-----------------------|-------------------------------|--------------------|-----------------------|----------------------|---------------------|----------------------|-------------------------|---------------------|----------------------|
|       | Sus So                | olicitudes Co          | omo Transf            | erente (Ve                    | endedor)           |                       |                      |                     |                      |                         |                     |                      |
| ID ↓  | No. de<br>Solicitud 📲 | Transferente 🕼         | Adquiriente 👫         | Valor de la<br>Notificación 🏼 | Clasificación 🔱    | Fecha de<br>Emisión 🕼 | Pago<br>Notificacion | Pago<br>Adquiriente | Detalle<br>Solicitud | Verificación<br>de Pago | Para el<br>Vendedor | Para el<br>Comprador |
|       |                       |                        |                       |                               | PAGO               | ×                     |                      |                     |                      |                         |                     |                      |
| 26902 | SV-2019-<br>G000019   | CONTRIBUYENTE<br>HN    | CONTRIBUYENTE<br>SV   | HNL 450.00                    | Elija el metodo de | e pago!               | Pagar                | NO PAGADO           | ୍                    | AUTOMATICO              | SIN PAGO            | SIN PAGO             |
| 26901 | SV-2019-<br>G000018   | CONTRIBUYENTE<br>HN    | CONTRIBUYENTE<br>SV   | HNL 450.00                    |                    |                       | Pagar                | NO PAGADO           | Q                    | AUTOMATICO              | SIN PAGO            | SIN PAGO             |
|       | Mostrando             | registros del 1 al 2 d | le un total de 2 regi | stros                         |                    | OTOMATICO             |                      |                     | Ar                   | nterior 1 S             | iguiente            |                      |

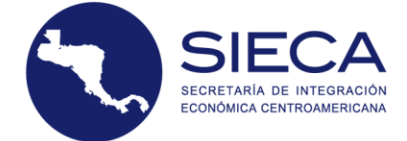

Al momento de elegir la opción Manual, se despliega una pantalla en la cual deberá generar el TGR y subir en **formato pdf, png o jpg (en minúsculas)** el recibo del TGR, para poder realizar el pago.

Información de su pago de notificación

| tilice el siguiente link pa  | ra generar el TGR y realiz | zar el pago en | el banco autoriz | zado: <u>https://tgr1.s</u> | efin.gob.hn/TGR1 |
|------------------------------|----------------------------|----------------|------------------|-----------------------------|------------------|
| djunte el archivo PDF o Jl   | PEG del recibo pagado y e  | el número de r | ecibo.           |                             |                  |
| RECIBO DE PAGO               | Seleccionar archivo Ni     | ingún arccion  | ado              |                             | $\backslash$     |
| UMERO DE SOLICITUD           | SV-2019-G000019            |                |                  |                             |                  |
| NUMERO RECIBO<br>ELECTRONICO |                            |                |                  | $\backslash$                |                  |
| BANCO                        | BANADESA                   |                | Ŧ                |                             |                  |
| MONTO BACO EN HINI           | 450.00                     |                |                  |                             |                  |

Para finalizar el proceso, tiene que ingresar el **Número de Recibo**, el **Monto de Pago** que realizó y que refleja el recibo, y el Banco. Estos datos serán validados por el sistema, y en base a esta validación se generará la **Notificación MSF**.

|                               | Información de su pago de notificación                                                             |
|-------------------------------|----------------------------------------------------------------------------------------------------|
| País de Pago: HONDURAS        |                                                                                                    |
| Utilice el siguiente link pa  | ra generar el TGR y realizar el pago en el banco autorizado: <u>https://tgr1.sefin.gob.hn/TGR1</u> |
| Adjunte el archivo PDF o J    | PEG del recibo pagado y el número de recibo.                                                       |
| RECIBO DE PAGO                | Seleccionar archivo Ningún arccionado                                                              |
| NUMERO DE SOLICITUD           | SV-2019-G000019                                                                                    |
| NUMERO RECIBO<br>ELECTRONICO  |                                                                                                    |
| BANCO                         | BANADESA 🔻                                                                                         |
| MONTO PAGO EN HNL             | 450.00                                                                                             |
|                               | Procesar Pago                                                                                      |
| Regresar a Listado de Solicit | udes                                                                                               |

Al momento de seleccionar **Procesar Pago**, el estado de la solicitud cambia a **Pagado**, pero de igual manera el pago tendrá que ser verificado por un funcionario del SENASA para poder validarlo.

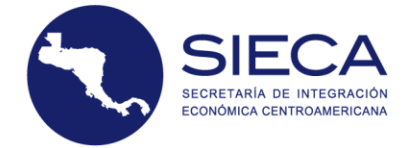

## Solicitudes de notificaciones no pagadas

|       | Sus So                                                                                                    | olicitudes C           | omo Trans             | ferente (Ve                    | endedor)        |                           |                      |                     |                      |                         |                           |                      |
|-------|----------------------------------------------------------------------------------------------------|------------------------|-----------------------|--------------------------------|-----------------|---------------------------|----------------------|---------------------|----------------------|-------------------------|---------------------------|----------------------|
|       | Sus Solicitudes Como Transferente (Vendedor)         Pago de Notificación realizada con éxito         D       IP       No. de<br>Solicitud       Transferente (IP       Valor de la<br>Notificación i I       Pecha<br>de<br>Emisión II       Pago       Pago       Detaile<br>Solicitud         26902       SV-2019-<br>G000019       CONTRIBUYENTE<br>HNN       CONTRIBUYENTE<br>SV       HNL 450.00       ENVIOS       23 Sep 19<br>10:44 AM       PAGADO       NO PAGADO       Q.         26901       SV-2019-<br>G000018       CONTRIBUYENTE<br>HNN       CONTRIBUYENTE<br>SV       HNL 450.00       ENVIOS       23 Sep 19<br>10:38 AM       Pagar       NO PAGADO       Q.         Mostrando registros del 1 al 2 de un total de 2 registros       Mostrando registros del 1 al 2 de un total de 2 registros       SV       200       SV       SV |                        |                       |                                |                 | ¿Ayuda?                   |                      |                     |                      |                         |                           |                      |
| ID ↓₹ | No. de<br>Solicitud 🏼 🕸                                                                                                    | Transferente 🎵         | Adquiriente 🗍         | Valor de la<br>Notificación ↓î | Clasificación 🗍 | Fecha<br>de<br>Emisión ↓↑ | Pago<br>Notificacion | Pago<br>Adquiriente | Detalle<br>Solicitud | Verificación<br>de Pago | Para el<br>Vendedor       | Para el<br>Comprador |
|       |                                                                                                    |                        |                       |                                |                 |                           |                      |                     |                      |                         |                           |                      |
| 26902 | SV-2019-<br>G000019                                                                                                    | CONTRIBUYENTE<br>HN    | CONTRIBUYENTE<br>SV   | HNL 450.00                     | ENVIOS          | 23 Sep 19<br>10:44 AM     | PAGADO               | NO PAGADO           | Q                    | MANUAL                  | PENDIENTE<br>VERIFICACION | SIN PAGO             |
| 26901 | SV-2019-<br>G000018                                                                                                    | CONTRIBUYENTE<br>HN    | CONTRIBUYENTE<br>SV   | HNL 450.00                     | ENVIOS          | 23 Sep 19<br>10:38 AM     | Pagar                | NO PAGADO           | ୍                    | AUTOMATICO              | SIN PAGO                  | SIN PAGO             |
|       | Mostrando                                                                                                    | o registros del 1 al 2 | de un total de 2 regi | stros                          |                 |                           |                      |                     |                      | Anterior 1              | Siguiente                 |                      |

## 13.1.3 Pago Automático de Notificación MSF en Honduras

Para poder realizar un pago automático, el usuario deberá elegir la opción **Automático** que se despliega al momento de hacer click en la opción **Pagar**.

|       | Sus So                | olicitudes C           | omo Trans            | ferente (V                    | endedor)          |                       |                      |                      |                      |                         |                      |                      |
|-------|-----------------------|------------------------|----------------------|-------------------------------|-------------------|-----------------------|----------------------|----------------------|----------------------|-------------------------|----------------------|----------------------|
|       |                       |                        |                      |                               |                   |                       |                      |                      |                      |                         | ¿Ayuda?              |                      |
| ID ↓≣ | No. de<br>Solicitud   | Transferente           | Adquiriente 🕼        | Valor de la<br>Notificación 👫 | Clasificación     | Fecha de<br>Emisión   | Pago<br>Notificacion | Pago<br>Adquiriente  | Detalle<br>Solicitud | Verificación<br>de Pago | Para el<br>Vendedor  | Para el<br>Comprador |
|       |                       |                        |                      |                               | PAGO              |                       | ×                    |                      |                      |                         |                      |                      |
|       |                       |                        |                      |                               | Elija el metodo c | ie pago!              | la                   |                      |                      |                         |                      |                      |
|       | Mostrande             | o registros del 0 al 0 | de un total de 0 reg | istros                        |                   |                       |                      |                      |                      | Anterior                | Siguiente            |                      |
|       | Sus So                | olicitudes C           | omo Adqui            | riente (Co                    | MANUAL            | AUTOMATICO            |                      |                      |                      |                         |                      |                      |
|       |                       |                        |                      |                               |                   | Fecha                 |                      |                      |                      |                         |                      |                      |
| ID ↓≣ | No. de<br>Solicitud 📲 | Transferente 🔱         | Adquiriente 👫        | Valor de la<br>Notificación 🎝 | Clasificación 🔱   | de<br>Emisión 🕼       | Pago<br>Notificacion | Pago<br>Transferente | Detalle<br>Solicitud | Verificación<br>de Pago | Para el<br>Comprador | Para el<br>Vendedor  |
|       |                       |                        |                      |                               |                   |                       |                      | $\square$            |                      |                         |                      |                      |
| 26884 | HN-2019-<br>G000049   | CONTRIBUYENTE<br>GT    | CONTRIBUYENTE<br>HN  | HNL 275.00                    | ENVIOS            | 10 Sep 19<br>10:05 AM | Pagar                | NO PAGADO            | Q                    | AUTOMATICO              | SIN PAGO             | SIN PAGO             |
| 26881 | HN-2019-<br>G000046   | CONTRIBUYENTE<br>GT    | CONTRIBUYENTE<br>HN  | HNL 275.00                    | ENVIOS            | 09 Sep 19<br>11:33 AM | Pagar                | PAGADO               | Q                    | AUTOMATICO              | SIN PAGO             | AUTORIZADO           |
| 26880 | HN-2019-<br>G000045   | CONTRIBUYENTE<br>GT    | CONTRIBUYENTE<br>HN  | HNL 275.00                    | ENVIOS            | 09 Sep 19<br>11:15 AM | Pagar                | NO PAGADO            | ୍                    | AUTOMATICO              | SIN PAGO             | SIN PAGO             |

Al momento de elegir la opción **Automático**, se despliega una pantalla donde el usuario deberá generar un **TGR**, el cuál automáticamente llena el campo de **Número de Recibo**.

| País de Pago: HONDURAS        |                                                                                                    |   |
|-------------------------------|----------------------------------------------------------------------------------------------------|---|
| NUMERO DE SOLICITUD           | HN-2019-G000049                                                                                                    |   |
| MONTO PAGO EN HNL             | 275.00                                                                                                    |   |
|                               | Generar TGR                                                                                                    |   |
| NUMERO RECIBO                 | 0912110700                                                                                                    |   |
| BANCO                         | BANCA EN LINEA                                                                                                    |   |
|                               | Procesar Pago con TGR Generado                                                                                       |   |
| Al momento de PROCESA         | R EL PAGO CON EL TGR GENERADO usted debera realizar el pago a traves de su Banca en Linea utilizando el TGR Generado | × |
| Regresar a Listado de Solicit | udes                                                                                                    |   |

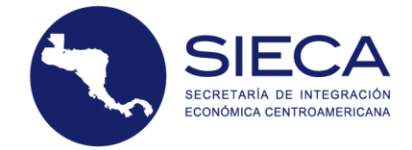

Para finalizar el proceso, el usuario deberá hacer click en el botón **Procesar Pago con TGR Generado**.

| País de Pago: HONDURAS        |                                                                                                    |   |
|-------------------------------|----------------------------------------------------------------------------------------------------|---|
| NUMERO DE SOLICITUD           | HN-2019-G000049                                                                                                    |   |
| MONTO PAGO EN HNL             | 275.00                                                                                                    |   |
|                               | Generar TGR                                                                                                    |   |
| NUMERO RECIBO                 | 0912110700                                                                                                    |   |
| BANCO                         | BANCA EN LINEA                                                                                                    |   |
|                               | Procesar Pago con TGR Generado                                                                                       |   |
| Al momento de <b>PROCESAI</b> | R EL PAGO CON EL TGR GENERADO usted debera realizar el pago a traves de su Banca en Linea utilizando el TGR Generado | × |
|                               |                                                                                                    |   |

Regresar a Listado de Solicitudes

Luego de haber hecho click en el botón **Procesar Pago con TGR Generado**, se despliega una pantalla indicándole que el pago de notificación ha sido registrado exitosamente, y que tendrá que apuntar el número de **TGR** para el pago por Banca en Línea.

# Solicitud Consultas Ayuda Bienvenido, usuarioHN@empresa.com+ DAGO DE NOTIFICACION REGISTRADO EXITOSAMENTE! APUNTA EL SIGUIENTE NUMERO DE TGR PARA EL PAGO POR BANCA EN LINEA:<br/>D912110700

Luego de haber registrado el pago de la notificación, el usuario puede verificar si el pago ha sido autorizado haciendo click en el botón de **Verificar**. Ya que el estado de la solicitud está pendiente de verificar.

|       | Sus So                 | olicitudes C           | Como Adqu           | iriente (Co                    | mprador)        |                           |                      |                      |                      | <b>~</b>                |                           |                     |
|-------|------------------------|------------------------|---------------------|--------------------------------|-----------------|---------------------------|----------------------|----------------------|----------------------|-------------------------|---------------------------|---------------------|
| ID ↓  | No. de<br>Solicitud ↓î | Transferente 🎵         | Adquiriente 🗍       | Valor de la<br>Notificación ↓î | Clasificación 🎝 | Fecha<br>de<br>Emisión ↓↑ | Pago<br>Notificacion | Pago<br>Transferente | Detalle<br>Solicitud | Verificación<br>de Pago | Para el<br>Comprador      | Para el<br>Vendedor |
|       |                        |                        |                     |                                |                 |                           |                      |                      |                      |                         |                           |                     |
| 26884 | HN-2019-<br>G000049    | CONTRIBUYENTE<br>GT    | CONTRIBUYENTE<br>HN | HNL 275.00                     | ENVIOS          | 10 Sep 19<br>10:05 AM     | PAGADO               | NO PAGADO            | ୍                    | • Verificar             | PENDIENTE<br>VERIFICACION | SIN PAGO            |
| 26881 | HN-2019-<br>G000046    | CONTRIBUYENTE<br>GT    | CONTRIBUYENTE<br>HN | HNL 275.00                     | ENVIOS          | 09 Sep 19<br>11:33 AM     | Pagar                | PAGADO               | ୍                    | AUTOMATICO              | SIN PAGO                  | AUTORIZADO          |
| 26880 | HN-2019-<br>G000045    | CONTRIBUYENTE<br>GT    | CONTRIBUYENTE<br>HN | HNL 275.00                     | ENVIOS          | 09 Sep 19<br>11:15 AM     | Pagar                | NO PAGADO            | ୍                    | AUTOMATICO              | SIN PAGO                  | SIN PAGO            |
|       | Mostrande              | o registros del 1 al 3 |                     | Anterior 1                     | Siguiente       |                           |                      |                      |                      |                         |                           |                     |

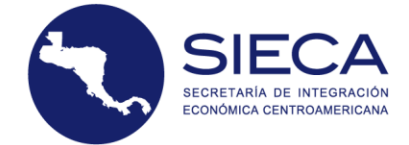

Al momento de hacer click en el botón **Verificar**, se despliega una pantalla donde podremos verificar el pago haciendo click en el botón de **Verificar Pago**.

|                               | Verificación de Pago en Linea                                   |  |  |  |  |  |  |  |  |  |  |  |
|-------------------------------|-----------------------------------------------------------------|--|--|--|--|--|--|--|--|--|--|--|
| País de Pago: HONDURAS        |                                                                 |  |  |  |  |  |  |  |  |  |  |  |
| Si ya realizo el pago de la N | lotificacion MSF por su banca en linea puede verificar el pago. |  |  |  |  |  |  |  |  |  |  |  |
| NUMERO DE SOLICITUD           | HN-2019-G000049                                                 |  |  |  |  |  |  |  |  |  |  |  |
| MONTO PAGO EN HNL             | 275.00                                                          |  |  |  |  |  |  |  |  |  |  |  |
| NUMERO RECIBO                 | 0912110700                                                      |  |  |  |  |  |  |  |  |  |  |  |
| BANCO                         | BANCA EN LINEA                                                  |  |  |  |  |  |  |  |  |  |  |  |
| Deserve a l'interio de Califi | Verificar Pago                                                  |  |  |  |  |  |  |  |  |  |  |  |

Luego de hacer click en el botón de **Verificar Pago**, si el pago fue verificado, se despliega la lista de Solicitudes con un mensaje que dice **pago verificado**, y la solicitud aparece pagada y autorizada.

|       | Sus So                  | licitudes C          | omo Adqui             |                               |                 |                         |                      |                      |                      |                         |                      |                     |  |
|-------|-------------------------|----------------------|-----------------------|-------------------------------|-----------------|-------------------------|----------------------|----------------------|----------------------|-------------------------|----------------------|---------------------|--|
|       | Pago Verificado!        |                      |                       |                               |                 |                         |                      |                      |                      |                         |                      |                     |  |
| ID ↓7 | No. de<br>Solicitud 🏻 🎝 | Transferente 🎼       | Adquiriente 🕼         | Valor de la<br>Notificación 🎝 | Clasificación 🎼 | Fecha de<br>Emisión 🏼 🎝 | Pago<br>Notificacion | Pago<br>Transferente | Detalle<br>Solicitud | Verificación<br>de Pago | Para el<br>Comprador | Para el<br>Vendedor |  |
|       |                         |                      |                       |                               |                 |                         |                      |                      |                      |                         |                      |                     |  |
| 26884 | HN-2019-<br>G000049     | CONTRIBUYENTE<br>GT  | CONTRIBUYENTE<br>HN   | HNL 275.00                    | ENVIOS          | 10 Sep 19<br>10:05 AM   | PAGADO               | NO PAGADO            | Q                    | AUTOMATICO              | AUTORIZADO           | SIN PAGO            |  |
| 26880 | HN-2019-<br>G000045     | CONTRIBUYENTE<br>GT  | CONTRIBUYENTE<br>HN   | HNL 275.00                    | ENVIOS          | 09 Sep 19<br>11:15 AM   | Pagar                | NO PAGADO            | ୍                    | AUTOMATICO              | SIN PAGO             | SIN PAGO            |  |
|       | Mostrando               | registros del 1 al 2 | de un total de 2 regi | stros                         |                 | $\backslash$            | Ar                   | nterior 1 S          | iguiente             | $\backslash$            |                      |                     |  |

## 13.2 Creación de Notificación

La notificación de la solicitud será creada **Únicamente** cuando los pagos estén completos y sean validados por el sistema, la validación no es instantánea ya que son funcionarios los que validan dicho proceso, luego de la validación, el sistema automáticamente genera la notificación y la podrá consultar en su listado de notificaciones y de igual forma el sistema le envía por correo electrónico la notificación.

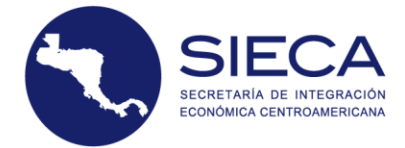

## Solicitudes de notificaciones no pagadas

|       |                        |                          |                        |                                 |                 |                         |                      |                      |                      |                         | ¿Ayuda?              |                      |
|-------|------------------------|--------------------------|------------------------|---------------------------------|-----------------|-------------------------|----------------------|----------------------|----------------------|-------------------------|----------------------|----------------------|
| ID ↓₹ | No. de<br>Solicitud ↓↑ | Transferente 🎵           | Adquiriente 🕼          | Valor de la<br>Notificación 🏼 🕸 | Clasificación 🎝 | Fecha de<br>Emisión 🏼 🎝 | Pago<br>Notificacion | Pago<br>Adquiriente  | Detalle<br>Solicitud | Verificación<br>de Pago | Para el<br>Vendedor  | Para el<br>Comprador |
|       |                        |                          |                        |                                 |                 |                         |                      |                      |                      |                         |                      |                      |
| 26884 | HN-2019-<br>G000049    | CONTRIBUYENTE<br>GT      | CONTRIBUYENTE<br>HN    | \$ 6.25                         | ENVIOS          | 10 Sep 19<br>10:05 AM   | Pagar                | NO PAGADO            | Q                    | MANUAL                  | SIN PAGO             | SIN PAGO             |
| 26881 | HN-2019-<br>G000046    | CONTRIBUYENTE<br>GT      | CONTRIBUYENTE<br>HN    | \$ 6.25                         | ENVIOS          | 09 Sep 19<br>11:33 AM   | PAGADO               | NO PAGADO            | Q                    | MANUAL                  | AUTORIZADO           | SIN PAGO             |
| 26880 | HN-2019-<br>G000045    | CONTRIBUYENTE<br>GT      | CONTRIBUYENTE<br>HN    | \$ 6.25                         | ENVIOS          | 09 Sep 19<br>11:15 AM   | Pagar                | NO PAGADO            | Q                    | MANUAL                  | SIN PAGO             | SIN PAGO             |
|       | Mostrando              | e registros del 1 al 3 d | de un total de 3 regis | stros                           |                 |                         |                      |                      | A                    | nterior 1               | Siguiente            |                      |
|       | Sus So                 | olicitudes Co            | omo Adquii             | riente (Con                     | nprador)        |                         |                      |                      |                      |                         |                      |                      |
| ID ↓₹ | No. de<br>Solicitud ↓↑ | Transferente 🔱           | Adquiriente 🔱          | Valor de la<br>Notificación ↓↑  | Clasificación 🕼 | Fecha de<br>Emisión ↓↑  | Pago<br>Notificacion | Pago<br>Transferente | Detalle<br>Solicitud | Verificación<br>de Pago | Para el<br>Comprador | Para el<br>Vendedor  |
|       |                        |                          |                        |                                 |                 |                         |                      |                      |                      |                         |                      |                      |

De igual forma podrá consultar en su listado de notificaciones.

Sus Solicitudes Como Transferente (Vendedor)

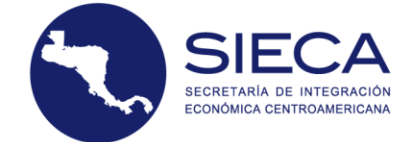

# 14. Formatos de Impresión de Notificaciones MSF, aprobados por la

# Resolución de la Instancia Ministerial 15-2017

## 14.1 Formato de Impresión de Notificación MSF de Envíos

# ANEXO I

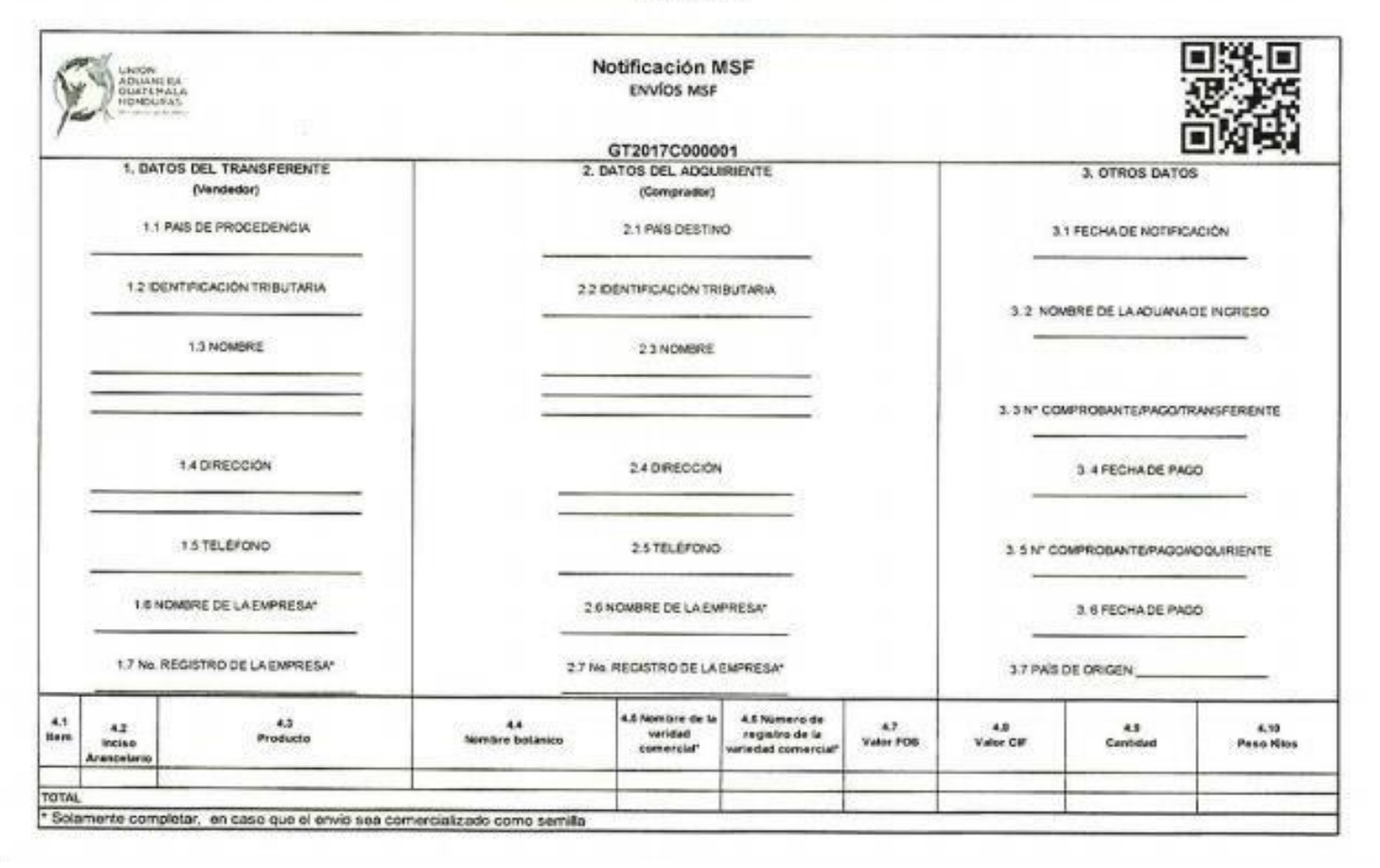

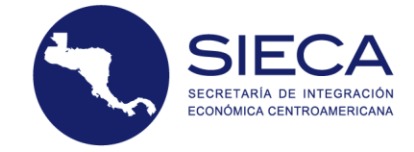

# 14.2 Formato de Impresión de Notificación MSF de Mercancías

# ANEXO II

| 5           |                               | N<br>NERA<br>LIRAS                   |                  | 1                | Notifica<br>MERCAN | ción MSI<br>ICIAS MSF |                        |                                      |                                |                               |                           |                    |  |  |
|-------------|-------------------------------|--------------------------------------|------------------|------------------|--------------------|-----------------------|------------------------|--------------------------------------|--------------------------------|-------------------------------|---------------------------|--------------------|--|--|
| 1           |                               |                                      |                  |                  | HN2017             | C000001               |                        | 回対戦                                  |                                |                               |                           |                    |  |  |
| _           | τ.                            | DATOS DEL TRANSFERENTE<br>(Vendedor) |                  | 2. D/            | ATOS DEL A         | ADQUIRIENT<br>ador)   | E                      | 3. OTROS DATOS                       |                                |                               |                           |                    |  |  |
|             | _                             | 1.1 PAS DE PROCEDENCIA               |                  |                  | 21 PAIS D          | ESTINO                |                        |                                      | 3.1 FB                         | CHADE NOT                     | FICACIÓN                  |                    |  |  |
|             | 10                            | DENTIFICACIÓN TRIBUTARIA             |                  | 2.2 ID           | ENTIFICACI         | ÓN TRIBUTAR           | IA                     |                                      |                                |                               |                           |                    |  |  |
|             |                               | 1.3 NOMBRE                           |                  |                  | 2.3 NO             | ØRE                   |                        | 3 2 NOMBRE DE LA ADUANA DE INGRESO   |                                |                               |                           |                    |  |  |
|             | _                             |                                      | Ξ                | _                |                    |                       |                        | 3.3 COMPROBANTE DE PAGO TRANSFERENTE |                                |                               |                           |                    |  |  |
|             |                               | 14 DIRECCIÓN                         |                  |                  | 24 DIRE            | CIÓN                  |                        | 3.4 FECHADE PAGO                     |                                |                               |                           |                    |  |  |
|             |                               | 1.5 TELÉPONO                         | -                |                  | 2.5 TELÉ           | FOND                  |                        | 3.5 PAGO ADDURIENTE                  |                                |                               |                           |                    |  |  |
|             |                               | 5 NOMBRE DE LA EMPRESA               |                  | 261              | IOMBRE DE          | LAEMPRESA             | 3 6 FECHADE PAGO       |                                      |                                |                               |                           |                    |  |  |
|             | 1.7                           | Vo: REGISTRO DE LA EMPRESA           | -                | 27 No.           | REGISTRO           | DE LA EMPRE           | SA                     |                                      |                                |                               |                           |                    |  |  |
|             |                               | 4. PRODUC                            | CTOS             |                  |                    |                       | 5.0                    | DATOS DEL ESTABLECIMIENTOMERCANOIA   |                                |                               |                           |                    |  |  |
| 4,1<br>Item | 4,2<br>Incis-o<br>Arancetario | 4.3<br>Animal@limentos               | 4.4<br>Valor FDS | 4.5<br>Valor CIF | 4.5<br>Cantidad    | 4.7<br>Peso Kilos     | 6.1<br>Establecimiente | 5.2<br>Fecha de<br>Aprobación        | 8.3<br>Fecha da<br>Vancimiento | 8.4<br>Fecha de<br>Renovación | LL<br>Pais<br>Procedencia | 5.4<br>Pais Origen |  |  |
| TOTAL       |                               |                                      | -                |                  |                    | -                     |                        |                                      |                                |                               |                           |                    |  |  |
| -           |                               |                                      |                  |                  |                    |                       | Note: L                | os animalos viv                      | resultaneer on any             | de los incisos                | 5.1. 5.2. 5.3. 5.4.       | 5.5                |  |  |